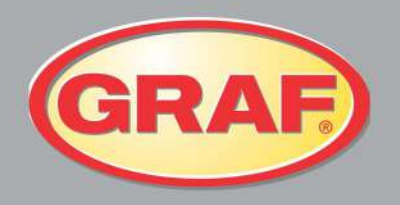

## Wastewater Treatment

## **GRAF Advanced Wastewater Treatment System**

## Benefits of the Graf system

- Extremely strong & robust injection moulded underground tank
- No concrete required, just gravel base and backfill
- Completely groundwater stable up to the centre line
- CE Certified system to EN 12566-3
- Great effluent quality of 12, 20, 12 guaranteed on a 95 percentile basis up to 50 PE using SBR Technology.
- Integrated sampling chamber at no extra cost
- No moving parts inside the tank, easy to install, easy to maintain.
- Plug in and play system, no wiring required
- 10 year warranty on the tank, 2 years on compressor and parts, German engineered
- Low energy consumption of just 46 kWh per person, per year
- Quiet operation
- Automatic holiday mode with under load detection and flood alert
- Convenience package +K control with larger display and keypad
- Underload detection by a pressure sensor in the control
- Multiple upgrades available including remote transmission, phosphate & nitrogen removal and complete disinfection with UV

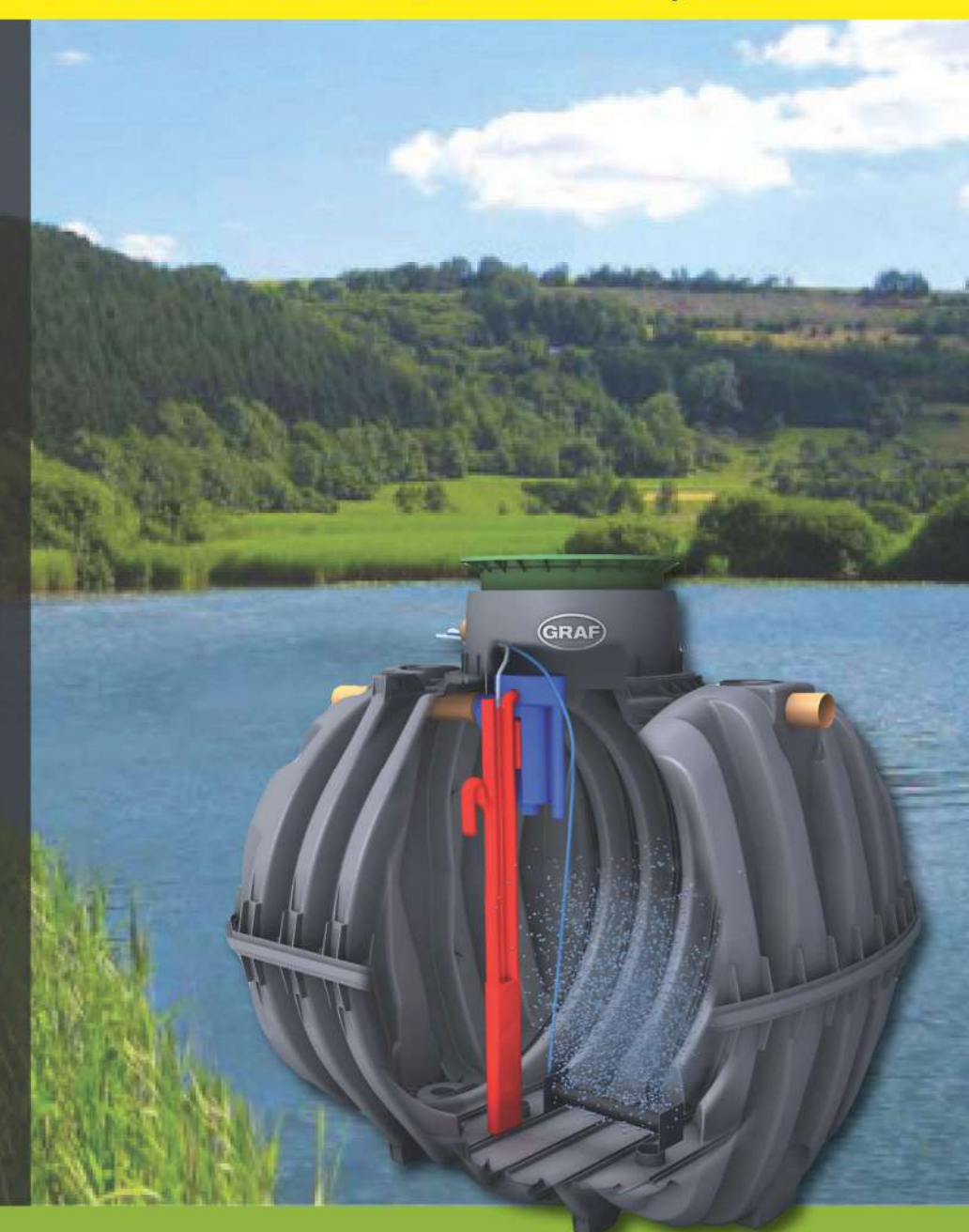

Graf UK Ltd Regen House Beaumont Road Banbury OX16 1BH

T: 01608 661500 F: 01295 211333 E: info@grafuk.co.uk www.grafuk.co.uk Please contact:

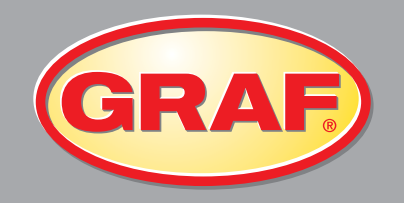

Wastewater Treatment Solutions

## **WASTEWATER TREATMENT SYSTEMS & SEPTIC TANKS**

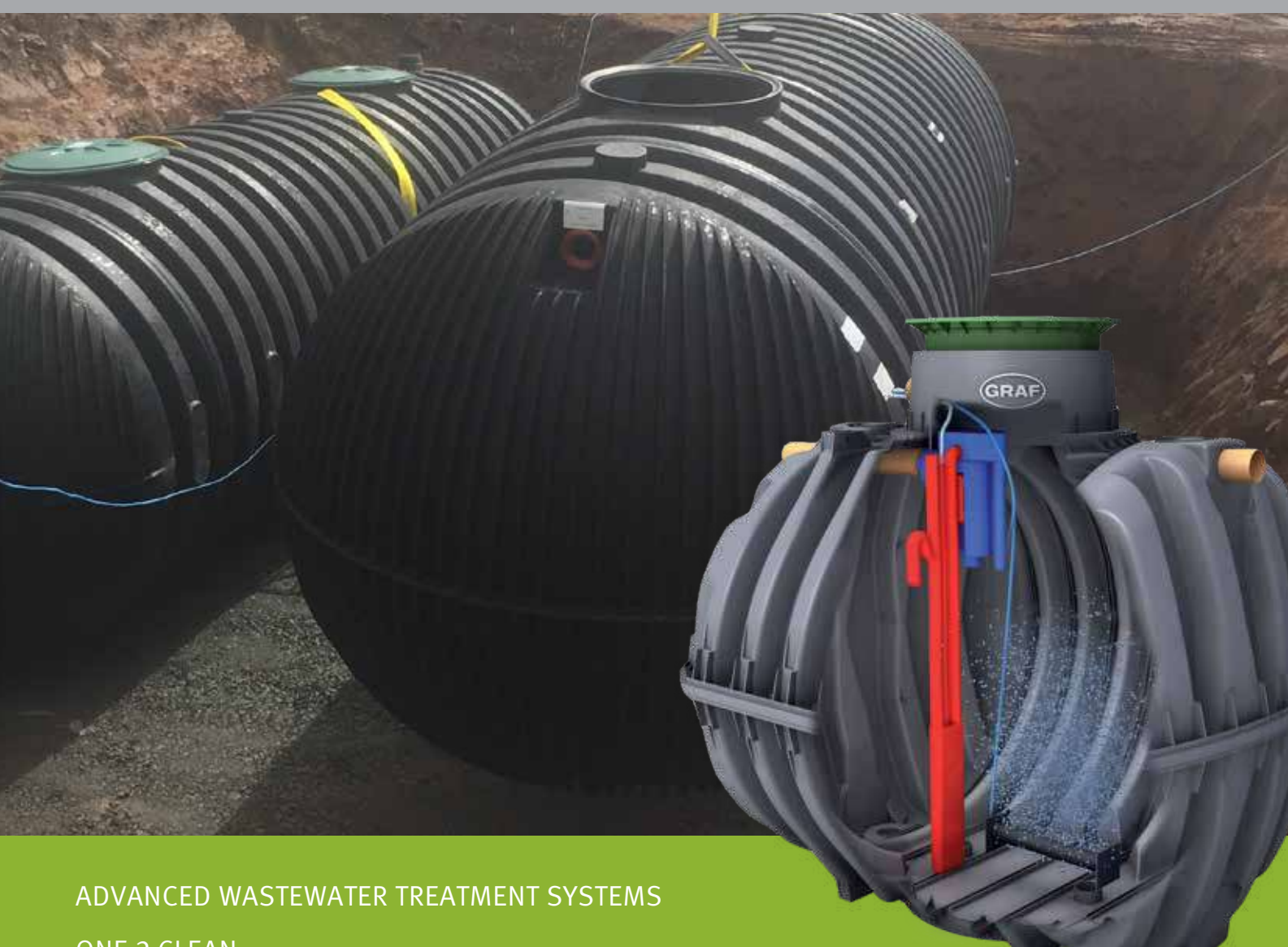

ONE 2 CLEAN SEPTIC TANKS

## **Welcome to Graf UK**

By Matthew Rolph, Managing Director, Graf UK

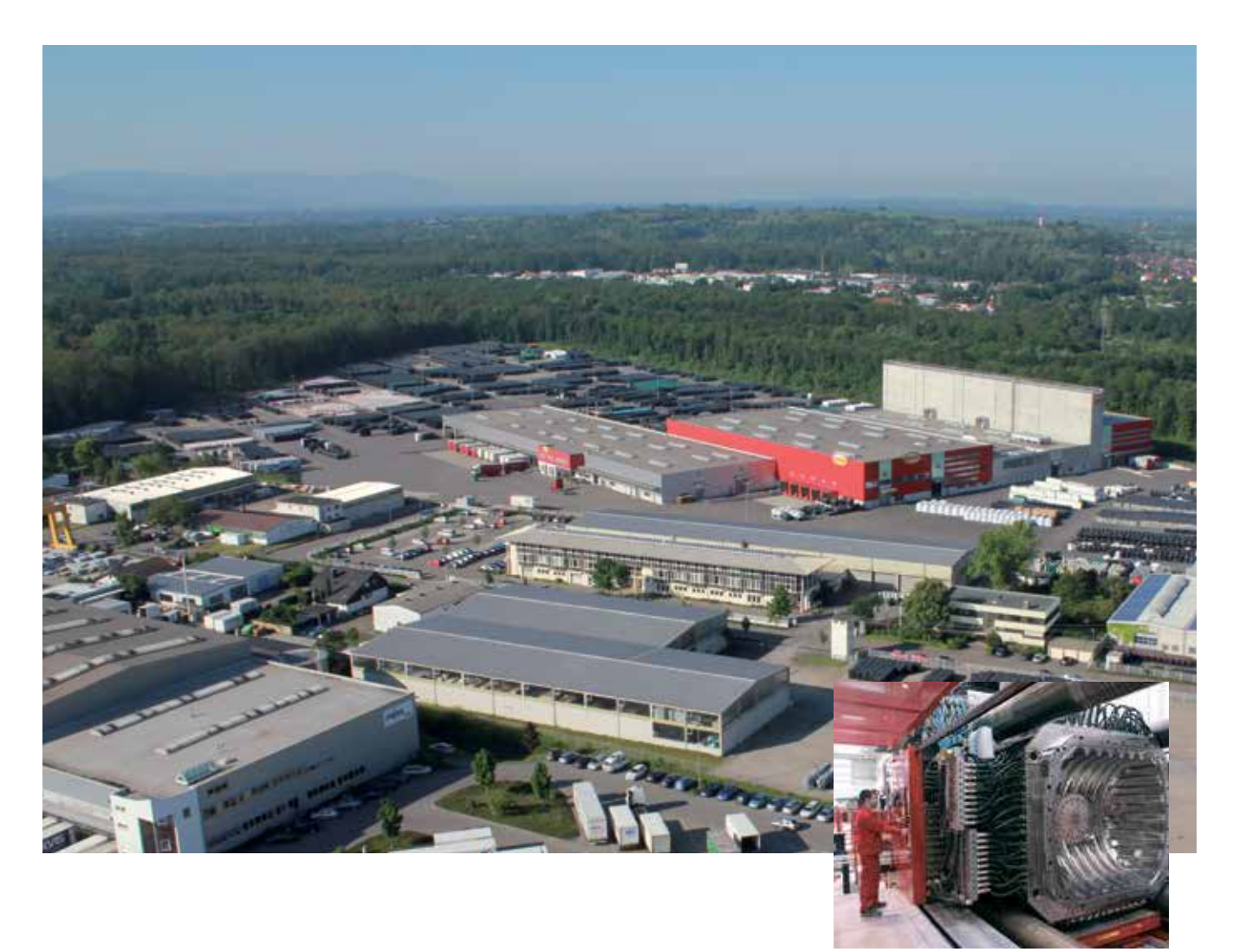

For more than 50 years, the GRAF brand has represented high-quality plastic products. Our Carat wastewater tanks represent the state of the art. Our long-standing partner KLARO, which joined our group of companies in 2014, has grown over the last 10 years to become the European market leader in small SBR treatment systems with airlift technology. Our small wastewater treatment systems are already being used by 240,000 satisfied customers. When you buy a GRAF wastewater treatment system, you benefit from the experience gained from more than 300,000 satisfied wastewater customers and the quality of two established brands in local wastewater disposal.

### **Quality comes first**

GRAF uses state-of-the-art production facilities. This is the only way to guarantee superlative quality at attractive prices. A high standard of quality in production is an essential foundation for unique products. End-to-end quality assurance and a high level of automation guarantee maximum reliability in production. GRAF broke into new ground by using injection embossing to make the Carat wastewater tank. To manufacture this tank, GRAF commissioned the development and construction of the world's largest injection moulding machine.

World's largest injection moulding machine

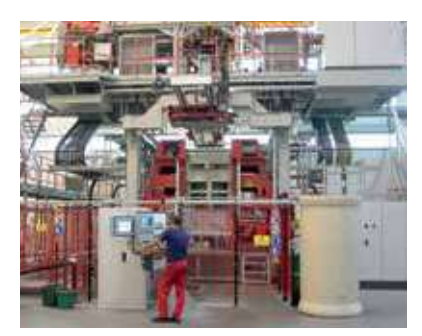

Blow moulding

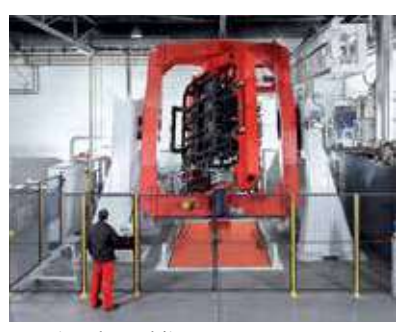

Rotational moulding

## How to choose a wastewater treatment system

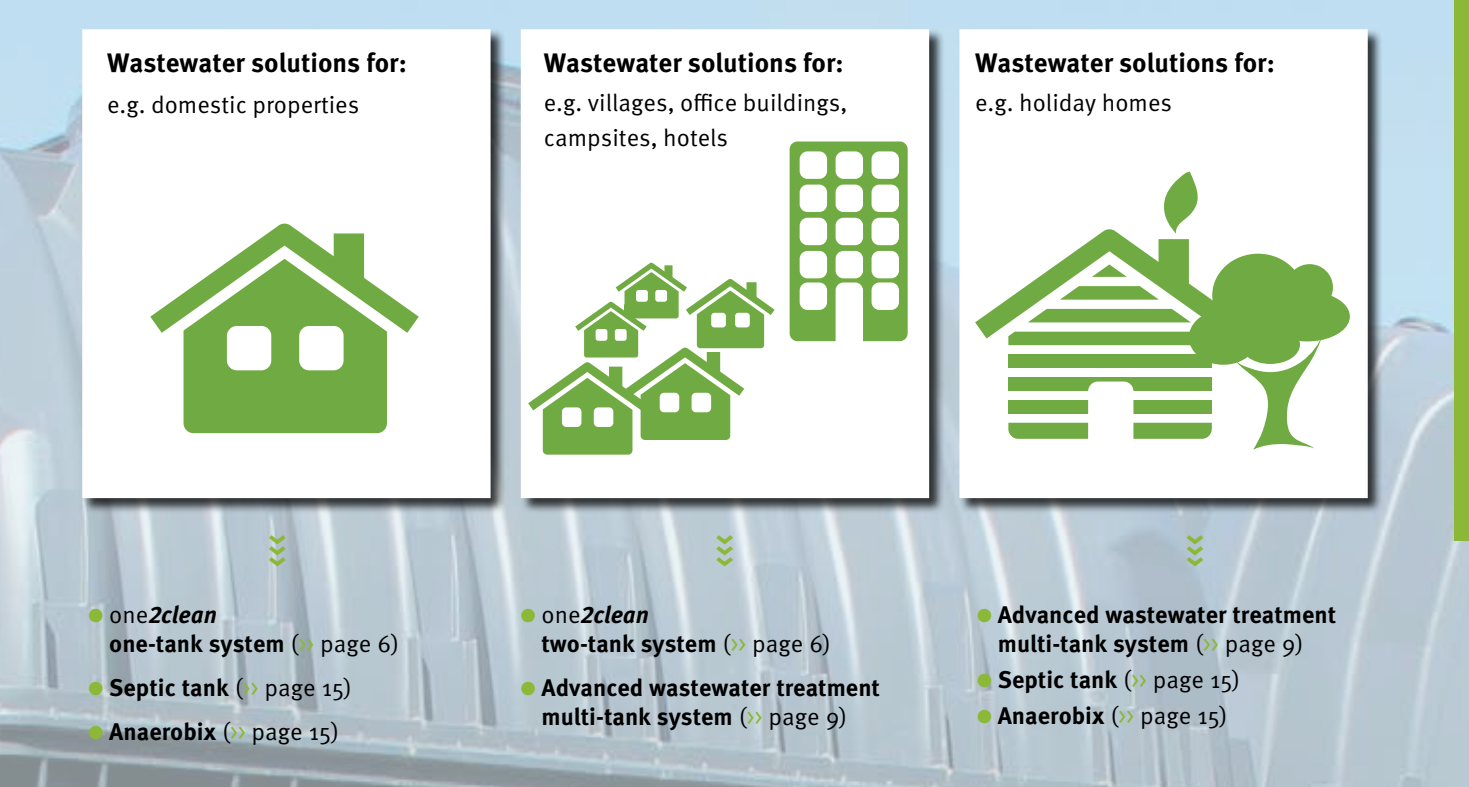

## The Benefits of injection moulding systems

### Plastic – clear advantages

Because of their low weight, plastic tanks can be installed without heavy equipment. This means that they can be easily transported and installed in locations that are difficult to access. Plastic tanks, have smooth inner surfaces that will not corrode.

**Sustainability starts with production** GRAF products help to protect the environment, so it goes without saying that they are also manufactured in an environmentally friendly way. Injection-moulding a plastic part usually requires up to 2.7 kilowatt hours of electricity per kilogram of plastic. GRAF needs just 0.38 to 0.5 kilowatt hours.

The injection moulding process therefore consumes up to **85% less energy** than normal.

The heat generated during manufacturing is processed by a modern heat recovery system and is used to heat the production and logistics buildings. **Durable products: reliable investment** Right from the product development stage, GRAF attaches great importance to durable design. Our decades of experience combined with modern production techniques guarantee that our plastic tanks last for over 50 years. GRAF offers a warranty of up to 25 years for its wastewater tanks. A 2 year warranty is offered for SBR technology. The efficiency of our wastewater treatment systems is regularly monitored by independent institutes. All products manufactured by GRAF are also 100% recyclable.

## **Benefits of the Carat system**

The only wastewater underground tank of it's kind!

## Unique manufacturing process

The GRAF Carat underground tank is unlike any other underground tank in the world. It is the largest tank of its kind to be manufactured by injection compression moulding. This technique provides the tank with unbeatable stability and ensures that each component is produced with the highest of accuracy. Unlike other underground tanks, the wall thickness is equal in all areas of the tank. The production tolerances are kept to a minimum, resulting in a product of the highest quality, which is strong, accurate, reliable and extremely user friendly.

To manufacture the Carat range, one of the worlds largest injection moulding systems had to be developed.

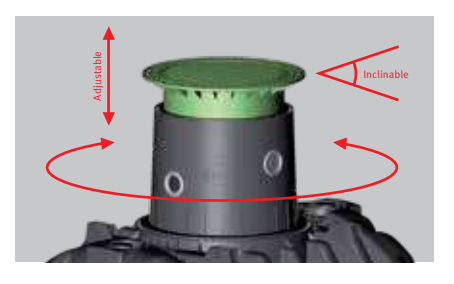

### The tank that turns it head for you

The GRAF Carat underground tank has a rotating tank dome. The tank dome can be aligned with the connections independently of the tank - this makes installation much easier! All installation pipes are connected using the five standard lip seals. The Carat telescopic dome shaft connects the system to the ground surface. The height of the tank can be smoothly adjusted to suit the local conditions and it can be tilted by 5°. The whole system is flush with ground level.

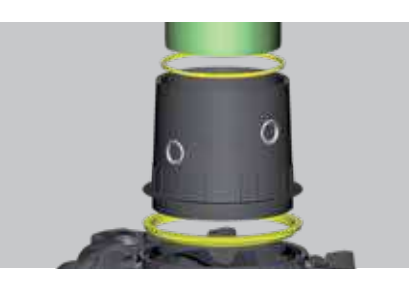

### Flush with ground level

The Carat underground tank has numerous seals to efficiently stop dirt getting into the tank. This means that groundwater cannot get into the tank and, thus, dirt particles cannot contaminate the wastewater. The seals are in the intersection between the tank and the tank dome and between the tank dome and the telescopic dome shaft. All supply pipes connected to the tank dome are also sealed with five lip seals as standard.

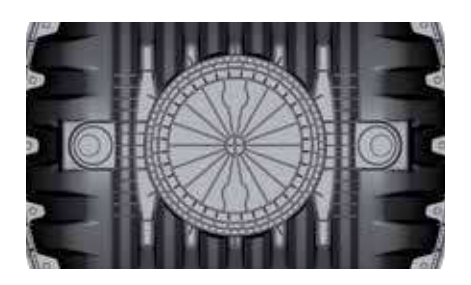

### Ribbed tank base

The tank base of the Carat underground tank is extremely stable thanks to the numerous ribs. These enable the Carat to be installed in groundwater up to the middle of the tank. Furthermore, the stable base means the tank is very robust for transportation to site. The tank base has already proven its excellent rigidity in numerous computer simulations during the development process. Please follow our installation instructions for this purpose (can also be downloaded at www.grafuk.co.uk).

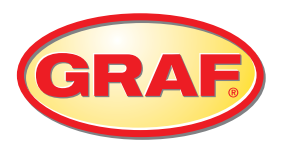

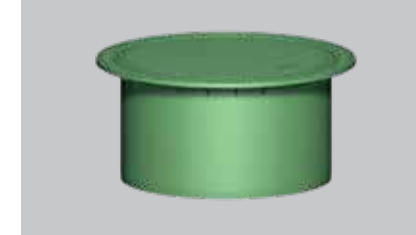

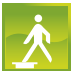

## Telescopic dome shaft Mini

- With PE cover
- Suitable for pedestrian loading
- Weight 9kg
- Adjustable earth covering across upper tank surface

plus 140mm - 340mm earth covering Order no. 371010

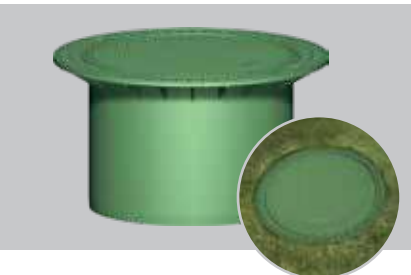

Telescopic dome shaft Maxi

- With PE cover
- Suitable for pedestrian loading
- Weight 15kg
- Adjustable earth covering across upper tank surface

plus 140mm - 440mm earth covering Order no. 371011

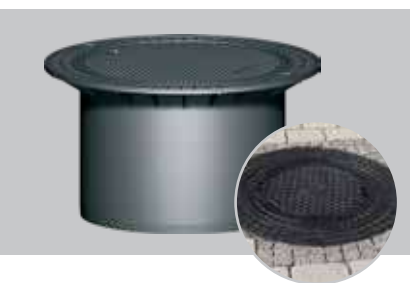

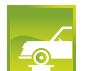

Telescopic dome shaft cast iron

- Suitable for vehicle loading with childproof cast iron cover up to 3.5t
- Weight 55kg
- Adjustable earth covering across upper tank surface

plus 140mm - 440mm earth covering Order no. 371020

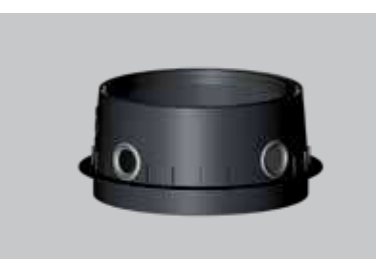

Tank dome Mini

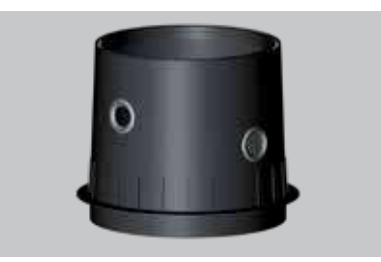

Tank dome Maxi

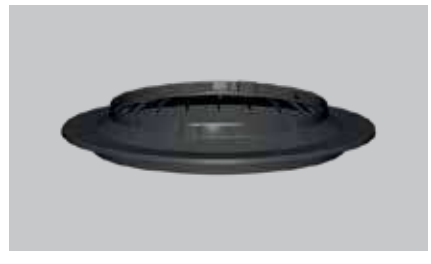

**Tank dome Micro** 

## **Dimensions**

| Volume          | Width b | Length l | Height h | Height htot | Height of tank | Inner Ø of tank dome | Weight     | Order no. |
|-----------------|---------|----------|----------|-------------|----------------|----------------------|------------|-----------|
| [l]             | [mm]    | [mm]     | [mm]     | [mm]        | dome ht [mm]   | [mm]                 | [kg]       |           |
| 2,700           | 1565    | 2080     | 1400     | 2010        | 610            | 650 - 800            | 120        | 372028    |
| (700 US gal.)   | (61.6") | (81.9")  | (55.1")  | (79.1")     | (24.0")        | (25.6 - 31.5")       | (265 lbs.) |           |
| 3,750           | 1755    | 2280     | 1590     | 2200        | 610            | 650 – 800            | 150        | 372029    |
| (1,000 US gal.) | (69.1") | (89.8")  | (62.6")  | (86.6")     | (24.0")        | (25.6 – 31.5")       | (331 lbs.) |           |
| 4,800           | 1985    | 2280     | 1820     | 2430        | 610            | 650 – 800            | 185        | 372030    |
| (1,250 US gal.) | (78.2") | (89.8")  | (71.6")  | (95.7")     | (24.0")        | (25.6 – 31.5")       | (408 lbs.) |           |
| 6,500           | 2190    | 2390     | 2100     | 2710        | 610            | 650 – 800            | 220        | 372031    |
| (1,700 US gal.) | (86.2") | (94.1")  | (82.7")  | (106.7")    | (24.0")        | (25.6 – 31.5")       | (485 lbs.) |           |

b

## **Technical data**

| Max. earth covering (without groundwater vehicle loading) | 1200 mm (47.2")                                                 |   |
|-----------------------------------------------------------|-----------------------------------------------------------------|---|
| Max. vehicle weight                                       | Suitable for vehicle loading (3.5 t)<br>Higher loads on request | A |
| Earth covering required for vehicle loading               | 800 – 1200 mm (31.5 – 47.2")                                    | 4 |
| Groundwater stability                                     | up to middle of tank                                            |   |
| Earth covering required for groundwater stability         | 800 – 1000 mm (31.5 – 39.4")                                    |   |
| Connection                                                | DN 100 / DN 150 / DN 200 on top                                 | • |

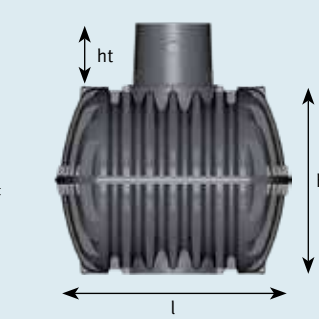

## The one2clean system

The only wastewater underground tank of it's kind!

- ✓ Only one tank with just one chamber required
- Less energy consumption and less wear
- No mechanical elements in the wastewater
- No pumps in the wastewater
- No electrical components in the wastewater
- ✓ Incredibly low volume of sewage sludge

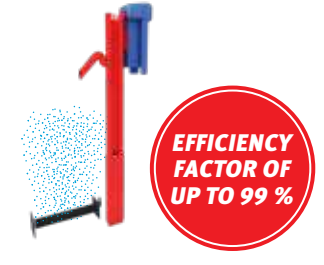

## one2clean set-up kit

- Conventional wastewater treatment systems require up to three pumping processes. one2clean only requires one pumping process, which saves energy and extends the lifetime of the air compressor – the core part of the system
- Rugged clear water lifter manufactured in one seamless piece. No connectors or screws necessary
- Simple maintenance via an integrated, self-cleaning sampling container

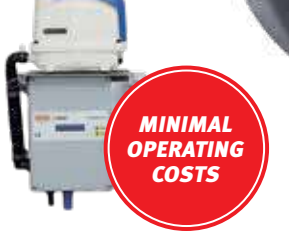

## one2clean system control

- The one2clean has a compact controller
- The microprocessor control system ensures simple operation and maintenance

## Wastewater tank

(GRAF)

- Telescopic cover
- State-of-the-art manufacturing for maximum stability

warranty

on technology

TTAIT

- Suitable for vehicle loading in conjunction with telescopic vehicle dome shaft
- 100% watertight and corrosionresistant
- Can be installed in groundwater up to the middle of the tank

## Technical data

| System                                                                                            | one <b>2clean</b>                          |
|---------------------------------------------------------------------------------------------------|--------------------------------------------|
| System conformity                                                                                 | EN 12566-3                                 |
| Purifying technology                                                                              | fully biological<br>SBR lifting technology |
| One-tank systems available up to                                                                  | 9 inhabitants   1,350 l/d                  |
| Two-tank systems available up to                                                                  | 18 inhabitants   2,700 l/d                 |
| Maintenance interval                                                                              | 1–2 per year                               |
| Warranty for underground tank                                                                     | 10 years                                   |
| Warranty for purifying technology                                                                 | 2 years                                    |
| Cleaning performance                                                                              | 7, 14, 0.5                                 |
|                                                                                                   |                                            |
| Control                                                                                           |                                            |
| Holiday mode                                                                                      | Manual                                     |
| +D Removal of nitrogen                                                                            | •                                          |
| +C Carbon infeed                                                                                  | 0                                          |
|                                                                                                   |                                            |
| Logbook function                                                                                  | •                                          |
| Logbook function<br>Operation                                                                     | •<br>4 keys                                |
| Logbook function<br>Operation<br>External control cabinet for installing<br>control unit outdoors | ●<br>4 keys<br>O                           |

| Parameter                                       | %     | mg/l |
|-------------------------------------------------|-------|------|
| COD (chemical oxygen demand)                    | 94.2% | 43   |
| BOD <sub>s</sub> (biochemical<br>oxygen demand) | 98.0% | 7    |
| SS (suspended<br>solids)                        | 96.3% | 14   |
| NH <sub>4</sub> -N                              | 98.3% | 0.5  |
| N <sub>total</sub>                              | 87.0% | 7.9  |

Results of practical testing undertaken by the Prüfinstitut für Abwassertechnik (Testing Institute for Wastewater Technology), Aachen

Standard equipment

not available

<sup>•</sup> Available as options

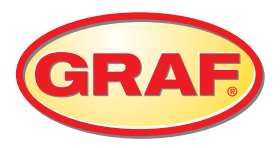

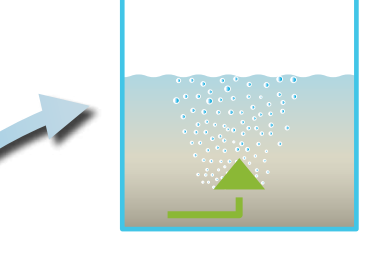

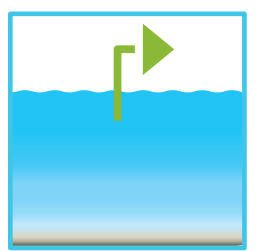

**3. Clear water extraction** The treated clear water is extracted from the system and the cleaning process can begin once more.

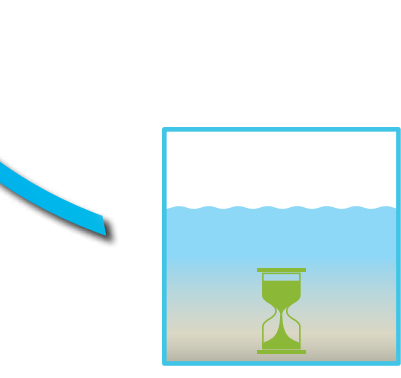

## one2clean only needs 3 steps to produce clear water

The wastewater treatment is carried out in one chamber in just one tank. This eliminates unnecessary pumping processes and sludge return.

### one2clean is odourless

The entire volume of wastewater is immediately activated with oxygen using the unique one2clean technology. The final process of the one2clean produces an odourless, clear treated water for extraction to soakaway or waterway.

### 1. Wastewater treatment

The wastewater arrives directly in the biological zone without the need for pumping processes. Aeration of the entire container leads to immediate wastewater activation. The microorganisms begin the biological cleaning process without delay.

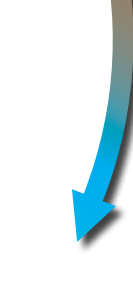

## 2. Settling phase

Aeration is interrupted by the control unit, the activated sludge sinks to the bottom. A clear water zone develops in the upper part of the container.

## Incredibly low volume of sewage sludge

- Aeration of the entire wastewater tank
- Immediate wastewater activation
- Minimisation of the sludge
- Less sludge removal
- Cost savings

Conventional wastewater treatment systems

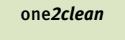

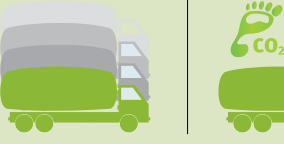

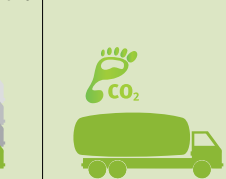

## **Minimum maintenance costs**

- Simple construction
- High-quality components
- As much technology as necessary, as little technology as possible.
- Integrated sampling point

## Minimum power consumption

- one2clean has only one pumping process, reducing energy consumption and running costs
- Economical motor valve
- Energy-optimised membrane compressor

## one2clean already meets the needs of tomorrow

one2clean achieves sustainable discharge values with an efficiency factor of up to 99%! This offers high investment security – even if legal requirements become stricter.

### One-tank system

| Inhabitants<br>[max.] | Max. daily flow<br>[l/d] | Max. organic load<br>[kg BOD5/d] | Total volume<br>[l] | Volume<br>[l] | Length<br>[mm] | Width<br>[mm] | Height<br>[mm] | Weight<br>[kg] |
|-----------------------|--------------------------|----------------------------------|---------------------|---------------|----------------|---------------|----------------|----------------|
| 5                     | 750                      | 0.3                              | 3,750               | 3,750         | 2280           | 1755          | 1880           | 150            |
| 7                     | 1,050                    | 0.42                             | 4,800               | 4,800         | 2280           | 1985          | 2110           | 185            |
| 9                     | 1,350                    | 0.54                             | 6,500               | 6,500         | 2390           | 2190          | 2390           | 220            |

### Two-tank system

| Inhabitants<br>[max.] | Max. daily flow<br>[l/d] | Max. organic load<br>[kg BOD5/d] | Total volume<br>[l] | Volume<br>[l] | Length<br>[mm] | Width<br>[mm] | Height<br>[mm] | Weight<br>[kg] |
|-----------------------|--------------------------|----------------------------------|---------------------|---------------|----------------|---------------|----------------|----------------|
| 10                    | 1,500                    | 0.6                              | 7,500               | 2 x 3,750     | 5160           | 1755          | 1880           | 300            |
| 14                    | 2,100                    | 0.84                             | 9,600               | 2 x 4,800     | 5160           | 1985          | 2110           | 370            |
| 18                    | 2,700                    | 1.08                             | 13,000              | 2 x 6,500     | 5380           | 2190          | 2390           | 440            |
|                       |                          |                                  |                     |               |                |               |                |                |

## one2clean accessories

## **GRAF EPP control cabinet - Easy, flexible application**

- Easy access for maintenance
- Function checking is simple as the control unit is located immediately next to the sytem
- Ideal solution for large distances from the house (>20m)
- Flexible use of the proven GRAF EPP control cabinet in a plastic external column
- Lockable housing in sturdy, weatherresistant plastic
- Integrated double power socket for easy maintenance

## Carbonator (Carbon dosage)

Sewage treatment plants require a constant inflow of wastewater into the tank in order for them to work correctly. The seasonal occupation of holiday homes is a challenge for wastewater treatment systems that rely on constant inflow to keep the microorganism poulation stable. Any destabilisation of the microorganisms within the system incurs extra operating costs.

The Carbonator was especially designed to keep wastewater treatment systems with seasonal inflow stable and working correctly. The additional Carbonator module automatically feeds the

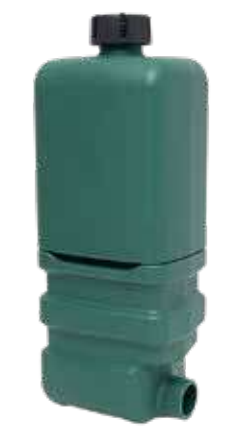

GRAF Plastics external control cabinet S for EP control cabinet (size upto 7 inhabitants)

systems with nutrients that keep the microorganisms alive when there is no wastewater inflow.

### Benefits

- Regardless of system suitable for other treatment plants (one2clean compatible
- Individual adjustment of dosage
- Low power consumption
- Fast installation
- Simple operation

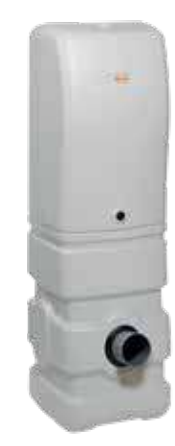

GRAF Plastics external control cabinet M for EP control cabinet (size upto 18 inhabitants)

## Empty pipe seal DN 100

- Air-tight seal for empty pipe
- No insulating foam required
- Clean, professional solution

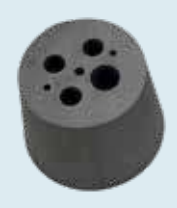

### Minimum power consumption

- one2clean has only one pumping process, reducing energy consumption and running costs
- Economical motor valve
- Energy-optimised membrane compressor

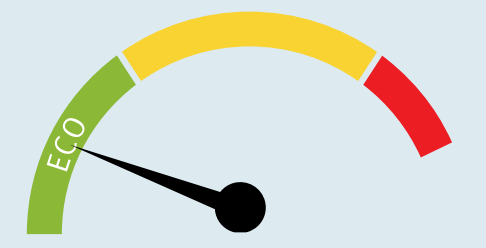

Only 46 kWh per person and per year! \*Based on a 5PE One2Clean plant

## **Advanced wastewater treatment systems**

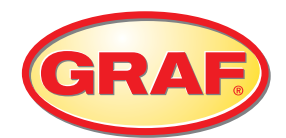

warranty

UALIT

- No live electrical parts in the water
- Low power consumption
- Optional automatic adjustment to living situation (underload detection)
- Optional remote monitoring
- High-quality components mean low maintenance costs

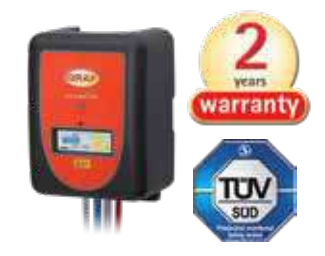

## Super-quiet control cabinet

- Extremely low noise thanks to EPP housing and very quiet air compressor
- Battery-free power failure detection
- Very easy installation
- Interchangeable plug-in components

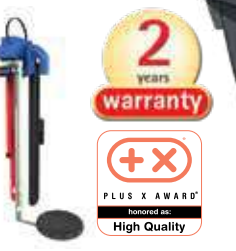

## High-tech installation kit

- Integrated self-cleaning sampling container
- Each lifter manufactured as a single piece.
- No connectors or screws necessary
- Colour-coded and pre-assembled
- Special lifter design prevents sludge from leaking in
- Lifters easy to remove for maintenance without the use of tools

## Wastewater tank

- Telescopic cover
- State-of-the-art manufacturing for maximum stability
- Suitable for vehicle loading in conjunction with telescopic vehicle dome shaft
- 100% watertight and corrosion-resistant
- Can be installed in groundwater up to the middle of the tank

## **Technical data**

| System                                                       | Advanced WWT Systems                      |
|--------------------------------------------------------------|-------------------------------------------|
| System conformity                                            | EN 12566-3                                |
| Purifying technology                                         | fully biological SBR lifting technology   |
| One-tank systems available up to                             | 9 inhabitants   1,350 l/d                 |
| Maintenance interval                                         | 1–2 per year                              |
| Warranty for underground tank                                | 10 years                                  |
| Warranty for purifying technology                            | 2 years                                   |
| Cleaning performance                                         | 7, 14, 0.5 (5-18PE)/ 12, 20, 12 (22-50PE) |
| Control                                                      | KL24plus (+K)                             |
| Holiday / economy mode (underload detection)                 | Automatic                                 |
| Back pressure monitoring                                     | •                                         |
| +R Remote transmission (GSM modem)                           | 0                                         |
| +P Phosphate removal                                         | 0                                         |
| +C Carbon infeed                                             | 0                                         |
| +H Hygiene package (Disinfection)                            | 0                                         |
| +D Removal of nitrogen                                       | 0                                         |
| Control power failure recognition                            | •                                         |
| Temperature sensor to protect against overheating            | •                                         |
| Logbook function                                             | •                                         |
| Operation                                                    | 14 keys                                   |
| Serial interface for software updates                        | •                                         |
| External control cabinet for installing control unit outdoor | rs O                                      |

| Parameter                                    | %          | mg/l   |
|----------------------------------------------|------------|--------|
| COD (chemical oxygen demand)                 | 94.2/91.9% | 43/51  |
| BOD <sub>5</sub> (biochemical oxygen demand) | 98.0/95.9% | 7/12   |
| SS (suspended<br>solids)                     | 96.3/94.4% | 14/20  |
| NH <sub>4</sub> -N                           | 98.3/65.4% | 0.5/12 |
| N <sub>total</sub>                           | 87.0/57.1% | 7.9    |

Results of practical testing undertaken by the Prüfinstitut für Abwassertechnik (Testing Institute for Wastewater Technology), Aachen

Standard equipment

Available as options

not available

## **Advanced wastewater treatment systems**

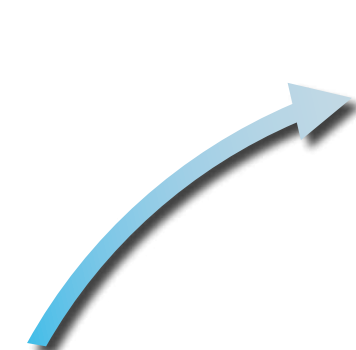

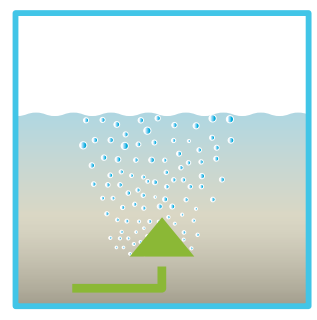

**3. Clear water extraction** The treated clear water is extracted from the system and the cleaning process can begin once more.

## The wastewater arrives directly in the biological zone without the need

1. Wastewater treatment

zone without the need for pumping processes. Aeration of the entire container leads to immediate wastewater activation. The microorganisms begin the biological cleaning process without delay.

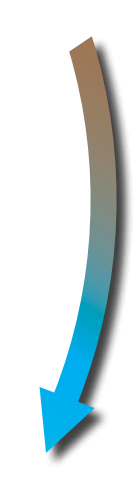

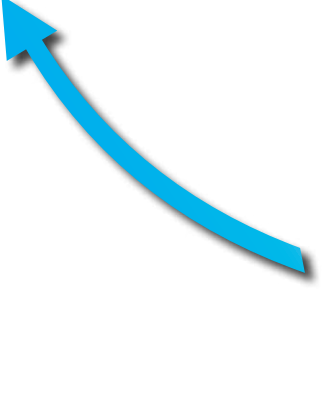

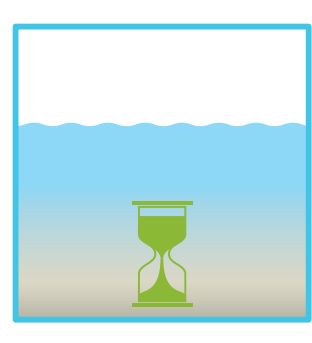

## Settling phase

Aeration is interrupted by the control unit, the activated sludge sinks to the bottom. A clear water zone develops in the upper part of the container.

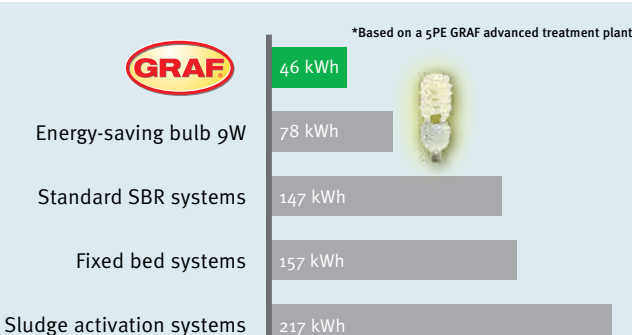

## Minimal power consumption per inhabitant<sup>1)</sup>

1)The diagram indicates the annual power consumption of various wastewater treatment systems. Source: "wwt", edition 6/2007 "The wastewater treatment system as a permanent solution", page 15, table 3, practical data; One2Clean: test report by PIA (Prüfinstitut für Abwassertechnik GmbH, Testing Institute for Wastewater Technology), Aachen, test number PIA2014-216B14.01.e

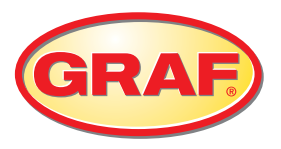

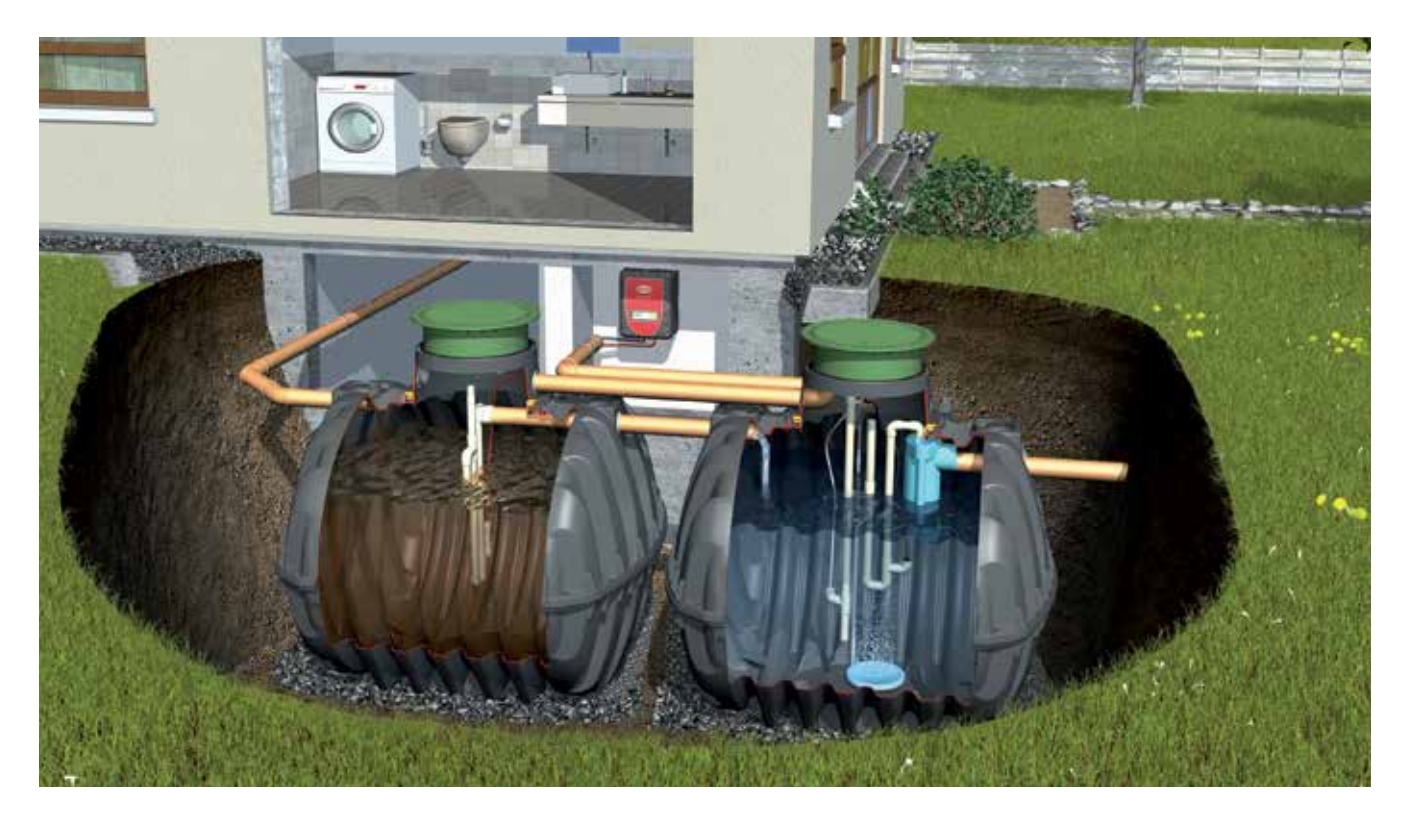

## Advanced wastewater treatment one-tank systems

| Inhabitants<br>[max.] | Max. daily flow<br>[l/d] | Max. organic load<br>[kg BOD5/d] | Total volume<br>[l] | Volume<br>[l] | Length<br>[mm] | Width<br>[mm] | Height<br>[mm] | Weight<br>[kg] |
|-----------------------|--------------------------|----------------------------------|---------------------|---------------|----------------|---------------|----------------|----------------|
| 5                     | 750                      | 0.3                              | 3,750               | 3,750         | 2280           | 1755          | 1880           | 150            |
| 7                     | 1,050                    | 0.42                             | 4,800               | 4,800         | 2280           | 1985          | 2110           | 185            |
| 9                     | 1,350                    | 0.54                             | 6,500               | 6,500         | 2390           | 2190          | 2390           | 220            |

## Advanced wastewater treatment multitank system

| Inhabitants<br>[max.] | Max. daily flow<br>[l/d] | Max. organic load<br>[kg BOD5/d] | Total volume<br>[l] | Volume<br>[l] | Length*<br>[mm] | Width*<br>[mm] | Height<br>[mm] | Weight<br>[kg] |
|-----------------------|--------------------------|----------------------------------|---------------------|---------------|-----------------|----------------|----------------|----------------|
| 10                    | 1,500                    | 0.6                              | 7,500               | 2 x 3,750     | 5160            | 1755           | 1880           | 300            |
| 14                    | 2,100                    | 0.84                             | 9,600               | 2 x 4,800     | 5160            | 1985           | 2110           | 370            |
| 18                    | 2,700                    | 1.08                             | 13,000              | 2 x 6,500     | 5380            | 2190           | 2390           | 440            |
| 22                    | 3,300                    | 1.68                             | 9.600               | 2 x 4,800     | 5160            | 1985           | 2250-2450      | 440            |
| 28                    | 4,200                    | 1.92                             | 13,000              | 2 x 6,500     | 5380            | 2190           | 2530-2730      | 530            |
| 35                    | 5,250                    | 2.10                             | 17,000              | 2 x 8,500     | 15500           | 2040           | 2515-2715      | 780            |
| 40                    | 6,000                    | 2.40                             | 20,000              | 2X10,000      | 15500           | 2240           | 2715-2915      | 930            |
| 50                    | 7,500                    | 3.00                             | 26,000              | 4x 6,500      | 11360           | 2190           | 2850-3050      | 1060           |
| 60                    | 9,000                    | 3.60                             | 26,000              | 4x 6,500      | 11360           | 2190           | 2850-3050      | 1060           |

## Advanced wastewater treatment system accessories

## Plastic external control cabinet M

for up to 18 inhabitants Order no. 107773

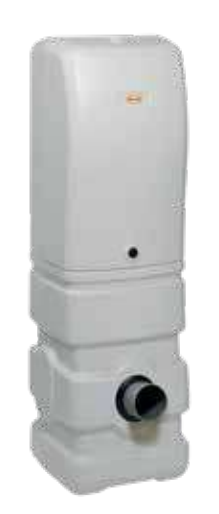

Plastic external control cabinet L

for up to 22-40 inhabitants

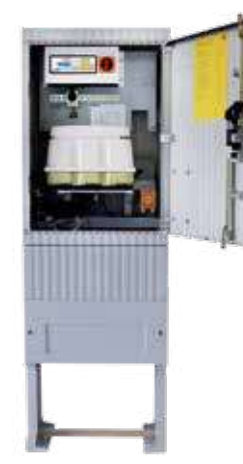

## Benefits

- Easy access for maintenance
- Function checking is simple as the control unit is located immediately next to the system
- Ideal solution for large distances from the house (> 20 m)
- Flexible use of the proven GRAF EPP control cabinet in a plastic external column
- Lockable housing in sturdy, weatherresistant plastic
- Integrated double power socket for easy maintenance

## Easy, flexible application for the GRAF EPP control cabinet M

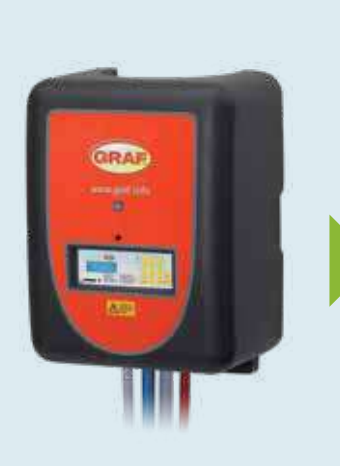

EPP control cabinet Part of the wastewater treatment system

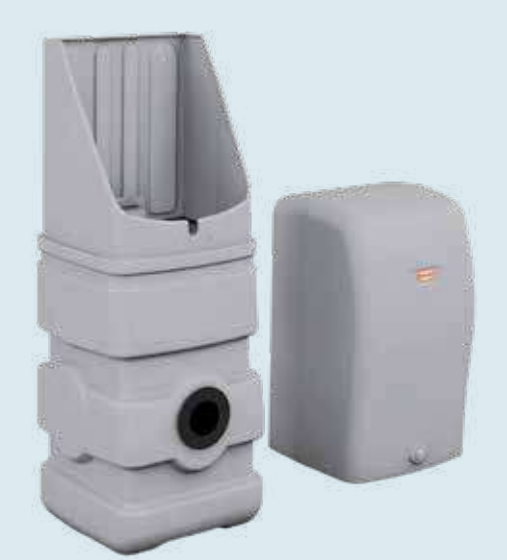

GRAF Plastics external control M cabinet for EP control cabinet (size up to 18 inhabitants)

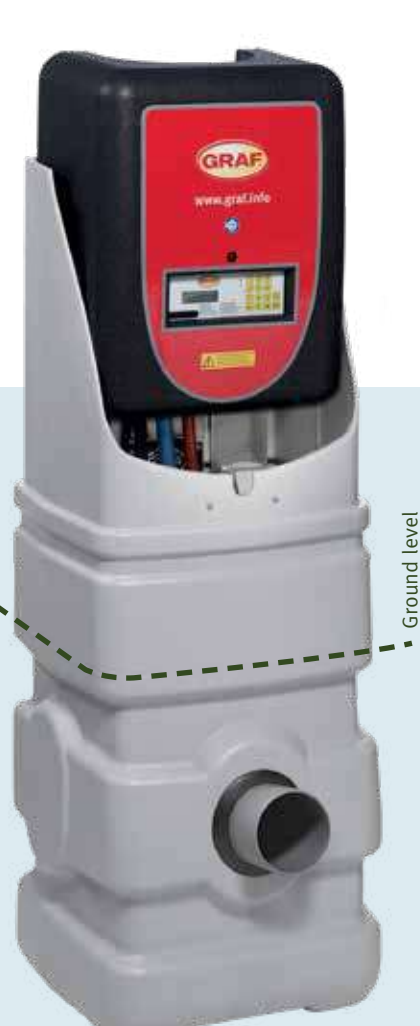

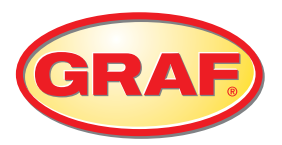

## + Convenience package

Convenience package: control with larger display and keypad. Underload detection by a pressure sensor in the control.

## Standard KL24plus

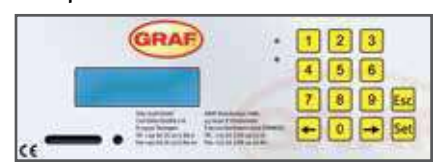

- SD card slot for easy logbook transfer
- Automatic underload detection
- Suitable for phosphate precipitation and UV module
- Large display and 14 keys for comfortable operation
- Automatic logging
- Battery-free power failure detection
- High-contrast display with blue backlighting
- Durable, gas-tight membrane keypad

### **Outlet with clear** water pump

Lift the clear water when the outlet pipe is lower than the water course. On request

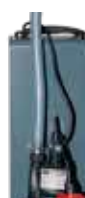

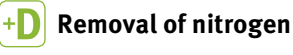

The +D package for denitrification (removal of nitrogen) results in the clarified water quality satisfying very strict requirements. The GRAF systems thereby attain a N<sub>total</sub> value (total parameters of inorganic nitrogen compounds) of less than 25 mg/l. Order no. 107520

#### +P Phosphate removal package

Phosphate in water results in a massive build-up of algae. The GRAF +P package ensures the safe removal of phosphate and therefore great water quality On request

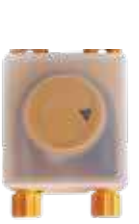

### **Carbon infeed** Solution for weekend homes

The addition of carbon as a nutrient allows the purification process to continue and prevents the biology from dying off.

On request

#### +R **Remote transmission**

Remote monitoring allows error messages to be transmitted to mobile phones and operating data to be queried by text message. Convenient remote wastewater treatment system control by GSM is also possible.

- Greater efficiency
- Greater operating reliability
- Optimised service intervals Greater customer benefit thanks to monitoring service
- Low-cost remote diagnosis in the event of a fault without the service fitter having to come on site Order no. 107117

## Hygiene package

Disinfection using the +H package satisfies even the most stringent of purity requirements for a GRAF wastewater treatment system. Without the use of chemical substances, it reliably kills off germs and microorganisms. The clarified water therefore complies with the EU Bathing Water Directive. On request

- Easy to operate
- Maintenance-friendly thanks to easy-to-remove module
- Fitted in downstream shaft

## Accessories for small wastewater treatment systems

### Sampling point, internal

For two- and multitank systems Order no. 107170

### Empty pipe seal DN 100

- Air-tight seal for empty pipe
- No insulating foam required
- Clean, professional solution

Order no. 107613

### Filling granulate for external cabinets

Prevents soil moisture from rising into the external control cabinet. Required amount: 1 bag per external control cabinet for 12 – 28 inhabitants; 50 l bag Order no. 107607

### Voltage transformer

**Odour filter** 

Order no. 104018

Filter insert

For odour filter;

Order no. 104024

• From 110 V - 230 V Up to 300 W (LA 200) Order no. 107421

filter insert of multi-layer mesh

replace at least every two years

or when odour is perceptible

with impregnated activated carbon

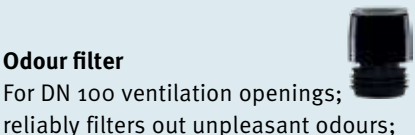

### SBR hose package (Advanced) Includes:

1 x Ø 19 mm and 3 x Ø 13 mm PVC hose; colour-coded for Advanved WWT system Length: 20 m Order no. 107192

## SBR hose package (One2Clean) Includes:

1 x Ø 19 mm and 1 x Ø 13 mm PVC hose; colour-coded for One2Clean system Length: 20 m Order no. 107668

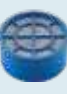

## Large advanced wastewater treatment systems

## Special requirements

Systems for more than 50 inhabitants work on the same principle as small wastewater treatment systems and use the SBR process. Because of the special requirements involved, all systems for more than 50 inhabitants are planned as individual projects. Our experienced team of engineers and technicians will help you to plan your project. We take all local circumstances into account from the concept planning phase to implementation.

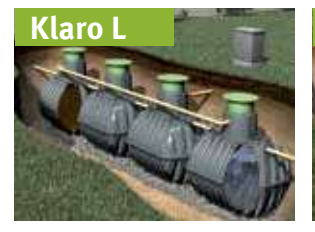

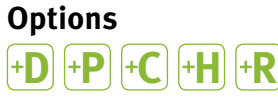

The proven options of the advanced wastewater treatment systems are also available on request for large systems.

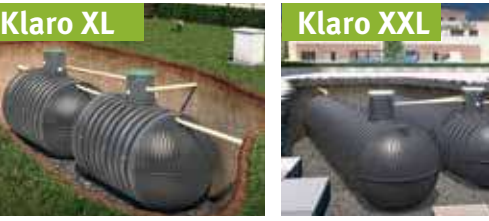

on technology

on wastewater

tanks

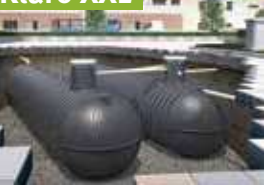

Download

sizing form

www.graf.info

UALITY

| Inhab.<br>[max.] | Max. daily<br>flow [l/d] | Max. organic load<br>[kg BOD5/d] | Volume<br>[litres]                  | Length<br>[mm] | Width<br>[mm] | Product code |
|------------------|--------------------------|----------------------------------|-------------------------------------|----------------|---------------|--------------|
| 75               | 12,250                   | 3.60                             | 2X 16,000                           | 9900           | 2500          | G50036       |
| 90               | 13,500                   | 5.40                             | 2X 22,000                           | 12900          | 2500          | G50038       |
| 100              | 15,000                   | 7.20                             | 2X 22.000                           | 12900          | 2500          | G50040       |
| 150              | 22,500                   | 9.00                             | 2x 32,000                           | 17700          | 2500          | G50042       |
| 200              | 30,000                   | 10.80                            | 4X 22,000                           | 26400          | 2500          | G50044       |
| 250              | 45,000                   | 15.00                            | 1X 52,000<br>2X 32,000              | 13300          | 8700          | G50046       |
| 300              | 45,000                   | 18.00                            | 1X 52,000<br>2X 32,000              | 13300          | 8700          | G50048       |
| 350              | 52,500                   | 21.00                            | 3x 22,000<br>2x 38,000              | 19900          | 5600          | G50050       |
| 400              | 60,000                   | 24.00                            | 3x 22,000<br>2x 44,000              | 21400          | 5600          | G50052       |
| 450/500          | 75,000                   | 27.00/30.00                      | 3x 22,000<br>4x 32,000              | 27500          | 5600          | G50054       |
| 550/600          | 90,000                   | 33.00/36.00                      | 3x 26,000<br>4x 32,000              | 16200          | 11800         | G50056       |
| 650/700          | 105,000                  | 39.00/42.00                      | 2x 32,000<br>4x 38,000              | 27500          | 5600          | G50058       |
| 750/800          | 120,000                  | 45.00/48.00                      | 1x 38,000<br>3x 22,000<br>6x 28,000 | 26200          | 8700          | G50060       |
| 850/900          | 135,000                  | 51.00/54.00                      | 1x 54,000<br>3x 22,000<br>6x 34,000 | 29100          | 8700          | G50062       |
| 950/1000         | 150,000                  | 57.00/60.00                      | 1x 54,000<br>3x 22,000<br>6x 38,000 | 30500          | 8700          | G50064       |

## **External control cabinets**

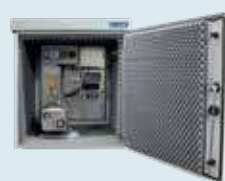

L metal external cabinet

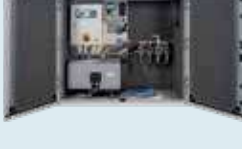

XL metal external cabinet

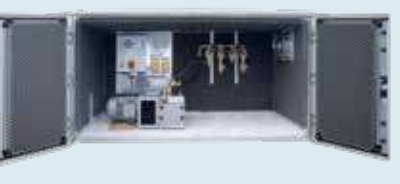

Concrete external cabinet

## To plan your system, we need the following information:

- How many people will use the

## **Carat Septic Tank**

Two chambers

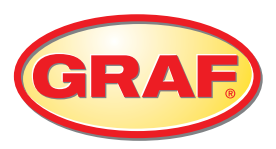

Floating and removable material is extracted from domestic wastewater in mechanical wastewater tanks. This is purely mechanical cleaning.

### **Benefits**

- Low weight: can also be installed in difficult local conditions without a crane
- Low maintenance: maintenance or cleaning work can be performed through the shafts
- Tanks can be used as rainwater harvesting systems after thorough cleaning

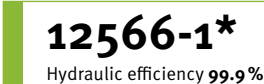

\*Refer to the installation instructions for CEcompliant Septic tanks

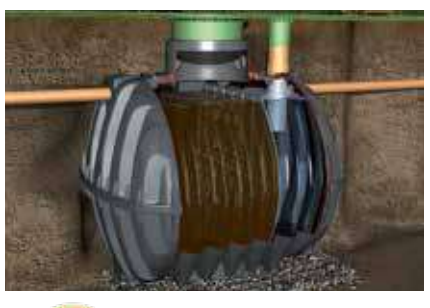

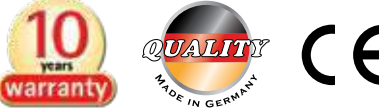

## **Carat S Septic tank**

| Inhabitants<br>[max] | Total volume<br>[l] | Capacity<br>[l] | Length<br>[mm] | Width<br>[mm] | Height<br>[mm] | Weight<br>[kg] |
|----------------------|---------------------|-----------------|----------------|---------------|----------------|----------------|
| 4                    | 2,700               | 2,700           | 2080           | 1565          | 2010           | 145            |
| 11                   | 3,750               | 3,750           | 2280           | 1755          | 2200           | 175            |
| 18                   | 4,800               | 4,800           | 2280           | 1985          | 2430           | 220            |
| 30                   | 6,500               | 6,500           | 2390           | 2190          | 2710           | 260            |

One complete system consists of: Carat underground tank with baffle. Also available without baffle as a one-chamber wastewater tank.

## Anaerobix – Wastewater Treatment System with Biological Filter

## Simple and low-cost

- Anaerobix is the new low-cost anaerobic filter system for wastewater tanks in Graf tanks
- Filled with the carrier material supplied, it increases the cleaning performance of a wastewater tank several times over. The large surface of the recyclable plastic carrier material (141 m<sup>2</sup>/m<sup>3</sup>) allows the biofilm responsible for the cleaning process to cover a large area.

## The benefits of the Anaerobix system at a glance

- Very good cleaning performance: efficiency over 90%, PIA-certified (Testing Institute for Waste Water Technology)
- No power consumed, no electrical or mechanical components (e.g. pumps or float switch) in tank
- Largely maintenance-free
- Installation in proven Graf tanks
- Easy to install with standard DN 100 pipes
- Very good value for money

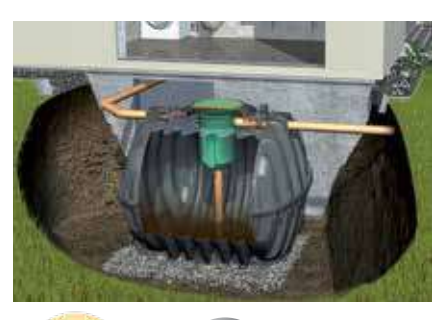

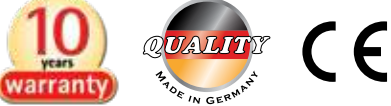

## **Technical data**

| System                           | Anaerobix        |
|----------------------------------|------------------|
| Purifying technology             | Anaerobic system |
| One-tank systems available up to | 3,750 l/d        |
| Maintenance interval             | 1–2 per year     |
| Warranty for underground tank    | 10 years         |

### Anaerobix single-tank system

| Tank volume         | 2,700 litres | 3,750 litres | 4,800 litres | 6,500 litres |
|---------------------|--------------|--------------|--------------|--------------|
| Max. daily flow [l] | 1,200        | 2,250        | 2,850        | 3,750        |

## Limit values

| BOD <sub>5</sub> (biochemical oxygen demand) | 75% |
|----------------------------------------------|-----|
| SS (suspended solids)                        | 90% |
|                                              |     |

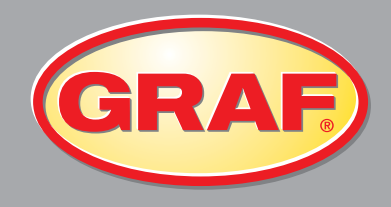

#### Warranty clause:

The warranty mentioned in this brochure only refers to the tank in question and not to the accessories. Within the warranty period we grant free replacement of the material. Further benefits are excluded. Pre-condition for warranty benefits are proper handling, assembly and installation according to the mounting guidelines.

N.B. Protect tanks from frost when installed above ground! In case of groundwater installation, please contact us for further information prior to purchase!

For all indications of measurements in this brochure we reserve a tolerance of +/-3%. The useage volume of the tanks may be up to 10% lower than the tank Volume, depending on the connecting option.

Technical modifications and further development of the various products are subject to change. Errors excepted.

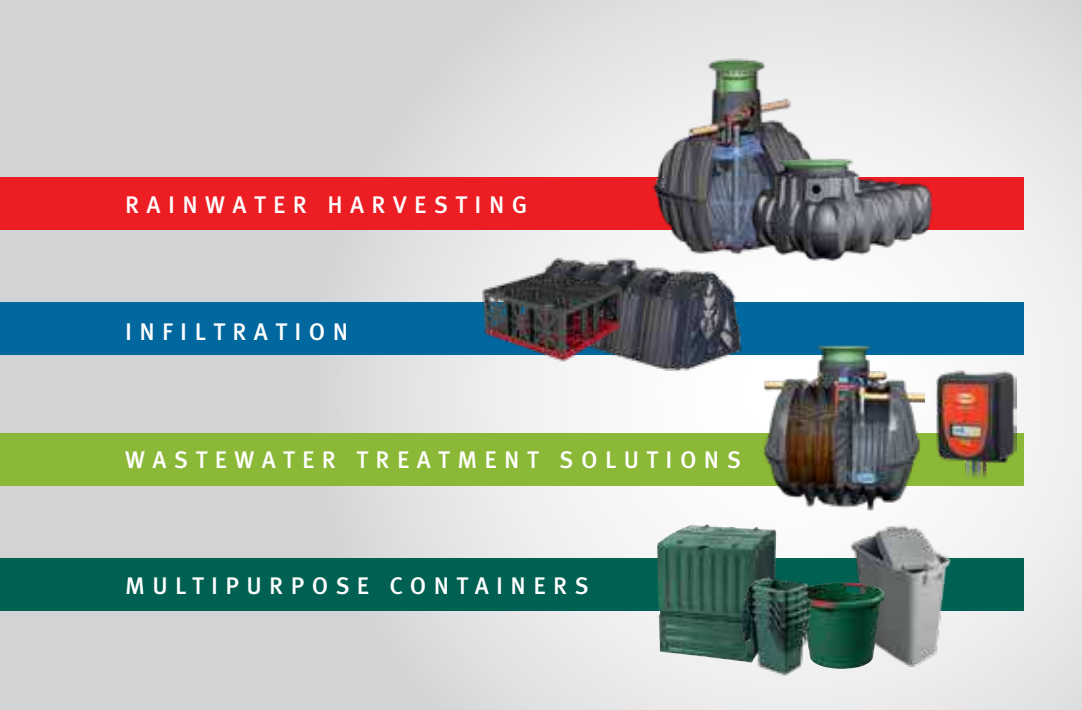

### Graf UK Ltd

Regen House Beaumont Road Banbury Oxfordshire OX16 1RH

T: 01608 661500 F: 01295 211333 E: info@grafuk.co.uk www.grafuk.co.uk Graf UK Ltd (Scotland) 220 Blairtummock Road Queenslie Industrial Estate Glasgow G33 4ED

T: 0141 465 1540 F: 01295 211333 E: info@grafuk.co.uk www.grafuk.co.uk Graf Ireland Milltown Business Park Milltown Co. Galway

T: +353 93 51765 F: +44 1295 211333 E: info@grafireland.ie www.grafireland.ie Your expert specialist dealer:

## **GRAF Advanced Wastewater Treatment System**

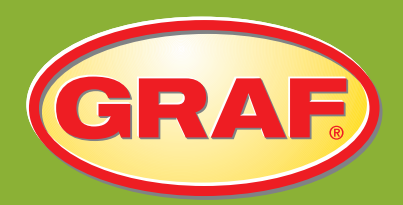

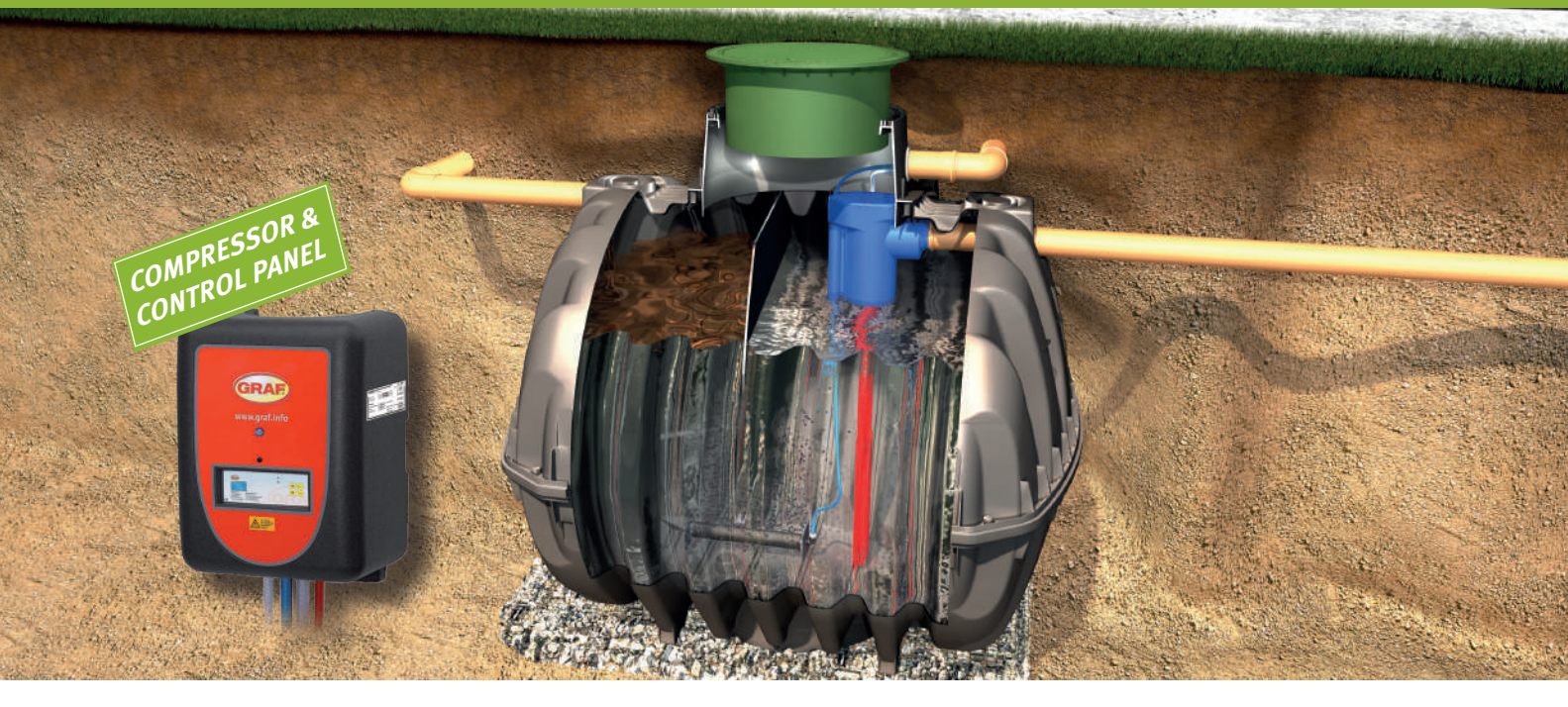

### Advanced wastewater treatment system

- Telescopic manhole cover, offers variable invert levels
- Low power consumption
- Self anchoring tank
- No concrete backfill required
- No electrical components inside the tank
- High treatment performance
- Long sludge storage period
- Integrated sampling chamber inside the tank

## Scope of supply

- <sup>(1)</sup> GRAF advanced wastewater tank with diffusers, air lifter for clear water extraction and intergrated sampling chamber
- 2 Telescopic manhole cover, suitable for either pedestrian or vehicle loading
- 3 2 number 20m SBR hoses, 19mm used for aeration and 13mm for clear water extraction
- (4) GRAF advanced wastewater treatment control unit with compressor
- Optional EPP external housing cabinet for control panel and compressor

| Population Equivalent      | 5 PE           | 7 PE           | 9 PE           |
|----------------------------|----------------|----------------|----------------|
| Tank                       | 3750 litres    | 4800 litres    | 6500 litres    |
| Max. Daily inflow          | 750 l/d        | 1050 l/d       | 1350 l/d       |
| Weight with mini tank dome | 146kg          | 181kg          | 220kg          |
| Weight with maxi tank dome | 150kg          | 185kg          | 220kg          |
| L                          | 2280mm         | 2280mm         | 2390mm         |
| W                          | 1755mm         | 1985mm         | 2190mm         |
| H-Inv -                    | 1,370mm        | 1,600mm        | 1,840mm        |
| H-Inv +                    | 950 to 1460mm  |                |                |
| H-Tot                      | 2200 to 2790mm | 2250 to 3020mm | 2530 to 3300mm |
|                            |                |                | 1              |

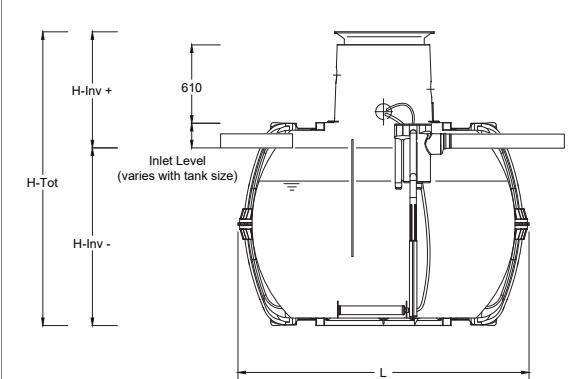

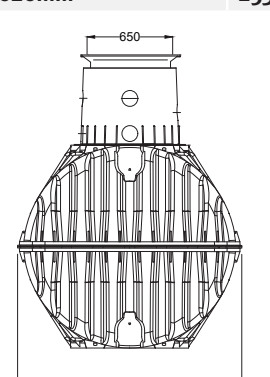

## How the system works

Untreated waste enters the tank via the inlet on the side of the tank. The wastewater falls directly into the biological zone where the treatment is taking place, this allows the micro-organisms to start the breakdown process without delay.

Compressed air is sent to the treatment plant via the control panel. This air is initially used for aeration through the diffuser. The aeration process is intermittent to achieve the best treatment performance. Aeration

## +P Phosphate Removal Package - When would you need it?

Depending on where you live and what watercourse your system is discharging to, your local environment agency may require your wastewater treatment plant to be able to remove phosphates from the effluent.

This is required as too many phosphates can cause irreversible changes to an Eco-system by increasing production of algae, depleting fish stocks and deteriorating the water quality in general. Many UK watercourses have previously had high numbers of untreated septic tanks & treatment plants feed in to them, with no mitigation of the phosphates, and so are now at a critical point where no further untreated

## +P Phosphate Removal Package - How does it work?

Systems delivered with the phosphate removal package come with the necessary peristaltic pump in the cabinet. The pump has a suction hose and delivery hose which takes solution from a canister and doses this to the treatment plant. The runtime of the dosing pump is determined by the time set for the pump in the service menu of the treatment plant control panel. The amount of precipitant added is therefore dependent on the set time. The large Compact pump has a potentiometer for is then stopped to allow for the waste to sink to the bottom of the tank.

Compressed air is then sent to the plant again to extract the cleaned water near the surface, via the red air-lift. This water passes through a sampling chamber before leaving the plant, where samples can be taken to confirm the quality of the effluent. The above process occurs twice per day, each lasting 12 hours.

domestic wastewater can be allowed to enter.

Our system works by adding a polyaluminium chloride solution in to the tank, which is carefully dosed to the correct amounts depending on your system size. This chemical essentially reacts with the phosphates and effectively lowers the levels. The Graf system has been tested independently, and can achieve a market leading phosphate level as low as 0.4 mg/l in the final effluent.

It is important the PAC solution is regularly checked and replaced as necessary to ensure these low levels are maintained

setting delivery rate. In order to start up the precipitant device, the precipitant container must be placed in a frost-proof location. The intake and delivery hoses should also be laid in frost-free areas. The delivery hose is to be routed into the SBR reactor and placed inside the reactor with the outlet located above the reactor basin, ensuring that the precipitant flows directly into the wastewater to be treated and does not dampen any components.

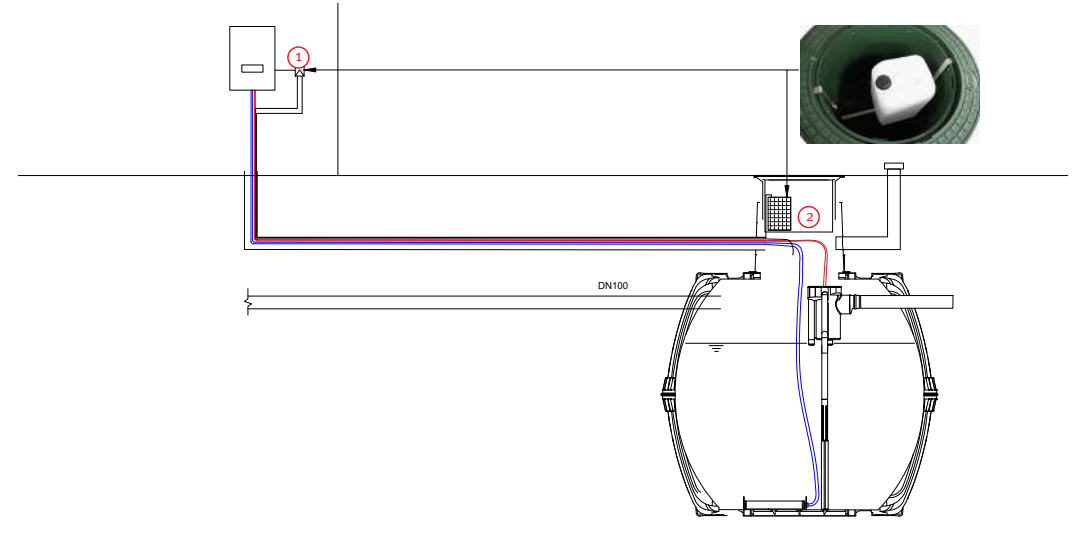

The control panel is preset to dose the required amount of solution, based on the system's requirements

The +P package provides precipent dosing for the reduction of phosphates in the effluent, which would otherwise damage the environment.

This system is tested and certified according to EN

The preciptant solution is housed in a container in the dome of the tank. The dosing pump draws the solution via a small hose before depositing it back into the SBR reactor. Maxi dome required if canister is located in turret on tank

12566-7 by the notified body PIA GmbH. The systems are additional stages of treatment for Graf wastewater treatment systems, which are fitted with a KL24plus or KLplus control unit.

For further information please call us on 01608 661500 or visit our wesbite www.grafuk.co.uk

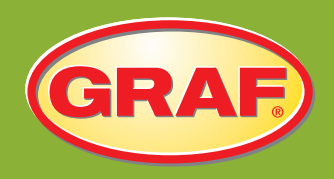

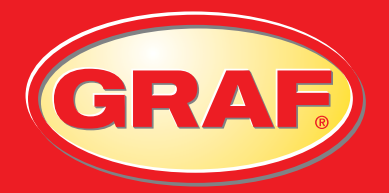

# INSTALLATION MANUAL

**ONE2CLEAN TANKS** 

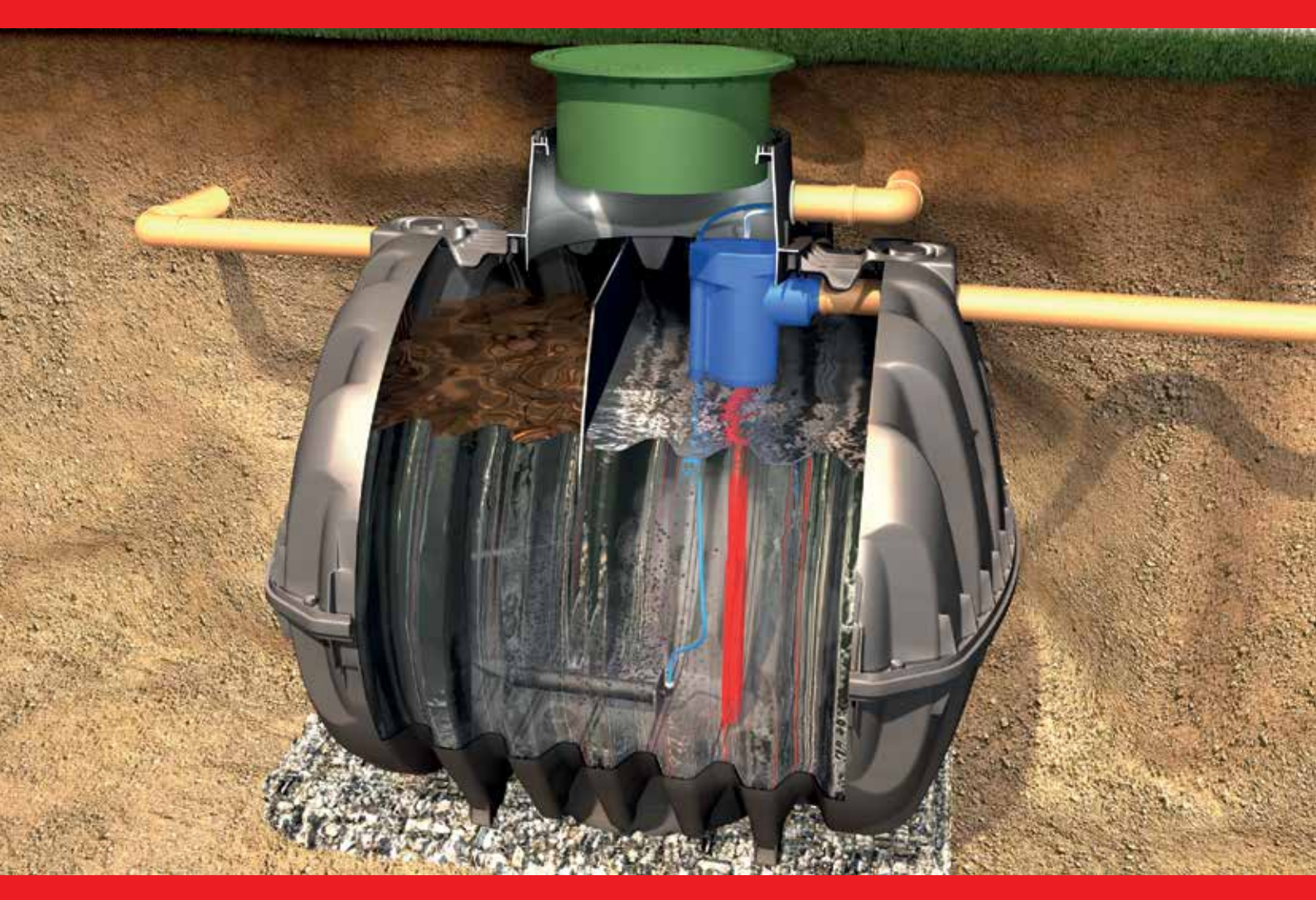

Document No. Graf-0003 Rev. 1

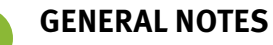

## Safety

The relevant accident prevention regulations must be observed during all work. Particularly when walking on the tanks, a 2nd person is required to secure the tank.

The relevant regulations and standards must additionally be taken into consideration during installation, assembly, servicing, repair, etc.

The system or individual parts of the system must be installed by qualified specialists.

During all work on the system or parts of the system, the entire system must always be rendered inoperable and secured to prevent unauthorised reactivation. Except in the event of work carried out in the tank, the cover of the tank must always be kept sealed, as this otherwise constitutes a maximum risk of accident. Only original GRAF covers or covers approved in writing by GRAF must be used.

GRAF offers an extensive range of accessories, all of which are designed to match each other and which can be extended to form complete systems.

The use of other accessories may lead to impediments to the system's functional capability, therefore invalidating liability for resulting damage.

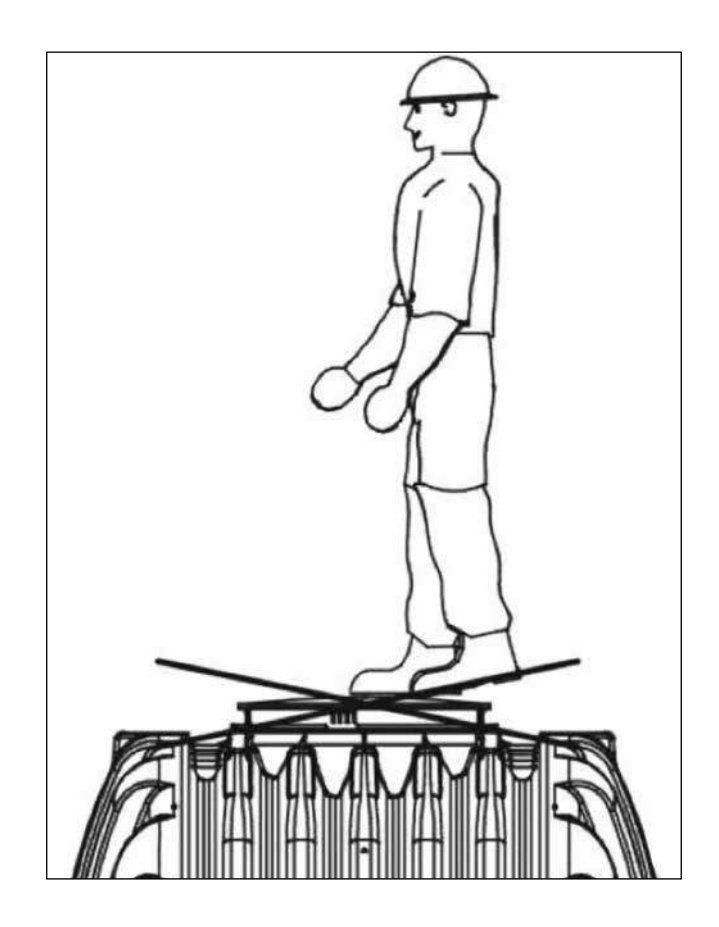

2

INSTALLATION CONDITIONS

Coverage heights with telescopic dome shaft in green areas.

Maximum coverage heights with extensions and telescopic dome shaft.

Covering heights with cast telescopic dome shaft (with class B cast cover) in areas with car traffic (load up to 3.5 t).

Coverage heights with vehicle loading cover (suitable cover to be provided by others) in areas used by trucks with a max. weight of 12 t.

Coverage heights on installation in groundwater the hatched area specifies the permissible immersion depth for the tanks.

The immersion depth is 350 mm.

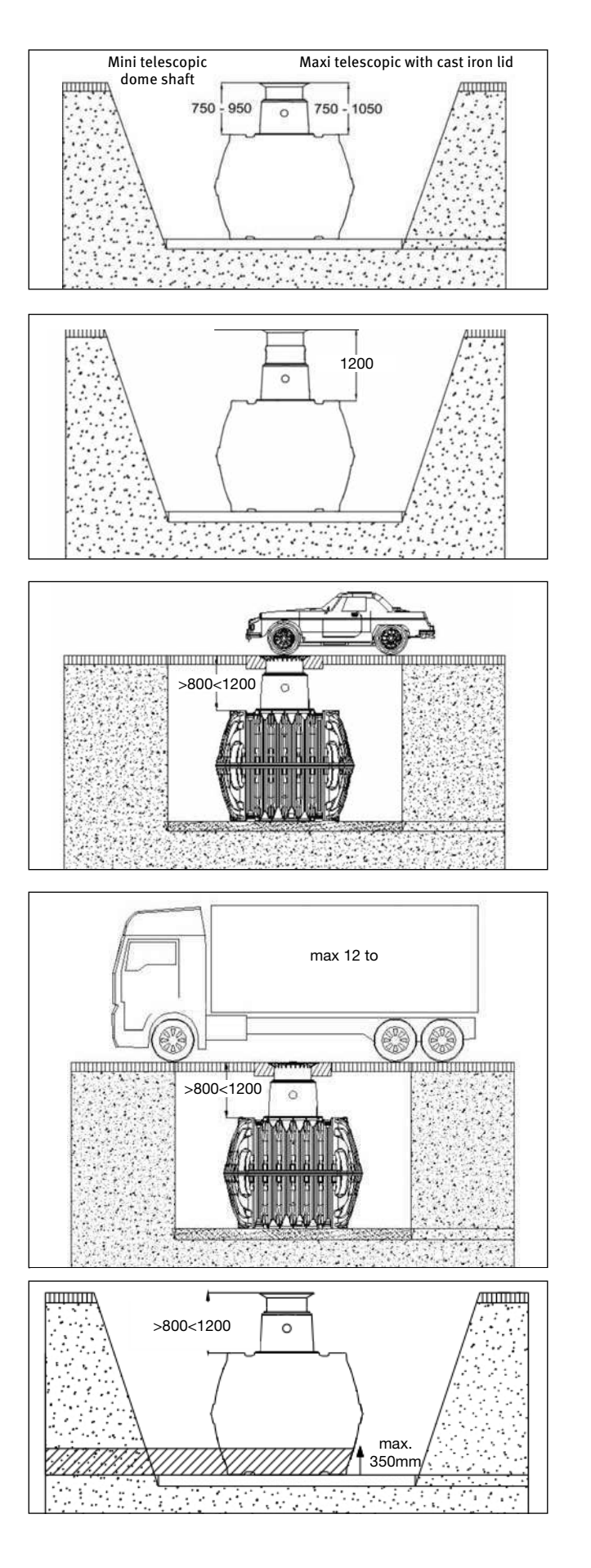

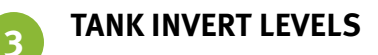

## With mini tank dome

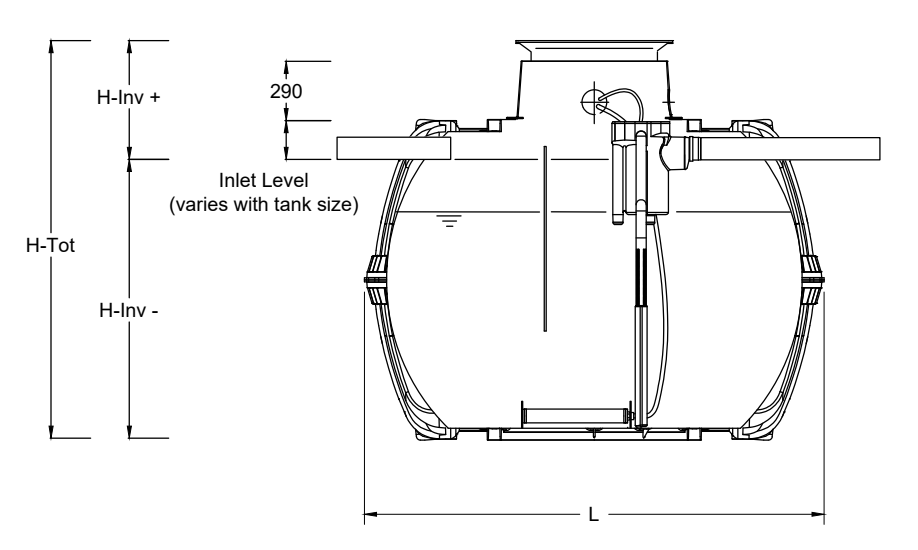

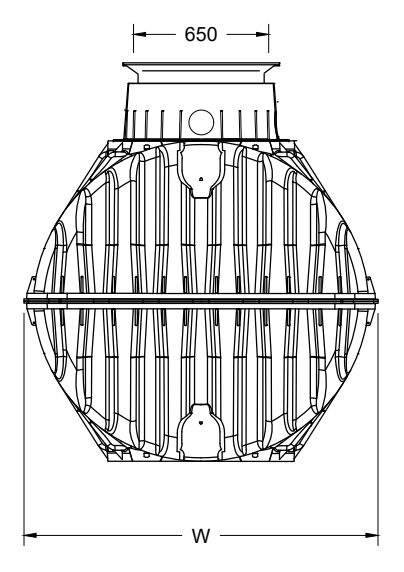

## With maxi tank dome

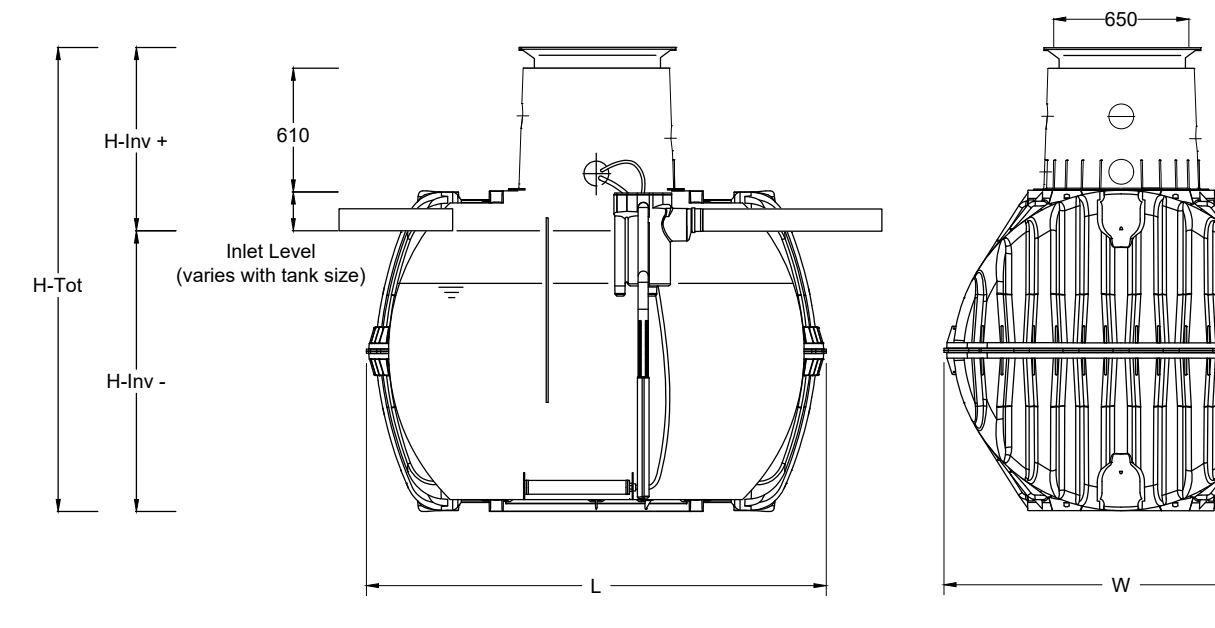

\* Various inlet options available to suit installation. Please specify invert depth required when ordering.

| Population Equivalent      | 5 PE           | 7 PE           | 9 PE           |
|----------------------------|----------------|----------------|----------------|
| Tank                       | 3750 litres    | 4800 litres    | 6500 litres    |
| Max. daily inflow          | 750 l/d        | 1050 l/d       | 1350 l/d       |
| Weight with mini tank dome | 146kg          | 181kg          | 220kg          |
| Weight with maxi tank dome | 150kg          | 185kg          | 220kg          |
| L                          | 2280mm         | 2280mm         | 2390mm         |
| W                          | 1755mm         | 1985 mm        | 2190mm         |
| H-Inv -                    | 1390mm         | 1575mm         | 1840mm         |
| H-Inv + *                  | 630 to 1460mm  |                |                |
| H-Tot                      | 2020 to 2790mm | 2250 to 3020mm | 2530 to 3300mm |

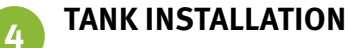

- 1. Subsoil
- **2.** Telescopic dome shaft
- 3. Compact foundation
- 4. Surrounding (round-grained gravel, maximum grain size 10 to 20mm)
- 5. Covering layer
- 6. Carat underground tank
- 7. Concrete layer for surfaces used by passenger cars

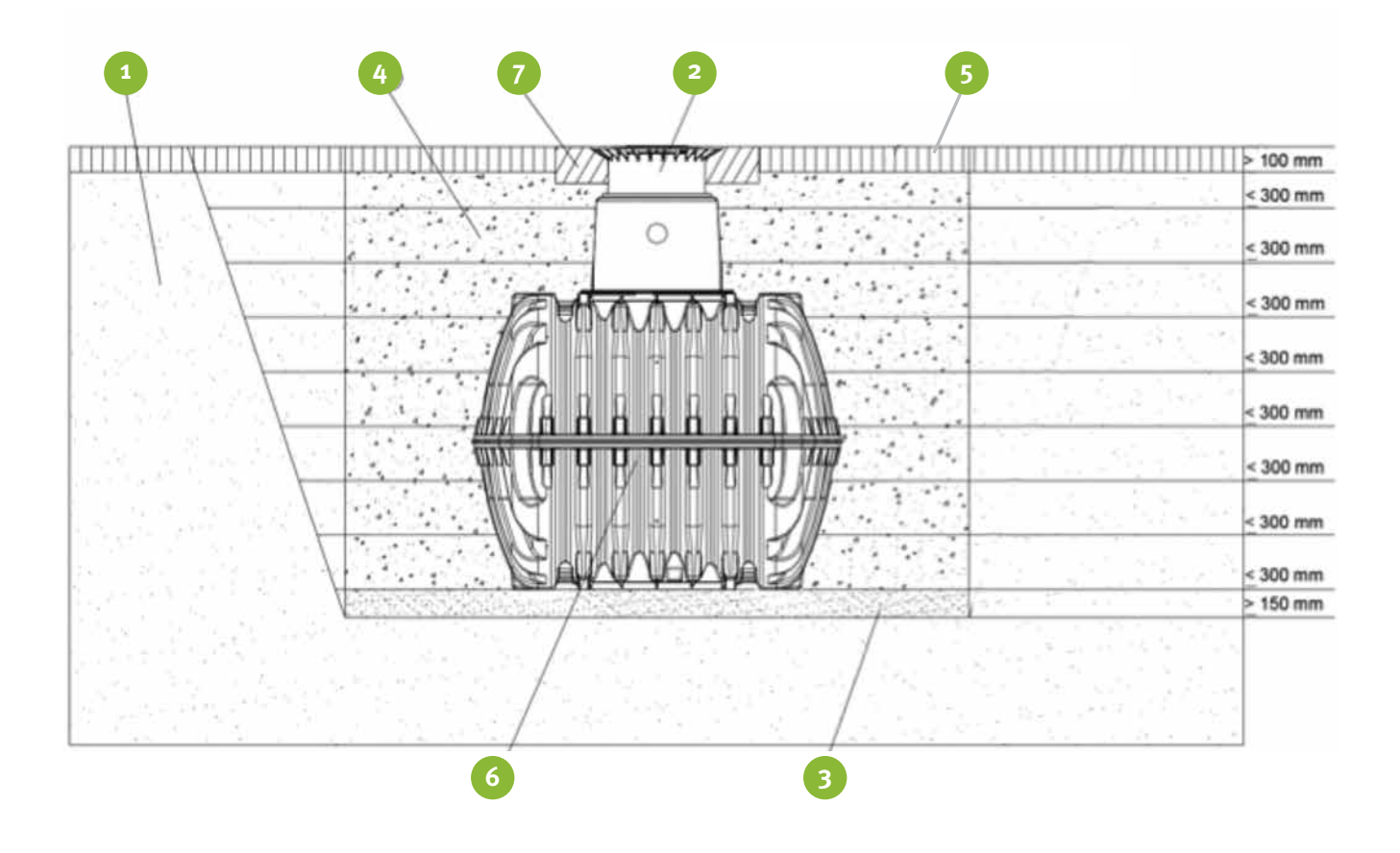

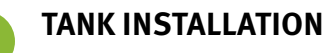

## Trench

To ensure that sufficient space is available for working, the base area of the trench must exceed the dimensions of the tank by 500mm on each side; the distance from solid constructions must be at least 1000mm.

The trench embankment must be designed so that slippage or collapse of the embankment wall is not to be anticipated. The construction site must be horizontal and plane and must guarantee sufficient loadbearing capacity.

The depth of the trench must be dimensioned so that the max. earth coverage (see point 2 installation conditions) above the tank is not exceeded. To use the system throughout the entire year, it is necessary to install the tank and those parts of the system which conduct water in the frost-free area. The frost-free depth is usually approx. 600mm to 800mm; precise information in this regard can be obtained from the responsible authority.

A layer of compacted, round-grain gravel (grain size 10 to 20mm, thickness approx. 150 - 200mm) is applied as the foundation.

## Slope, embankment, etc.

On installation of the tank in the immediate vicinity (< 5m) of a slope, earthen mound or slope, a statically calculated supporting wall must be erected to absorb the soil pressure. The wall must exceed the dimensions of the tank by at least 500mm in all directions, and must be located at least 1000mm away from the tank.

## Groundwater and cohesive (waterimpermeable) soils (e.g. clay soil)

If it is anticipated that the tanks will be immersed deeper into the groundwater than is shown in the adjacent figure, sufficient dissipation must be ensured. (See table for max. immersion depth).

Dissipation of the drainage water (e.g. via an annular drainage system) is recommended in the case of cohesive, water-impermeable soils.

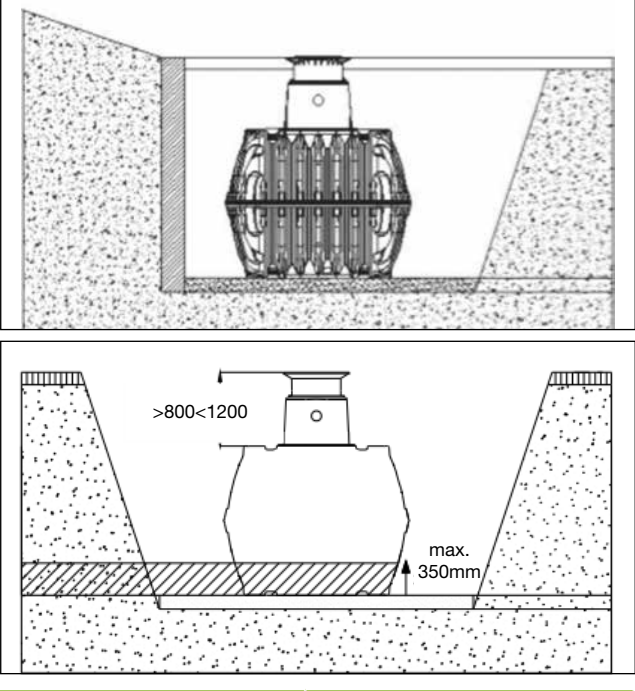

| Population Equivalent | 5 PE  | 7 PE   | 9PE   |
|-----------------------|-------|--------|-------|
| Tank size             | 3750  | 4800 L | 6500  |
| Immersion depth       | 350mm | 350mm  | 350mm |

## Installation adjacent to surfaces used by vehicles

If the underground tanks are installed adjacent to surfaces which are used by vehicles heavier than passenger cars, the minimum distance away from these surfaces is at least the depth of the trench.

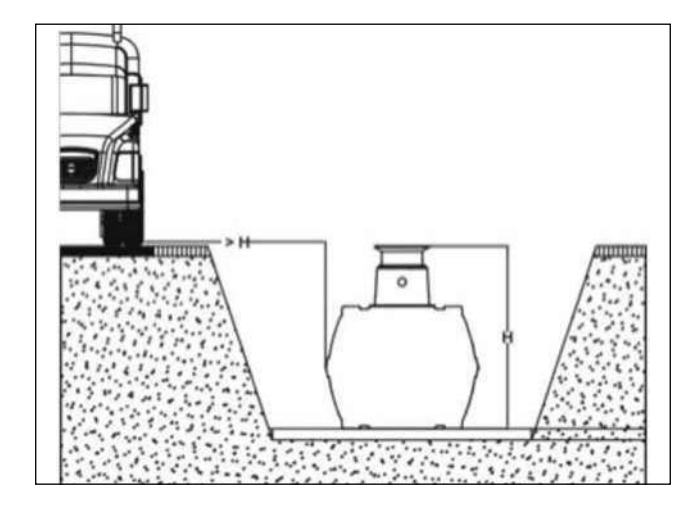

## **Insertion and filling**

The tanks must be inserted, impact-free, into the prepared trench using suitable equipment. The tank is filled with 1/3 water before starting to backfill.

Afterwards the surrounding (roundgrain gravel, max. grain size 10 to 20mm) is then filled in layers of max. 30 cm steps and is compacted. The individual layers should be manually tampered to ensure no voids. Damage to the tank must be avoided during compaction. Mechanical compaction machines must not be used under any circumstances. The surrounding must be at least 500mm wide.

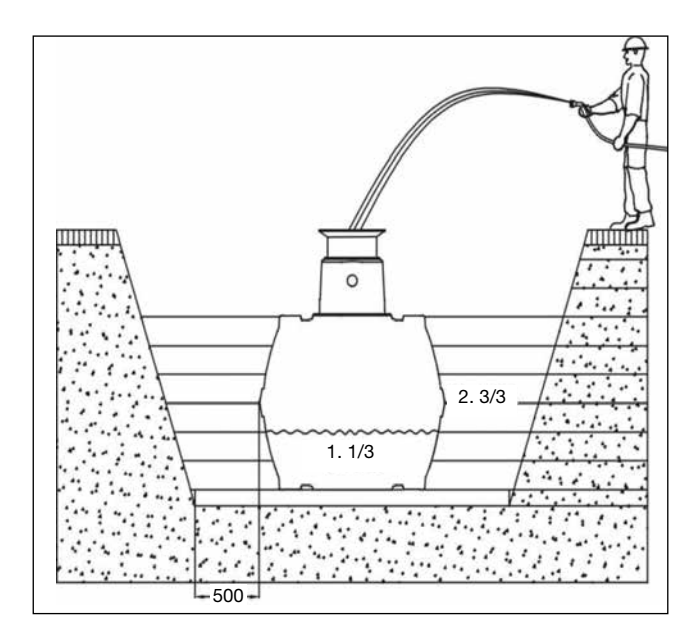

### Ventilation and bleeding

Poor venting and the lack of a Soil Vent Pipe is the number one cause of smells from treatment plants. All tanks must be ventilated and bled back through the soil vent pipe (chimney effect). Air Admittance Valves (Durgo Valves) must not be used instead of the SVP. These valves are fine for houses connected to mains drainage but NOT for ones with a treatment plant.

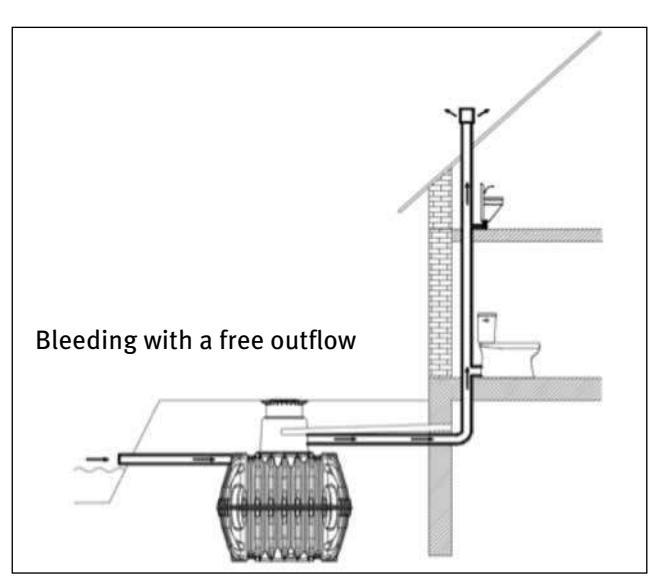

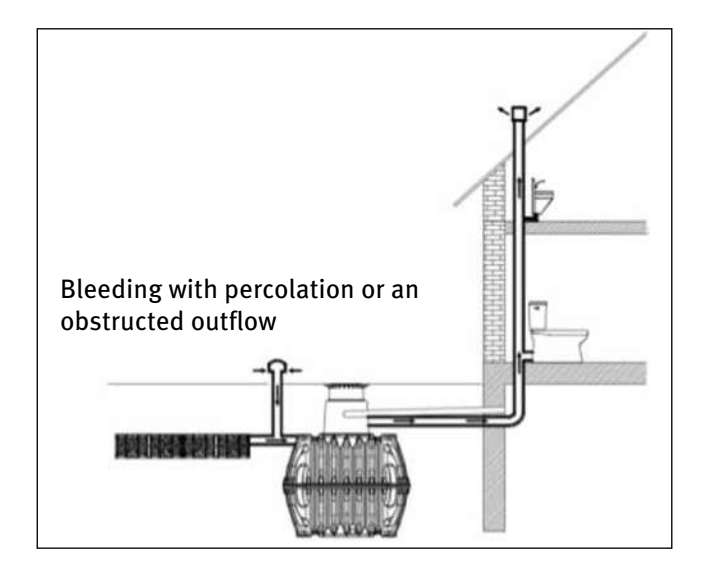

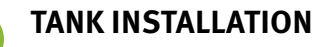

## Assembling the telescopic dome shaft

The telescopic dome shaft enables infinite adaptation of the tank to given site surfaces with earth coverage of between 750mm and 950mm (Mini telescopic dome shaft) or 750mm and 1050mm (Maxi telescopic dome shaft).

For assembly purposes, the enclosed profile seal (material EPDM) is inserted into the tank dome's sealing groove and is coated generously with soft soap (do not use mineral oil-based lubricants, as these attack the seal). The telescope is then greased, inserted and aligned with the surface of the site.

## Telescopic dome shaft on which persons may walk

**Important:** To prevent loads from being transferred onto the tank, round-grain gravel ① (max. grain size 10 to 20mm) is filled in in layers around the telescope ② and is evenly compacted.

Damage to the tank dome ③ and telescope must be avoided during this step. The cover is then positioned and is sealed to prevent entry by children. **Tighten the threaded connection on the cover so tightly that it cannot be opened by a child!** 

## Telescopic dome shaft over which passenger cars may drive

If the tank is installed under areas used by passenger cars, the collar area of the telescope (1) (colour anthracite) must be supported with concrete (2) (load class  $B_{25} = 250 \text{ kg/m}^2$ ). The layer of concrete to be installed must be at least 300mm wide and approx. 200 mm high all around. The minimum coverage above the shoulder of the tank is at least 800mm (max. 1050mm with telescope, coverage up to max. 1200mm possible with intermediate section).

Attention: It is essential to use the cast telescopic dome shaft (with class B cast cover).

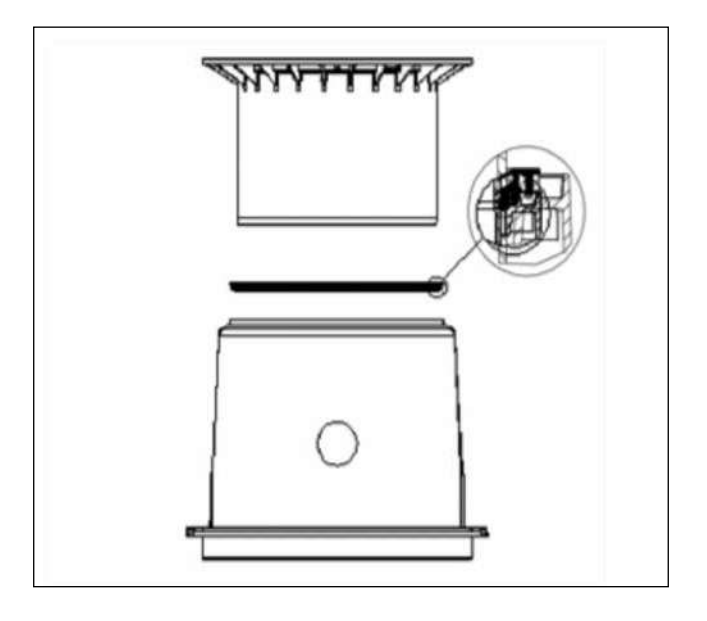

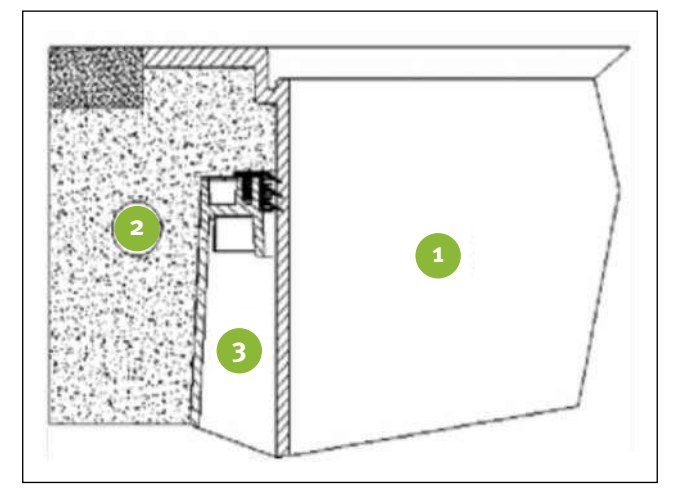

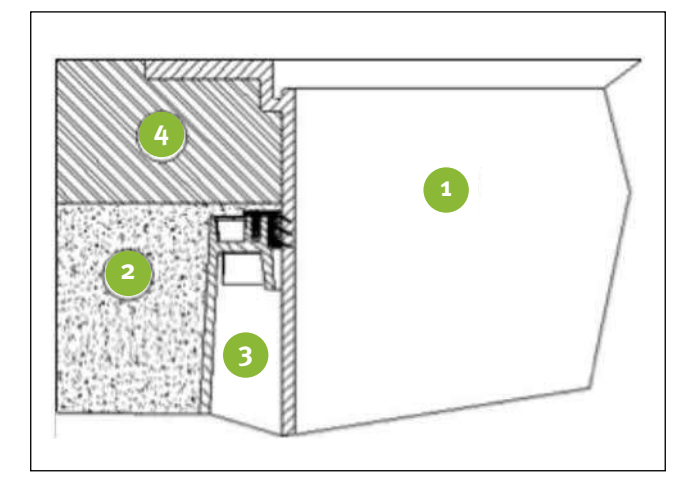

4

## Assembling the extension

For larger coverage heights an extension is needed. To insert the extension into the tank dome, soft soap is needed. Into the highest groove of the extension the profile seal is inserted and greased generously. Afterwards push the telescopic dome shaft into the extension and adapt it to the planned area surface. The extension must not be cut down.

1 Extension = max. earth-cover 1200mm (in each case in connection with the Maxi telescopic dome shaft)

- ① Telescopic dome shaft (can be inclined by 5°)
- ② Extension
- ③ Tank dome (can be rotated by 360°)

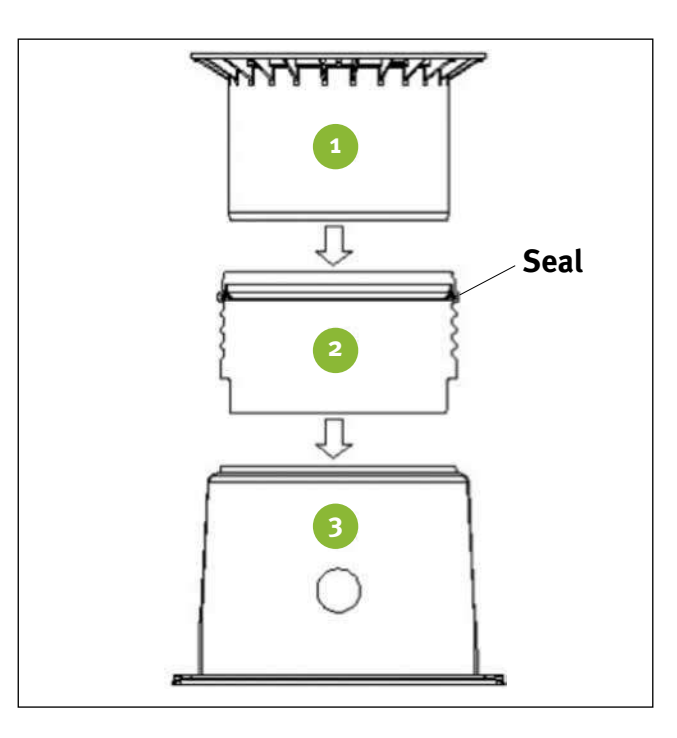

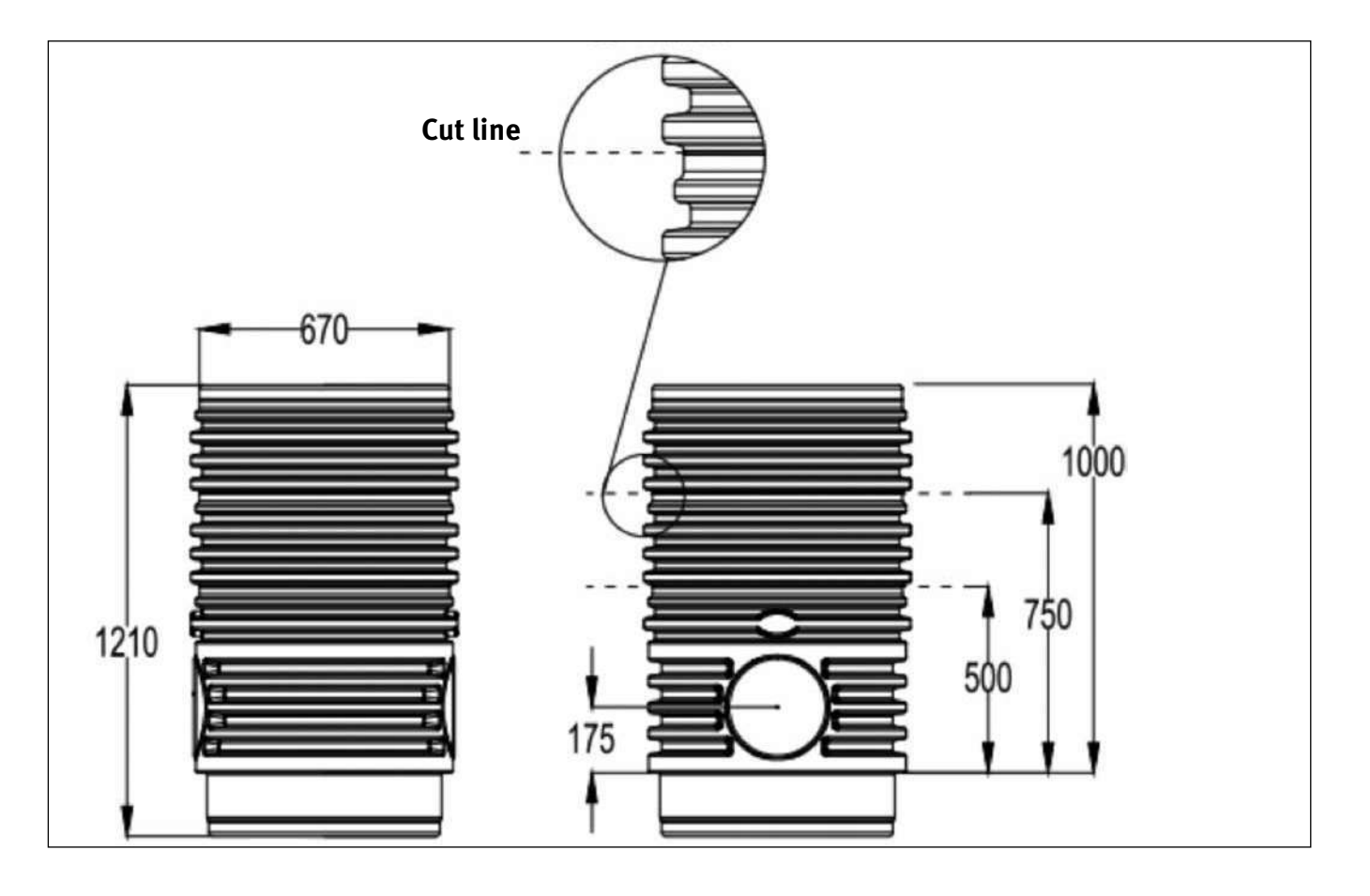

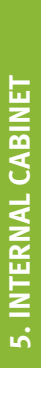

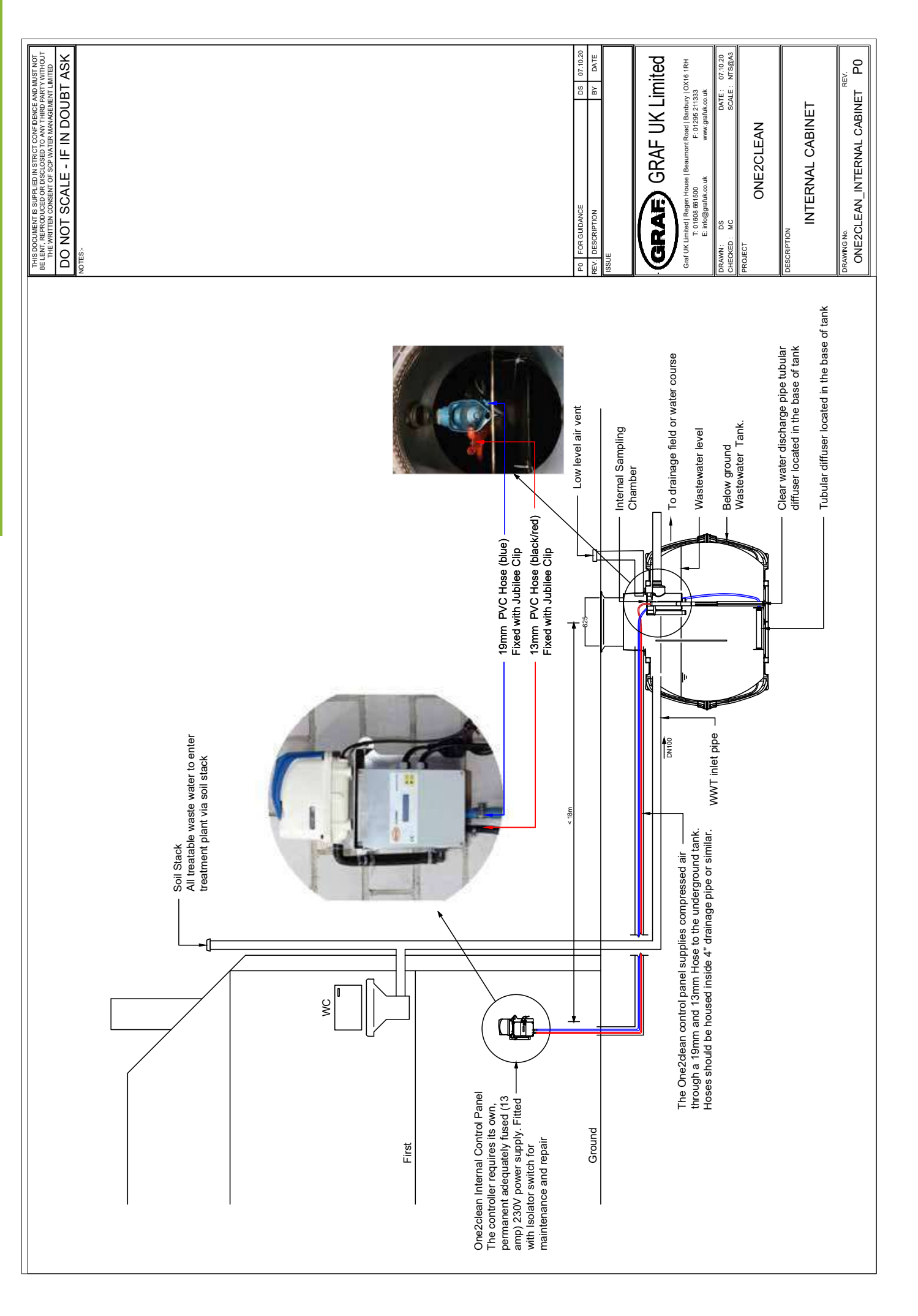

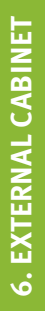

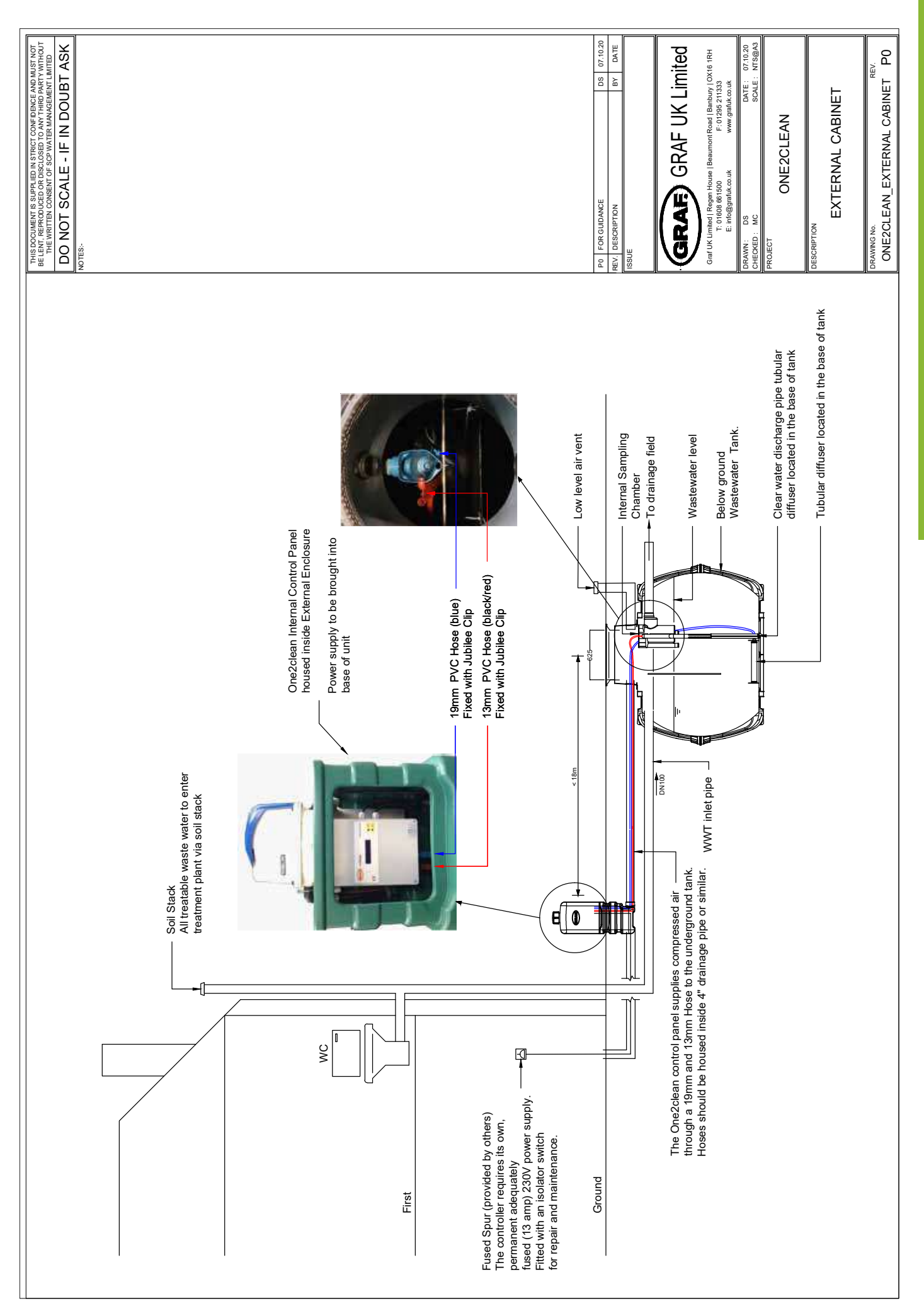

7. SPECIFICATION SHEET

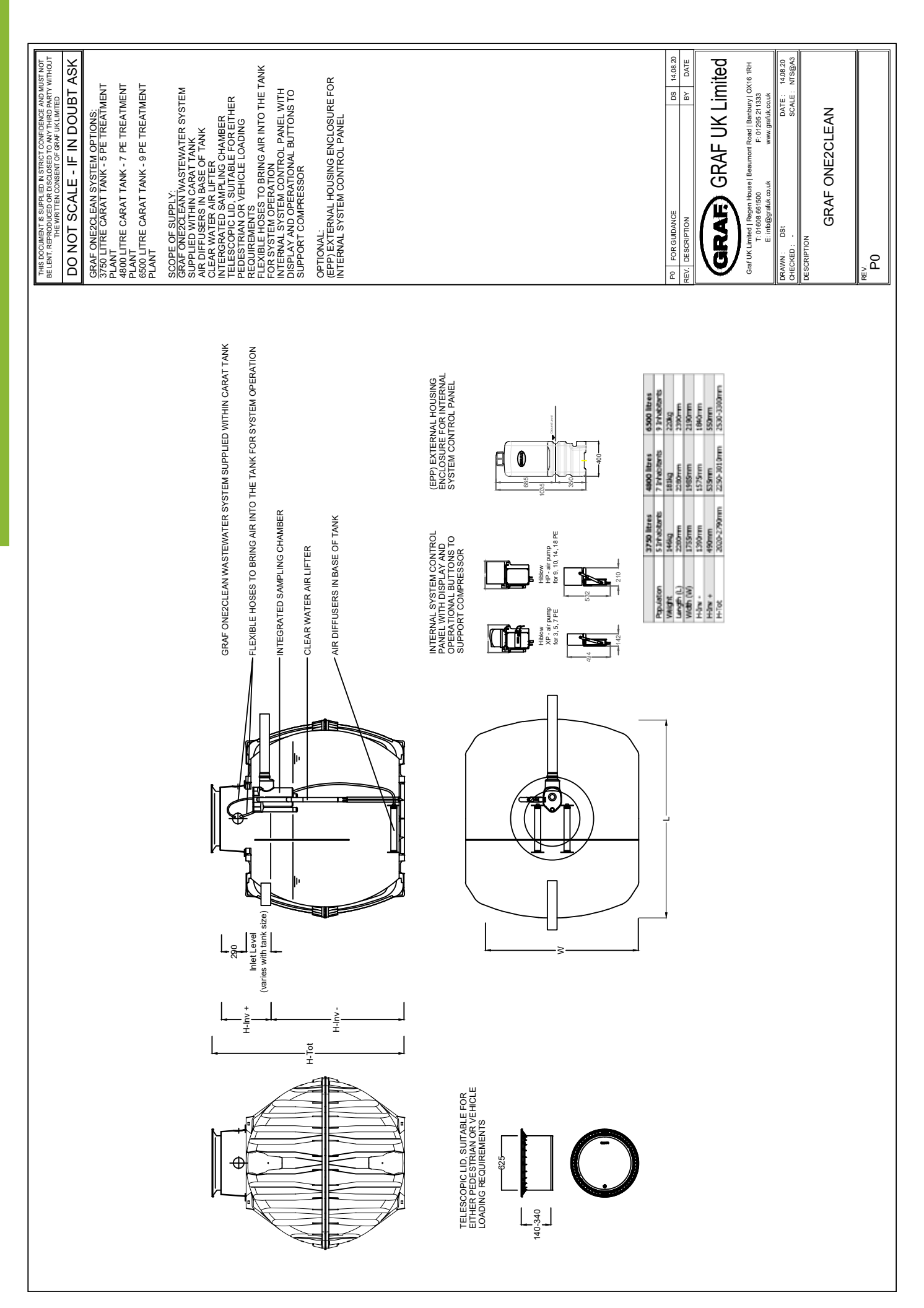

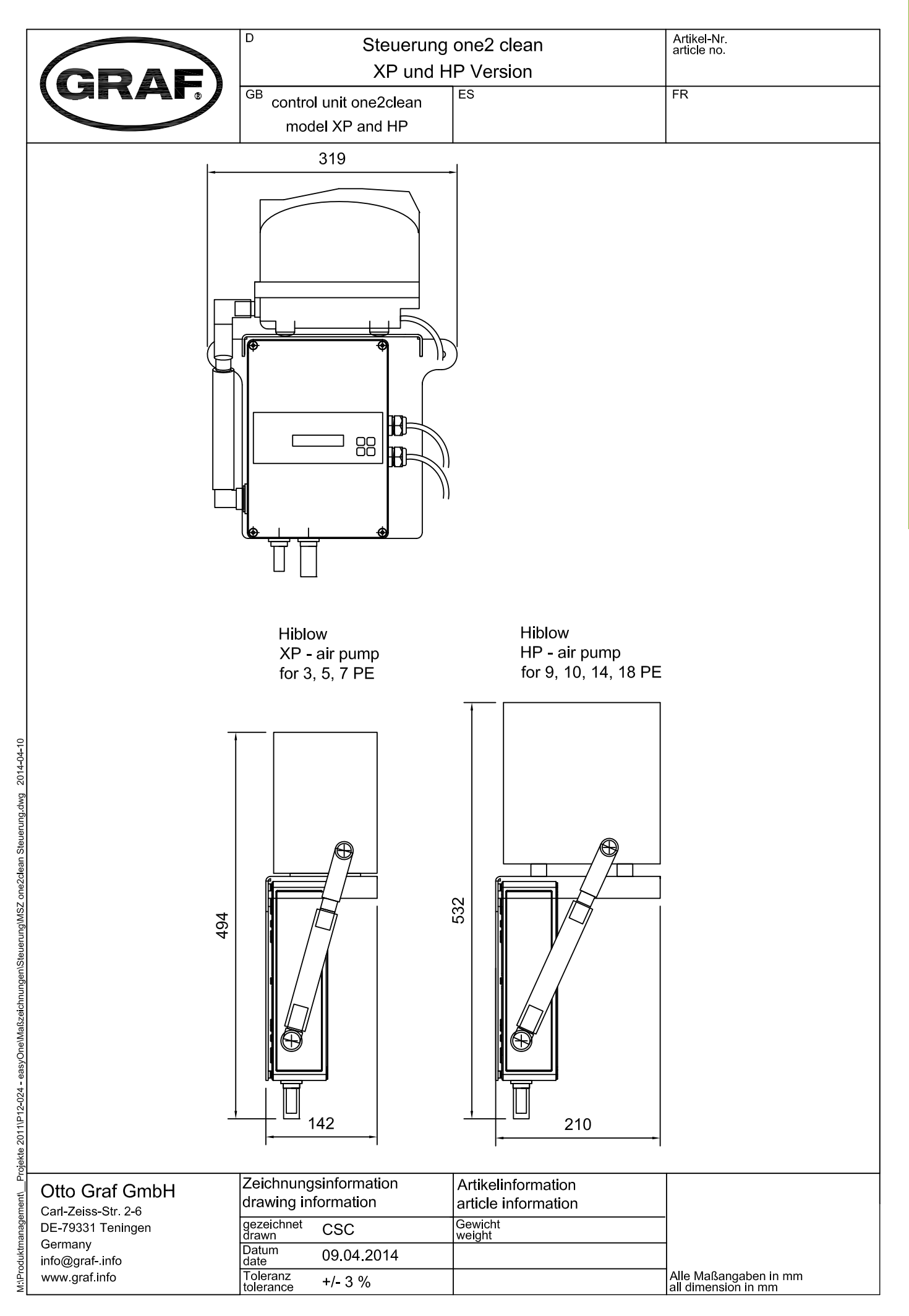

8. CONTROL PANEL

\* Must be installed within 18m of tank. (Air hoses are 20m in length)

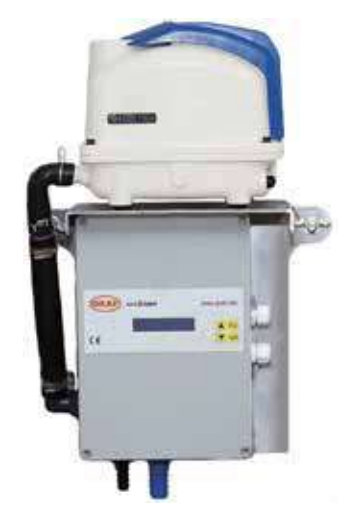

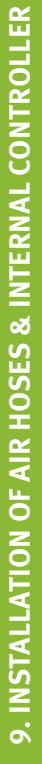

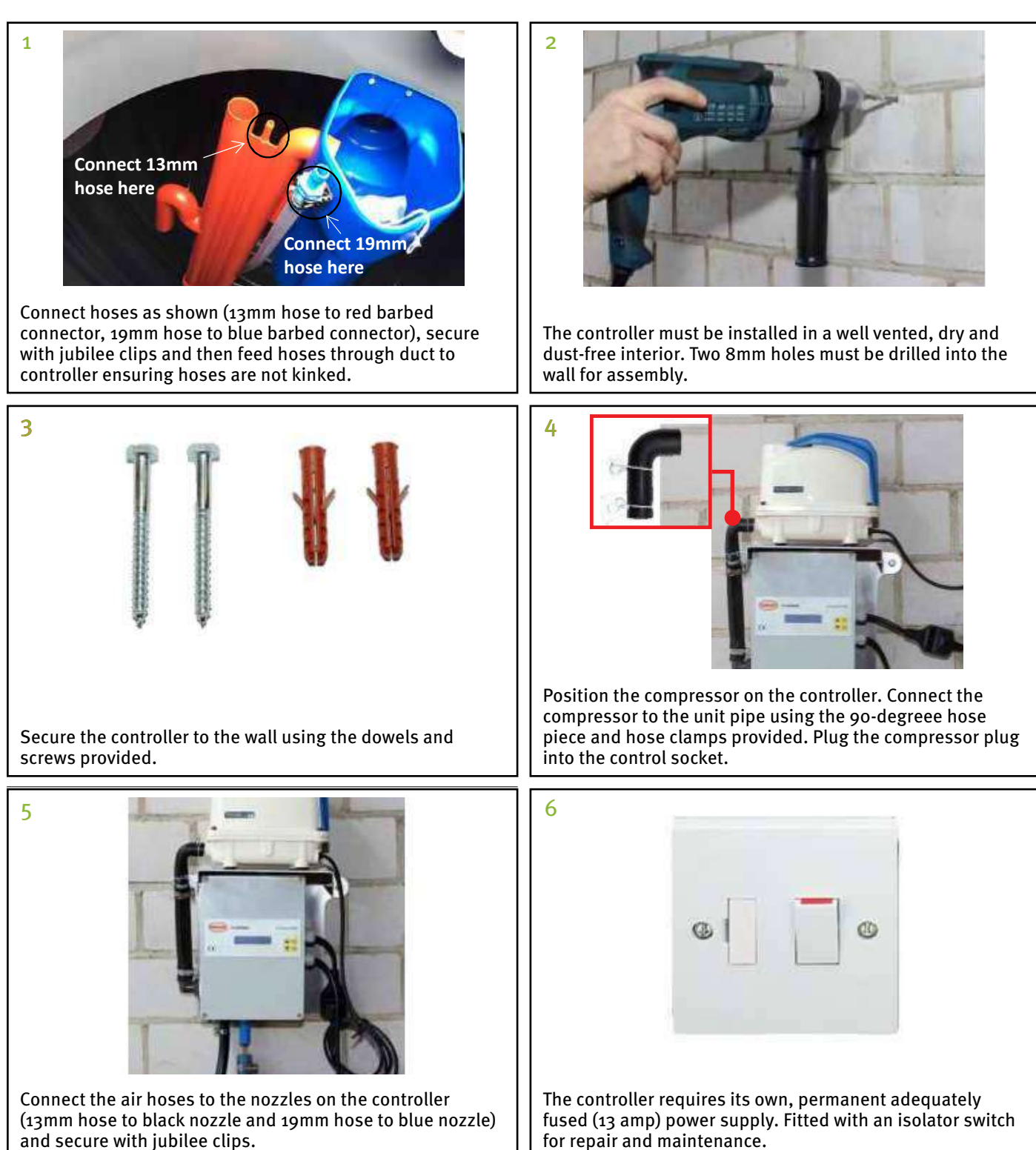

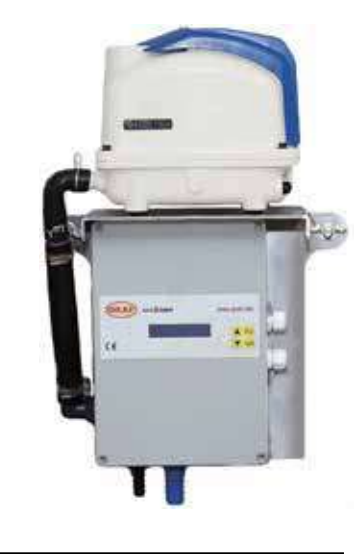

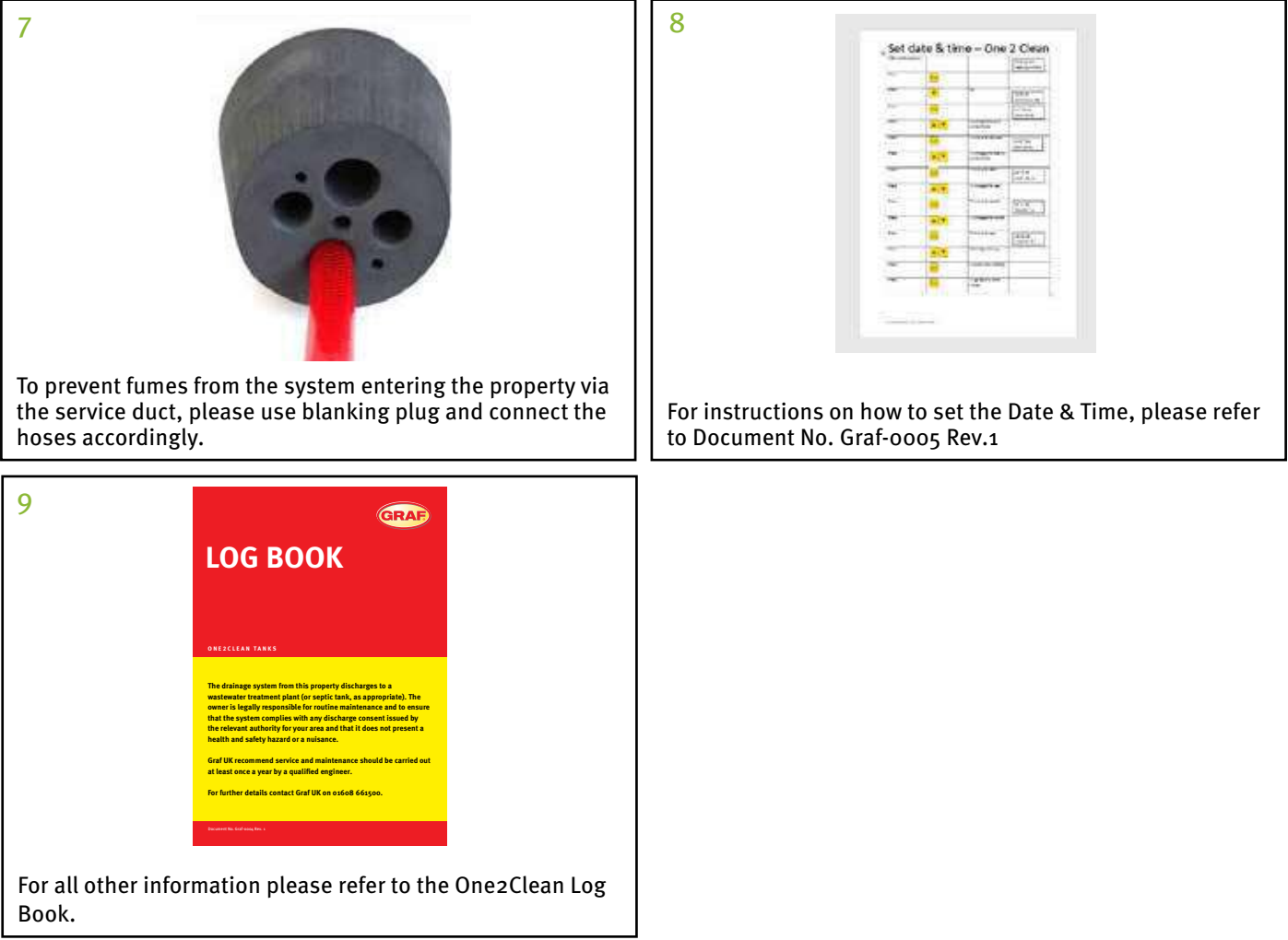

- \* Must be installed within 18m of tank. (Air hoses are 20m in length)

## Selecting the location

- The location must be protected from direct sunlight during the summer.
- The rear side of the cabinet must be installed with at least 10cm clearance from the nearest wall to allow for sufficient ventillation.
- The air hoses must be no longer than 20m.
- The cabinet must not be installed in ground water. This also applies to groundwater or backwater that occurs only occasionally.

### 2

4

## Installing the cabinet in the ground and connecting the service duct

Excavate a hole of sufficient size for the cabinet (installation depth 50cm). Only coarse excavated soil that is free from stones may be used as backfill material is unsuitable, round gravel should be used (size 8-16mm). Make sure the cabinet is stable and is installed vertically in the excavation.

Push the 110mm pipe through the seal in the bottom of the cabinet. Fit a 45 degree bend to the end of the pipe inside the cabinet with the open end facing upwards.

## Inserting the underground power supply cable

Drill a 20mm diameter hole in the side of the base section of the cabinet at a suitable position for the armoured power cable to feed through. Fit the M10 x 1.5mm cable gland (suitable for a cable diameter of 8-13mm).

### **Electrical connection**

The electrical connection must only be carried out by a qualified electrician. An underground armoured cable must be laid to supply power to the cabinet. This cable must be protected by a 13 amp fuse from the building installation and must be fitted with an isolated switch for repair and maintenance. The underground cable is connected to the pre-assembled power socket in the cabinet. This power socket can be removed for easy assembly by unscrewing the two nuts from the holding plate.

5

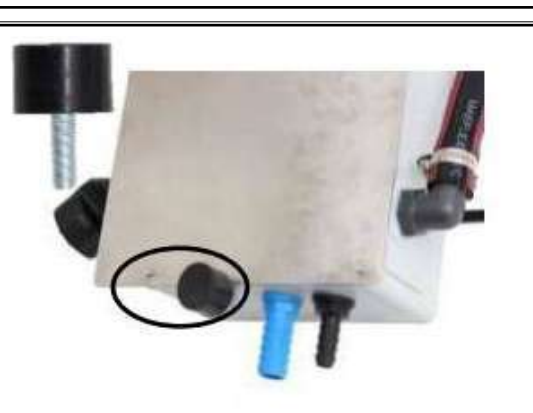

Prior to installation of the control unit, ensure the spacer has been fitted to the back of the control unit.

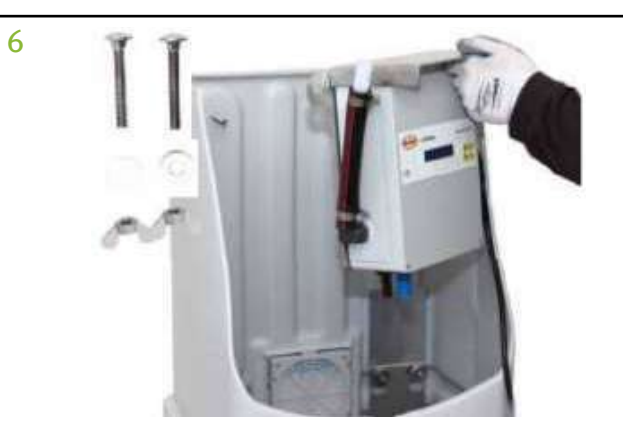

The control unit should be mounted to the external cabinet with the screws and wing nuts provided.

1

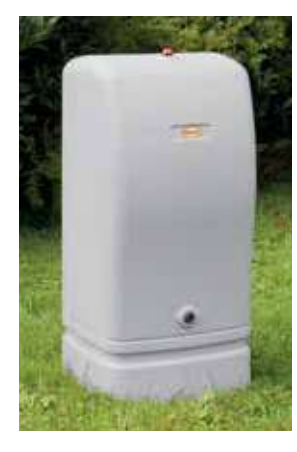

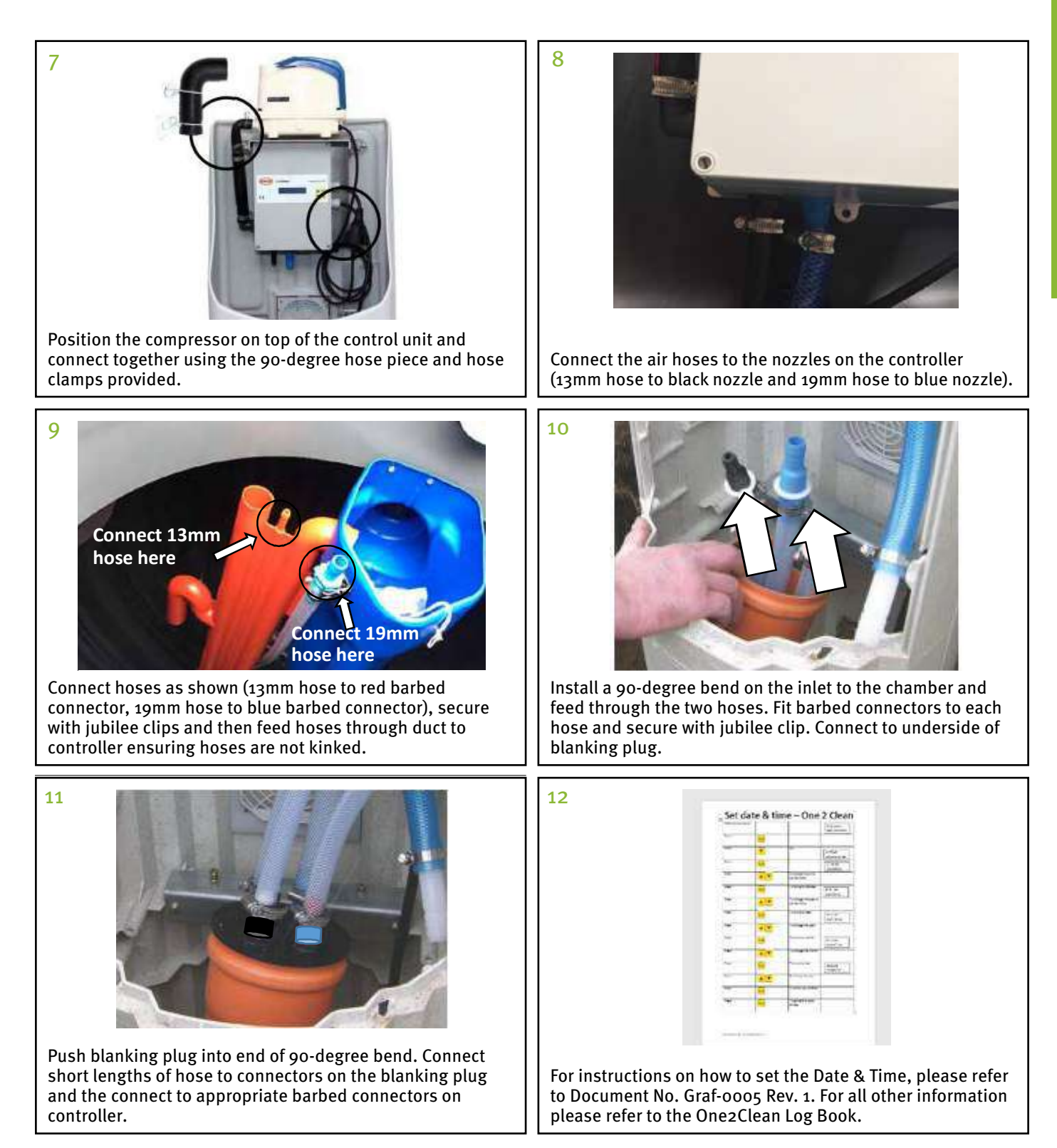
Art. No. 107990

10

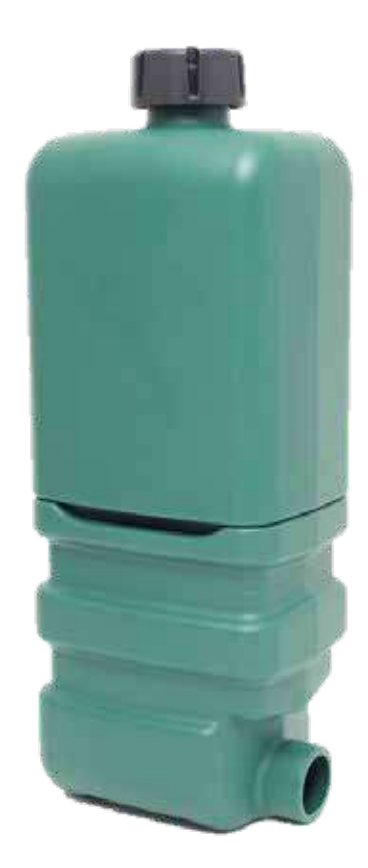

The points described in these instructions are to be respected without fail. If they are not respected, any claim under guarantee will be considered null and void. For all additional articles obtained by way of GRAF, you will be provided with separate installation instructions enclosed in the transport packing.

The components must be examined without fail for any damage before placing the unit in the trench.

Separate instructions will be provided for the operation and maintenance of the installation.

| Conte | nts                                                                    |    |
|-------|------------------------------------------------------------------------|----|
| 1.    | Scope of supply and accessories                                        | 19 |
| 1.1   | Scope of supply                                                        | 19 |
| 1.2   | Accessories required                                                   | 19 |
| 2.    | Choosing the location                                                  | 19 |
| 3.    | Installing the cabinet in the earth                                    | 20 |
| 3.1   | Connecting the empty technical supply pipe to the clarification system | 20 |
| 3.2   | Introducing the earth cable for the power supply                       | 20 |
| 3.3   | Electrical connection                                                  | 21 |
| 4.    | Fitting the closure unit                                               | 22 |
| 5.    | Fitting the one2clean control unit                                     | 22 |
| 5.1   | Inserting the one2clean control unit                                   | 22 |
| 5.2   | Connecting the air hoses                                               | 22 |
| 5.3   | Fitting the GRAF empty pipe closure element made of PE foam material   | 23 |
| 6.    | Dimensions                                                             | 24 |
|       |                                                                        |    |

Comtomto

#### 1. Scope of supply and accessories

#### 1.1 Scope of supply

The external switch cabinet for EPP consists of the lower part and the cover hood with:

- Lock security pin with installation material
- 2 locking screws, M8, for fitting the one2clean control unit (wing nut and washer enclosed with the one2clean control unit).
- Cable screw connection M20x1.5 for power supply

#### 1.2 Accessories required

The installation of the switch cabinet requires the following items:

- Empty pipe closure element, rated diameter 100 for the gas-tight closure of the technical connection pipe
- KG pipes, rated diameter 110, as technical connection pipe to the clarification system
- Earth contact coupling for the electrical connection of the control unit

#### 2. Choosing the location

When choosing the location for the cabinet, the following points must be borne in mind:

- During the summer months the location should be protected from direct sunshine.
- The rear face of the cabinet must be placed with at least 10 cm of clear space from the nearest wall.
- Operation can be noisy! The air compressor produces a sustained noise of long duration when in operation (comparable to an oil heating fan or a freezer cabinet).
- The air hoses should not be longer than 20 metres.
- The switch cabinet must not be allowed to stand in ground water. This also applies to ground water or backed-up water which only occasionally occurs.
- Power supply is to be via a separately fused power connection (16 Ampere, time-lag). Any additional consuming components on the same fuse can interfere with operations.

The connection of the empty technical supply pipe is effected to the side of the cabinet with the aid of a cable connection socket with rated diameter of 110.

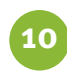

**10. INSTALLATION OF THE EXTERNAL CABINET (S)** 

#### 3. Installing the cabinet in the earth

The black venting outlet is to be fitted onto the cover of the cabinet.

An adequately large trench is to be dug, with the installation depth of the cabinet being 35 cm. The cabinet is then placed in the trench. As backfill material, only cohesive excavated soil may be used, free of any stones. In the event of the excavated material being unsuitable, round grain gravel (maximum granulation 8/16) is to be used.

Care must be taken to ensure that the cabinet is standing firmly and vertically upright in the excavation.

#### 3.1 Connecting the empty technical supply pipe to the clarification system

The empty technical supply pipe is connected via a pipe plug with rated diameter of 110 to the socket provided for this purpose.

#### 3.2 Introducing the earth cable for the power supply

The power cable is to be introduced into the cabinet by way of a M10x1.5 cable screw connection (suitable for cable diameters of 8-13 mm). A drill hole with diameter of 20 mm is to be provided for this purpose.

#### 3.3 Electrical connection

# The electrical connection of the switch cabinet may only be carried out by a qualified electrician.

The power supply requires an earth cable to be laid to the cabinet. **This cable must be fused with a 16 Amp fuse via the in-house installation, and must be capable of being isolated from the mains network.** 

The connection for the control unit must be provided via a fused contact coupling to be provided by the client.

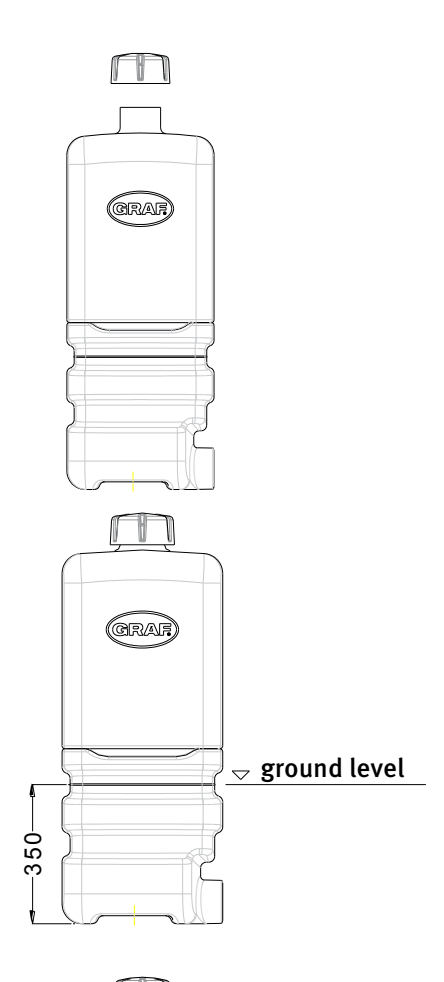

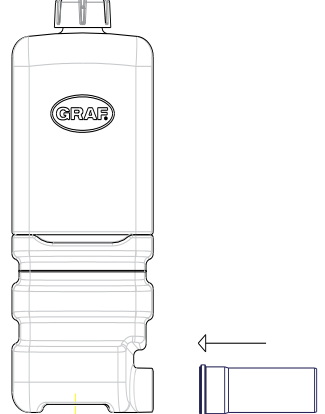

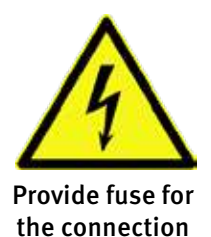

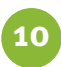

#### 4. Fitting the closure unit

The lock security pin is to be inserted through the cover from the inside to the outside. Securing is provided with the M4x12 screws.

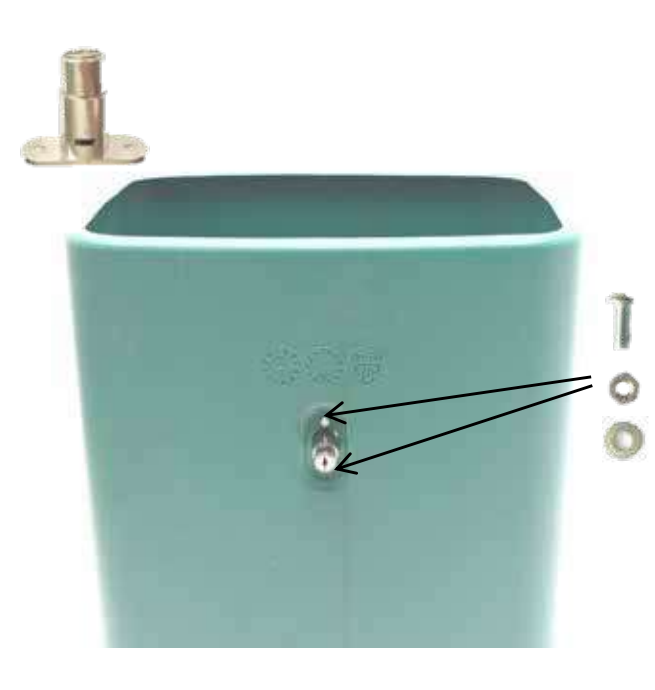

#### 5. Fitting the one2clean control unit

#### 5.1 Inserting the one2clean control unit

The one2clean control unit is secured with the locking screws and wing nuts provided. For this purpose the screws are to be introduced from the outside into the interior.

The securing material which is enclosed with the one2clean control unit is not required.

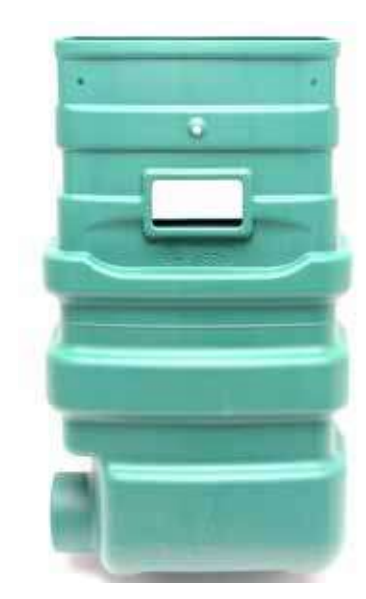

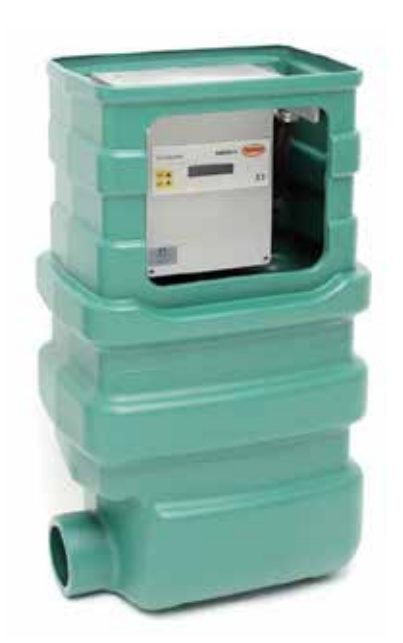

#### 5.2 Connecting the air hoses

The air hoses are conducted via the empty pipe laid in the earth to the planned location of the cabinet. The hoses are to be shortened in such a way that they are not under any tension and cannot be kinked. The hoses are to be connected to the hose sockets on the control unit. For the fitting we recommend that the ends of the hoses be warmed.

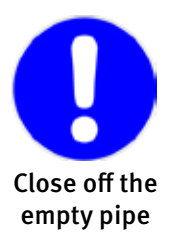

The empty pipe must be closed off at least on the side of the control unit, so that any gas exchange by way of this pipe can be excluded (explosion protection, moisture, odours).

For this purpose we recommend the GRAF empty pipe connection made of PE foam material (Art. No. 107887).

10

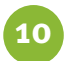

#### 5.3 Fitting the GRAF empty pipe closure element made of PE foam material

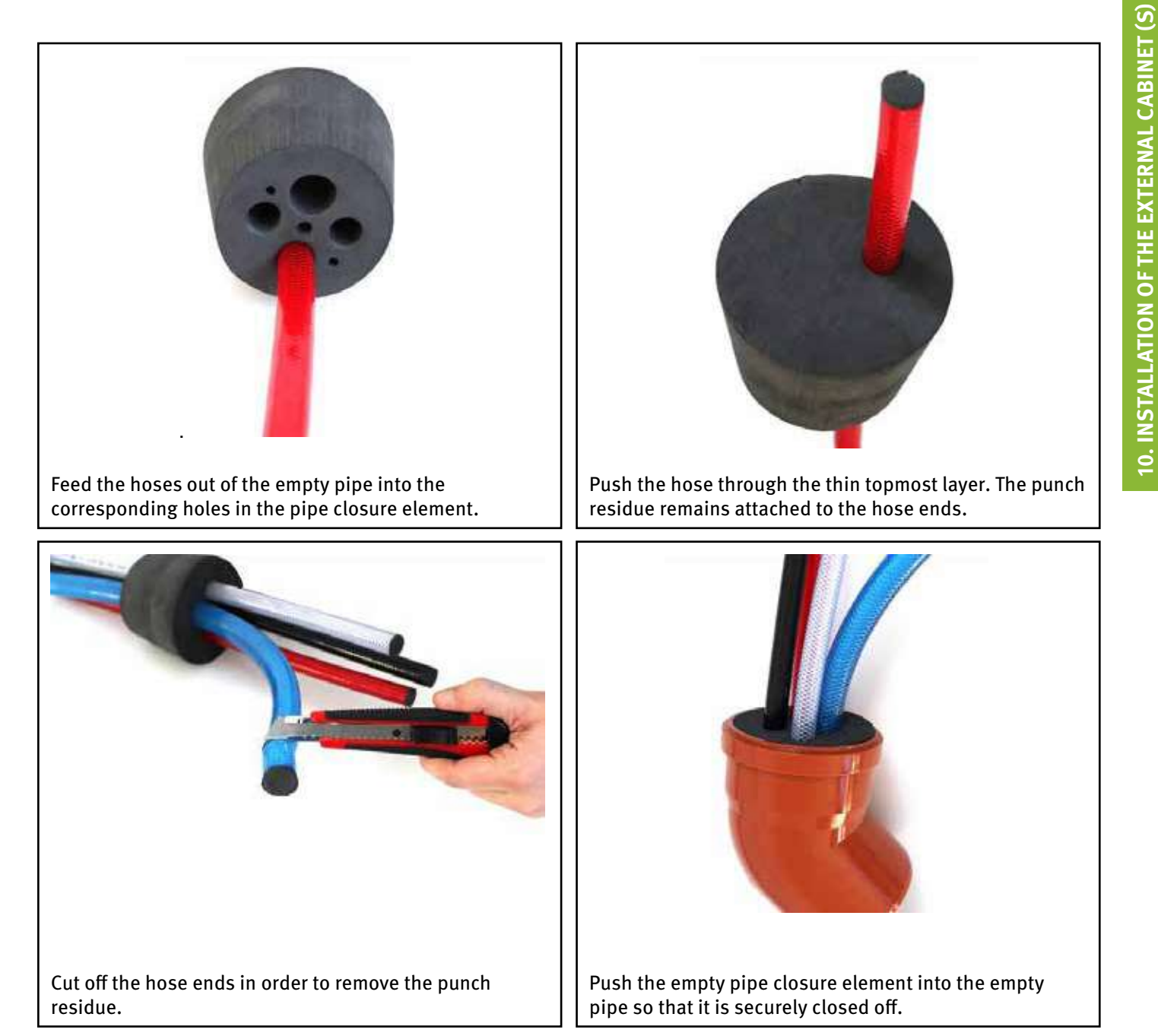

#### 6. Dimensions

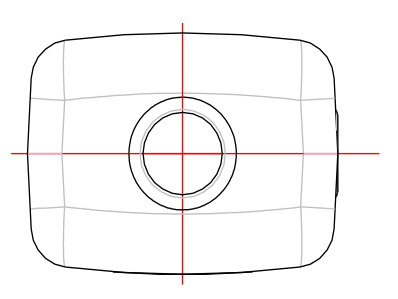

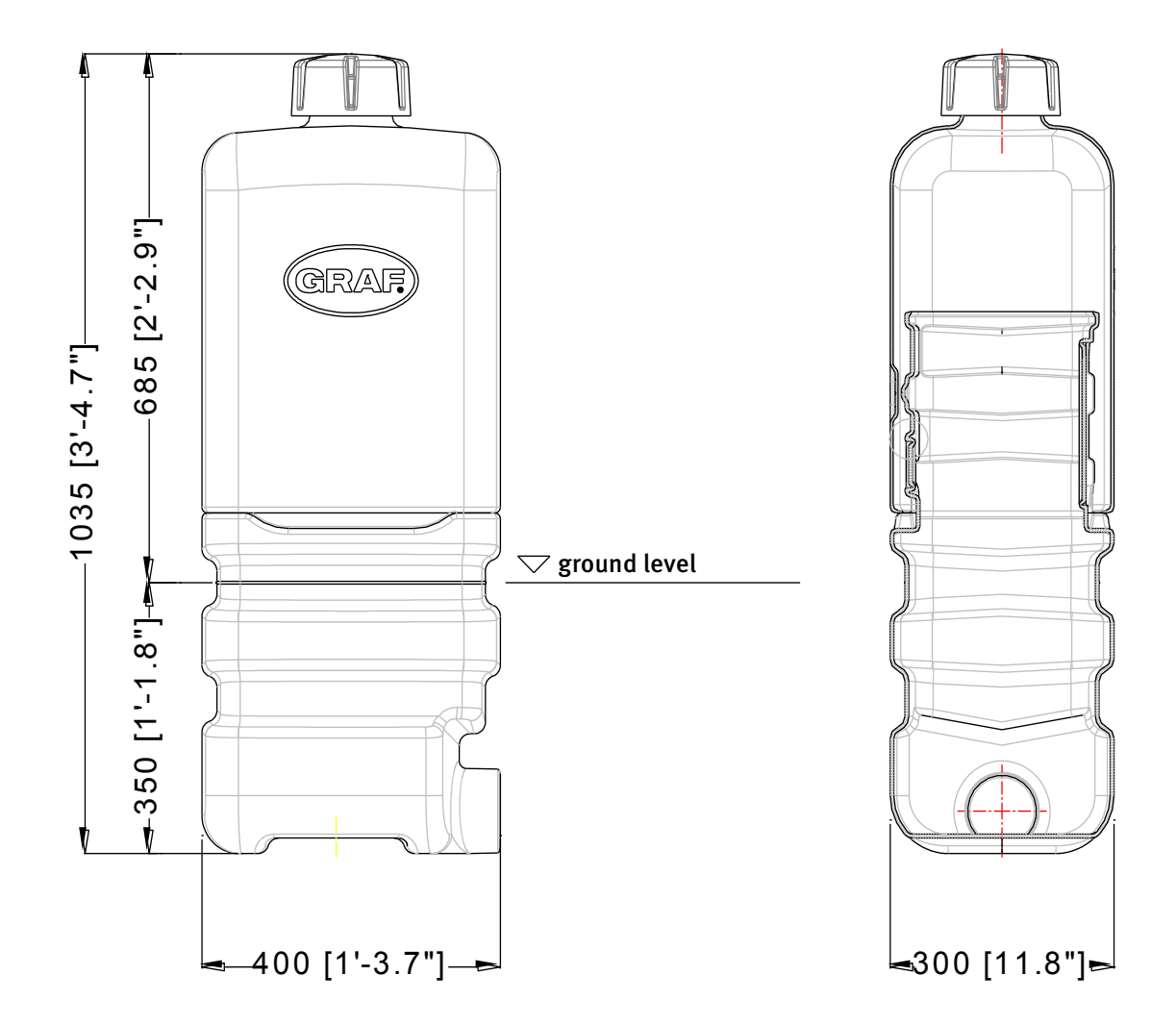

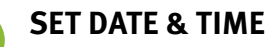

11

| With unit turned on |     |                                    | Cycle pause<br>rest: 684:44min |
|---------------------|-----|------------------------------------|--------------------------------|
| Press               | Set |                                    |                                |
| Press               |     | X5                                 | 19:33:40<br>2014-05-21 we      |
| Press               | Set |                                    | 1:33:59<br>2014-05-21          |
| Press               |     | To change hours to<br>correct time |                                |
| Press               | Set | To move to minutes                 | 09:3□:59<br>2014-05-21         |
| Press               |     | To change minutes to correct time  |                                |
| Press               | Set | To move to date                    | 09:11:59<br>201-05-21          |
| Press               |     | To change the year                 |                                |
| Press               | Set | To move to month                   | 09:11:59<br>2016:0:21          |
| Press               |     | To change the month                |                                |
| Press               | Set | To move to day                     | 09:11:59<br>2016-01-2          |
| Press               |     | To change the day                  |                                |
| Press               | Set | To store new settings              |                                |
| Press               | Esc | To go back to auto<br>mode         |                                |

| 13 NOTES |  |
|----------|--|
|          |  |
|          |  |
|          |  |
|          |  |
|          |  |
|          |  |
|          |  |
|          |  |
|          |  |
|          |  |
|          |  |
|          |  |
|          |  |
|          |  |
|          |  |
|          |  |
|          |  |
|          |  |
|          |  |
|          |  |
|          |  |
|          |  |
|          |  |
|          |  |
|          |  |
|          |  |

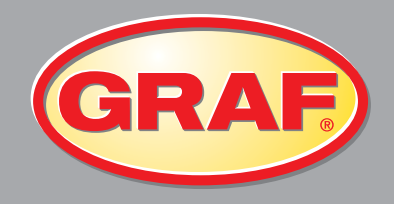

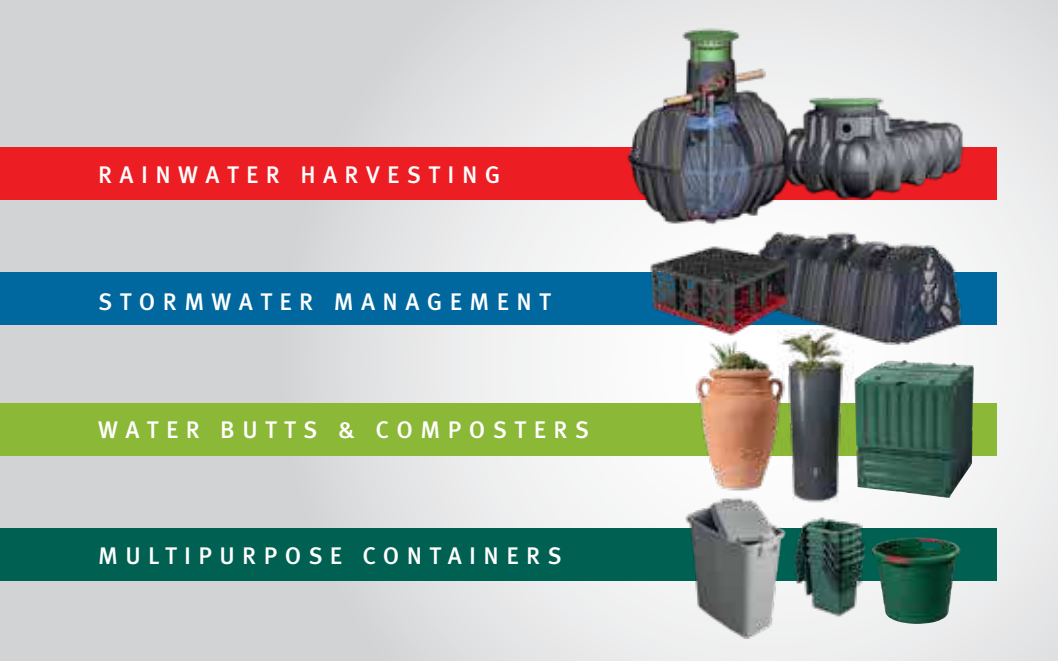

#### Graf UK Ltd

Regen House Beaumont Road Banbury Oxfordshire OX16 1RH

T: 01608 661500 F: 01295 211333 E: info@grafuk.co.uk www.grafuk.co.uk Graf UK Ltd (Scotland) 220 Blairtummock Road Queenslie Industrial Estate Glasgow G33 4ED

T: 0141 465 1540 F: 01295 211333 E: info@grafuk.co.uk www.grafuk.co.uk

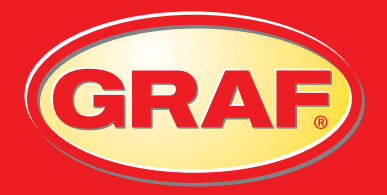

# LOG BOOK

**ONE2CLEAN TANKS** 

The drainage system from this property discharges to a wastewater treatment plant (or septic tank, as appropriate). The owner is legally responsible for routine maintenance and to ensure that the system complies with any discharge consent issued by the relevant authority for your area and that it does not present a health and safety hazard or a nuisance.

Graf UK recommend service and maintenance should be carried out at least once a year by a qualified engineer.

For further details contact Graf UK on 01608 661500.

BENEFITS

# **One2Clean system**

#### Benefits of the Graf system

- Extremely strong & robust injection moulded underground tank
- No concrete required, just gravel base and backfill
- Completely groundwater stable up to the centre line
- CE Certified system to EN 12566-3
- Market leading effluent quality of 5, 6, 0.4 guaranteed on a 95 percentile basis. SBR Technology
- Integrated sampling chamber at no extra cost
- No moving parts inside the tank, easy to install, easy to maintain.
- Plug in and play system, no wiring required
- 10 year warranty on the tank, 2 years on compressor and parts, German engineered

GRAF

- Low energy consumption of just 75 kwh
- Silent operation
- Programmable holiday mode

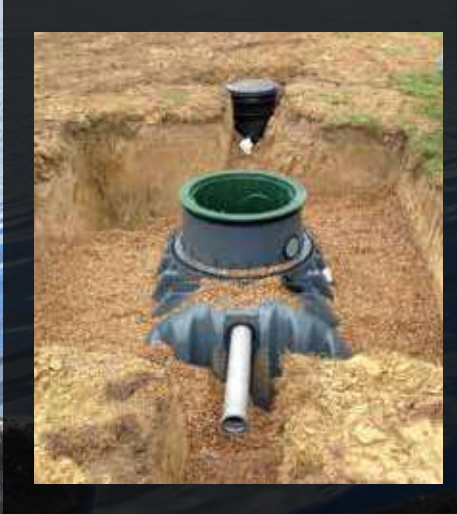

Only substances with the characteristics of domestic wastewater should enter the systems. Substances which are not biocompatible or biodegradable must not enter the system because they can block the pipes, contaminate the wastewater or kill necessary bacteria.

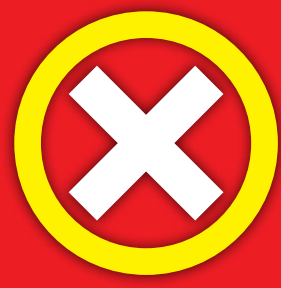

#### The following are not permitted:

- Rainwater from roofs and yards
- Infiltration water (e.g. drainage water)
- Liquid or solid residue from keeping animals
- Commercial or agricultural wastewater, unless it is comparable to domestic
- wastewater
- Chemicals, pharmaceuticals, mineral oils, solvents
- Cooling water
- Solids in the form of food waste, plastics and hygiene articles, coffee filters,

bottle tops and other domestic items

- Milk and milk products
- Water discharged from swimming pools
- Large volumes of blood

If discharging larger volumes of grease or plant-based oils, we would recommend pre-cleaning the wastewater containing the greases/oils in a grease separator upstream of the wastewater treatment system (caution: faeces must not be allowed to enter the grease separator!).

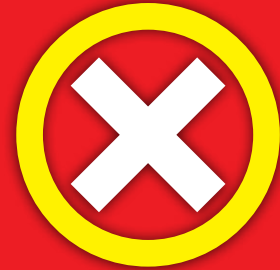

#### Please don't flush or pour

| sh                     | Cleaning agents, except                       |
|------------------------|-----------------------------------------------|
| hemicals               | chlorine-free products (environmentally       |
| lisinfectants          | sound)                                        |
| aints                  | Razor blades                                  |
| hotochemical           | Pipe cleaners                                 |
| hip fat                | Pesticides                                    |
| dhesive plaster        | Panty liners                                  |
| at litter              | Cooking oil                                   |
| igarette butts         | Food waste                                    |
| ondoms                 | Wallpaper paste                               |
| orks                   | Textiles (e.g. nylon tights, cleaning cloths, |
| arnishes               | handkerchiefs etc.)                           |
| <b>Nedicines</b>       | Thinner                                       |
| ngine oil              | Bird sane, cat litter                         |
| Vaste containing oil   | Cotton buds                                   |
| lant protection agents | Toilet blocks                                 |
| aintbrush cleaners     | Nappies                                       |
|                        | Cement water                                  |
|                        |                                               |

# CE

Otto Graf GmbH, Carl-Zeiss-Str. 2-6, Germany

2014

EN 12566-3:2013-09

Packaged domestic wastewater treatment plant for treatment of domestic wastewater

SBR-treatment one2clean for 3-18 inhabitants Material: Polypropylene (PP)

| Effectiveness of treatment               |        |       |
|------------------------------------------|--------|-------|
| Treatment efficiency ratios              | COD:   | 96,2% |
| (at tested organis daily load BOD5=0,48  | BOD5:  | 98,6% |
| kg/d)                                    | SS:    | 98,6% |
| Ammonia nitrogen                         | NH4-N: | 99,0% |
| Total nitrogen                           | Ntot:  | 79,1% |
|                                          |        |       |
|                                          |        |       |
| Treatment capacity (nominal designation) |        |       |
|                                          |        |       |

| Nominal organic daily load (BOD5) | 0,06    | kg/d*PE  |  |
|-----------------------------------|---------|----------|--|
| Nominal hydraulic daily flow (QN) | 0,15    | m3/d*PE  |  |
| Watertightness                    |         | d        |  |
| (water test)                      | pacee   | <b>.</b> |  |
| Crushing resistance               |         | nassed   |  |
| (pit test)                        | passeu  |          |  |
| Durability                        | passed  |          |  |
| Reaction to fire                  | Class E |          |  |
| Release of dangerous substances   | NPD     |          |  |

Valid for one2clean plants build in Carat underground tanks

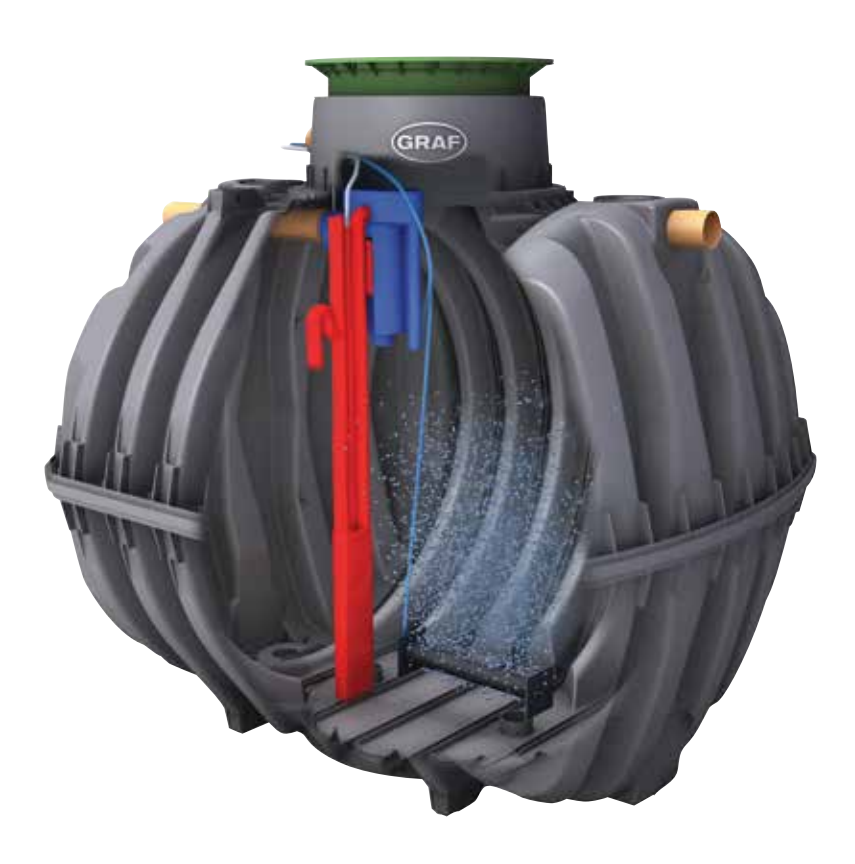

It is essential that you observe the points described in these instructions. Failure to do so will invalidate all warranty claims. For all additional items ordered from GRAF, separate installation instructions will be provided in the transport packaging.

It is essential that you check the components for possible damage before installation.

| Cont | tents                                       |    |
|------|---------------------------------------------|----|
| 1.   | General Notes                               | 6  |
| 2.   | Function of the Wastewater Treatment System | 7  |
| 3.   | Start-up of the Control System              | 8  |
| 4.   | Operation of the Control System             | 9  |
| 5.   | Inspection and Maintenance                  | 15 |
| 6.   | Fault Messages and Troubleshooting          | 17 |
| 7.   | Operating Notes                             | 19 |
| 8.   | EC Declaration of Conformity                | 21 |
| 9.   | Declaration of Performance                  | 22 |
| 10.  | Technical Data of the Control System        | 23 |

Important tips for safe & long-lasting operation of the one2clean:

- The SBR system is designed for the treatment of all household sewage. The introduction of other wastewater, such as the wastewater from restaurants and/or business establishments, etc. is permitted if these were already known at the time of design of the system and were taken into account.
- Biocides, materials with a toxic effect or materials that are not biologically compatible must not enter the system, as these impede bacteria important for wastewater treatment and lead to biological process problems (detailed notes follow on the next pages).

## It is imperative that you follow the operating and maintenance instructions for compliance with the regulatory requirements for cleaning. These instructions can be found on the following pages.

Furthermore, we ask that you carefully read and observe the following notes:

- The location of the control system for indoor installation must be a dry, well-ventilated room (basement or garage).
- If an outdoor control cabinet is used, this should be placed in as shaded place as possible to avoid overheating.
- At no time must the cabinet be covered, in particular its air vents, and that it is freely accessible for maintenance.
- There must be a permanent power supply to the one2clean. Ensure that the control cabinet is adequately fused (16 A) and the power supply is fitted with isolator switch for repair & maintenance. Additional electrical components & consumers should not be using the same fuse as they can could power failure and interfere with one2clean operation.

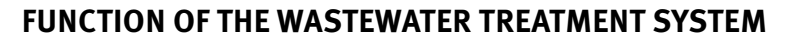

The one2clean small wastewater treatment system is fully biological and works according to the retention process with long-term aeration (sequencing batch reactor). The system is essentially made up of an aerobic stage. This stage is split into a rest area and an activation area. The chambers are connected to one another in the bottom section. During this process, therefore, all domestic sewage is immediately exposed to aerobic wastewater treatment. The entire system is aerated by compressed air being blown in and the sludge activated as a result of this biologically cleans the wastewater.

The coarse and floating solids contained in the wastewater are initially retained in the rest area by means of a baffle. The wastewater then passes through an overflow opening in the lower part of the container from the rest area into the activation area.

As the rest area is also aerated, the solids which remain behind are also degraded aerobically over time. Wastewater treatment is performed in the one2clean without pre-treatment, so that no anaerobic digestion processes can occur.

Operation of the treatment system is carried out via a microprocessor control system which controls the air compressor and air distribution.

The SBR process is a sequence of different steps that occur at set times in a sequence and takes place at least once a day.

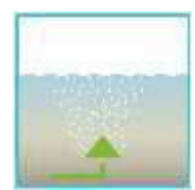

#### Step 1: Aeration

The wastewater is subjected directly to aerobic treatment for a fixed amount of time. On the one hand the microorganisms (activated sludge) are supplied with the oxygen necessary for degradation; on the other hand mixing is achieved as a result of pressure aeration. The air diffuser of the system is supplied with ambient air by a compressor. The aeration is intermittent, so as to allow targeted wastewater treatment. Thus, different environmental conditions can be achieved.

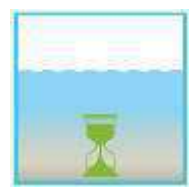

#### Step 2: Settling

There is no aeration in the second phase. The activated sludge and the remaining settleable solids can now settle by gravity. A clear water zone is created at the top and a layer of mud forms at the bottom. Any floating sludge which might develop is located above the clear water zone.

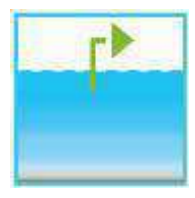

#### Step 3: Clear Water Removal

The biologically treated wastewater (clear water) is extracted from the SBR stage. This is done by pumping compressed air according to the mammoth pump principle (air lift pump). The air lift is designed in such a way that no floating sludge which might develop is drained on the clear water layer. A minimum water level in the system is maintained without additional components.

After execution of the third Step, the cleaning process begins again with step 1. Two cycles are performed per day. The individual adaptation of switching times is possible on the part of the maintenance company. After the system is connected to the power supply, a short system test is run, during which time the LED light is red. The LED then becomes green when the start-up phase is completed.

During the system test, the notification "SYSTEM TEST ... OK", the program version, and serial number of the control system appear for a short time. Following this, the current operating status of the system is displayed. After the system test is complete, the date and the current time should be checked and adjusted if necessary (see Section 4.2.3).

After checking the date/time, a functional check of the system components must be carried out. This check can only be carried out if the necessary air hoses are connected. The check should be carried out via the menu point "manual mode" in the control system, which is intended for this purpose. The individual parts of the system are tested for functionality. After a successful check, the system is reset to automatic mode.

**CAUTION:** The clear water siphon only functions when the containers are filled. If the date and time are not set correctly, operating faults will be stored with the incorrect time information. **OPERATION OF THE CONTROL SYSTEM** 

The operation of the system is carried out via a microprocessor in the control unit. The microprocessor allows for the set-up of operating parameters, the display of operating conditions and the query of system parameters as well as the programming of working times through a specialist company.

Adjustments are made by scrolling through numerical values using the two arrow keys 🔽 🔻 . The settings are then confirmed by pressing the Set button.

The individual dialogues can be terminated ahead of time by pressing **Esc** or will be terminated automatically after **2 minutes**.

The control system is broken down into the following display pages:

**4. Basic level:** Status of the cycle sequence with the elapsing remaining time, as well as the display of error messages.

**5. Operator level:** The operator can access the operator level by pressing **Set** the button and enter operator- specific settings.

**6. Service level:** A password-protected service level can be accessed from the operator level using an additional code. This level is reserved for trained personnel. Here adjustments or changes can be made and diagnostic data is retrieved.

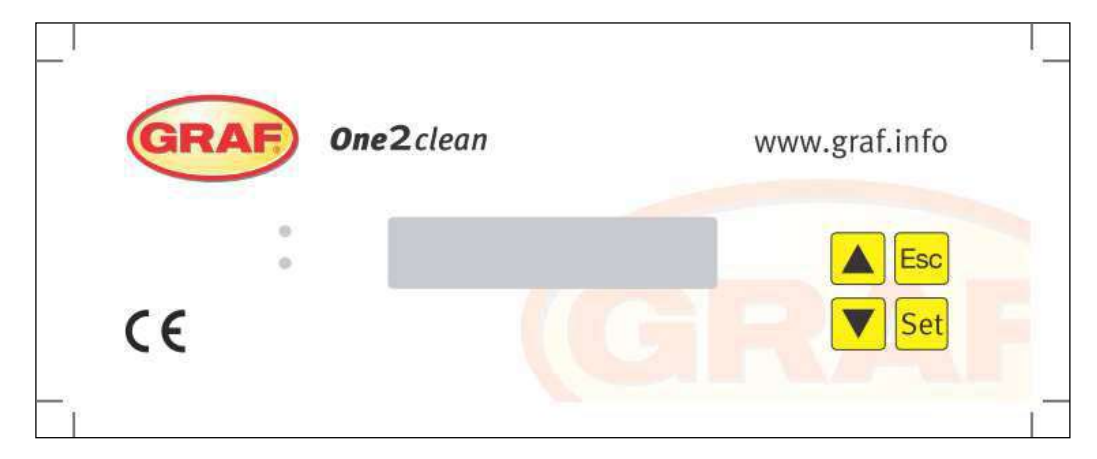

Figure 2: View of the operating unit

#### 4.1 Control Programme

The control system switches the outputs for air compressors and stepper motors on a timer. The timing is determined by the set sequence tables. A complete cleaning cycle is started for each start time in accordance with the selected sequence table.

By setting up holiday times in the operator level, the complete sequence of cleaning cycles can be suppressed for the set period of time. Only one holiday cycle with greatly reduced activity takes place at this time. During this time, no treated wastewater will be removed, as there should be no supply.

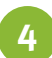

#### 4.1.1 Display of Operating Status

The operating status is indicated by the LEDs (green = operational / red = fault) and as text on the screen. In normal operating mode (aeration mode), the display appears as follows:

| Aeration        |  |  |
|-----------------|--|--|
| Rest: 120:10min |  |  |

In automatic mode, the liquid crystal display shows the current work phase and the remaining time left in this phase.

If a fault occurs, the red LED is turned on. A message indicating which component is faulty appears in the liquid crystal display (e.g. Fault Compressor o.oA).

#### 4.1.2 The following work phases are displayed

| Display                  | Process performed                                                                                                    |
|--------------------------|----------------------------------------------------------------------------------------------------|
| Denitrification          | Y <sub>3</sub> valve (plug X1.1) is actuated intermittently; the activated sludge is brieflymixed with the wastewater. This is followed by long pauses (response times). |
| Ventilation              | Y3 valve (plug X1.1) is actuated; the system is aerated in intervals over a long period of time.                                                                         |
| Sedimentation phase      | No valves are actuated, the activated sludge settles in the system.                                                                                                    |
| Activity phase           | Y4 valve (plug X1.2) is actuated; the clear water is pumped into the drain.                                                                                              |
| Cycle pause/holiday mode | Y3 valve (plug X1.1) is actuated; the system is aerated in intervals (considerably less than in the aeration phase).                                                     |
| Rest: XXX:XXmin          | Display of remaining time.                                                                                                    |

| Symbol | Key assignment  | Function                                                                             |
|--------|-----------------|--------------------------------------------------------------------------------------|
| Set    | Enter key       | Selection of operating mode, confirmation of entries                                 |
|        | Scroll          | Display of operating modes and queries Programming of the system by entering figures |
| Esc    | Acknowledgement | Acknowledgement of entries without saving<br>Acknowledgement of fault messages       |

#### 4.2 Operating the Control System

You can start different queries from the automatic mode.

You can access the first operating level by pressing Set . You can now call up the individual queries using the arrow keys

| Display                          | Meaning                                                                                                    |
|----------------------------------|----------------------------------------------------------------------------------------------------|
| Operating mode<br>Remaining time | Remaining time in current work phase                                                                                                    |
| Operating hours                  | Display of the operating hours of the valve and compressor                                                                                                    |
| Manual operation                 | Manual control of the valve                                                                                                    |
| Date<br>Time                     | Current time, day and date. Can be set using                                                                                                    |
| Holiday mode                     | Holiday mode set-up (max. 90 days)                                                                                                    |
| Faults                           | Operational faults which occur are stored here and can be read. It is possible to switch between the error message and the corresponding date using <b>Set</b> and <b>Here</b> |
| Settings                         | The current settings can be viewed using the arrow keys                                                                                                    |
| Service menu                     | For qualified personnel                                                                                                    |

#### 4.2.1 Operating Hours Query

Press the **Set** button. On the screen will appear:

Operting hours meter reading

By pressing see again, the operating hours for the valves and the compressor can be displayed in sequence using the arrow keys 🔺 🔽

Pressing 📴 once will take you back to the display "display operting hours". You can access the "manual mode" menu by pressing 👔 .

→ Note: If you do not press any buttons for a period of 10 minutes, normal operation will begin automatically.

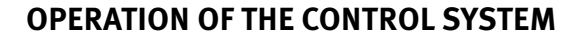

#### 4.2.2 Manual Control of the Valve using "Manual Operation"

During checks, each valve should run for at least 5 seconds, as the monitoring the current consumption of the valves takes some time before any faults are detected.

In automatic mode, first press set then the arrow key 🚺 until the following is displayed on the screen:

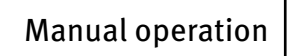

By pressing on the set button again, you will receive the following message:

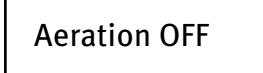

Pressing **Set** allows you to turn the selected programme on and off.

The other programs can be selected using the arrow keys 🚺.

Pressing **Esc** once will take you back to the display "manual mode".

#### 4.2.3 Set Date/Time

Press Set and then the arrow keys 🔺 until the following is displayed on the screen (example):

| 19-12-2007 Mon |  |
|----------------|--|
| 20:15:56       |  |

By pressing **Set** , the time and date can then be set using the arrow keys 🔺 💌 .

To confirm the correction, you must press **Set** each time.

Pressing 🚺 once will take you to the next display in holiday mode.

A correctly set system clock and date display is absolutely mandatory in order to record the hours of operation and so that any faults can be traced. There is no automatic change from summer to winter time.

**NOTE:** If you do not press any buttons for a period of 10 minutes, normal operation will begin automatically.

#### 4.2.4 Setting-up Holiday Mode

**NOTE:** Holiday mode results in the reduced operation of the wastewater treatment system. It should only be applied when no wastewater is introduced into the wastewater treatment system during the selected time period. Wastewater that passes into the system during the holiday mode period will not be cleaned. Holiday mode is switched on and off automatically for the data you have entered.

Press Set , then press the arrow buttons 🔺 🔻 until the following appears on the screen:

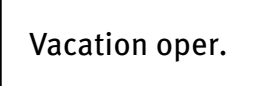

Press Set again to release the input of holiday dates:

| Start: YYYY-MM-DD |
|-------------------|
| End: YYYY-MM-DD   |

#### Start of holiday:

The start of holiday mode is entered in the format YYYY-MM-DD by pressing 🔺 💌 . To switch between the different settings, the Set button must be pressed in each case.

#### End of holiday:

As with for the start of the holiday, the end of holiday mode is entered in the year, month and day format YYYY-MM-DD by pressing 💽 🔽

Press the Set button to save the input data for holiday mode and to exit this function.

Pressing **Esc** returns you to the automatic mode display.

**NOTE:** If you do not press any buttons for a period of 2 minutes, normal operation will begin automatically without the date that you have just entered being saved.

#### 4.2.5 Old Faults

The controll system stores all past fault messages and the operation of the control system via the "manual mode" function. Past fault messages with date and time can be read under the menu item "Old faults". The individual messages can be accessed using the arrow keys. You can exit the menu item by pressing **Esc**.

Faults are indicated as encoding, in order of their appearance, starting with number o (latest signal).

| Coding | Meaning                               |
|--------|---------------------------------------|
| 1      | Power failure (system is currentless) |
| 2      | Net is back (system regains power)    |
| 3      | Compressor has over-current           |
| 4      | Compressor current supply too low     |
| 5      | Manual operation                      |

The faults number 2 (net is back) and number 5 (manual operation) are no faults. They will be registered for a better temporal localization of possibly occurring faults or rather monitoring of manual activities on the control system.

#### 4.2.6 Display Settings

This menu item allows the current control system settings to be seen. It is not possible to change these settings. This menu item is used to analyse the settings without making changes. The individual settings can be called up using the arrow keys 🙀 🔽 . You can exit the menu item by pressing Esc.

#### 4.2.7 Service Menu

Operating parameters can be changed in the service menu. Access is protected with a code. This second maintenance level is reserved exclusively for qualified specialist personnel only!

#### Any access to the control system settings by unauthorised persons will cause the warranty to expire!

#### 5.1 Obligations of the Operator

The system must always be turned on. The operator is obliged to ensure the fault-free operation of the system. Almost all operational faults lead to a deterioration of the system's cleaning performance. These should therefore be detected at an early stage and eliminated immediately by you or a qualified service technician.

#### 5.1.1 Daily checks

The system should be checked daily for correct operation. The system is operating correctly when the operating control is lit up green and no warning signal can be heard.

#### 5.1.2 Monthly checks

- Visual inspection for any sludge output, turbidity or discoloration in the flow
- Check inflows and outflows for blockages (visual inspection)
- Read the operating hours counter on the air compressor (total operating hours), the ventilation (Y3 valve) and the clear water run-off (Y4 valve) and record in the operating log

#### 5.2 Maintenance by a Specialist Company

Maintenance is carried out by a specialist company (experts) at least twice a year (approximately every 6 months). The time intervals and tasks specified by the local water authority in the consent permit under water laws also apply. For this purpose, the system owner must complete a maintenance contract with a qualified specialist.

- The following tasks should be carried out in relation to maintenance:
- Inspection of the log book with determination of the regular operation (target-actual comparison),
- Check the air filter of the air compressor,
- Maintenance of the air compressor according to the manufacturer's instructions,
- Functional check of the air compressor and stepper motors,
- Carry out general cleaning work, e.g. removal of deposits,
- Check for adequate ventilation,
- Examination of activation tank:
  - Oxygen concentration (02/l > 2 mg), adjust the operating time of the compressor if necessary,
  - Sludge volume ( < 900 ml/l),

#### If the sludge volume is greater than 900 ml/l, the sludge must be removed.

Maintenance tasks carried out, any damage detected or repairs made as well as other instances should be summarised by the maintenance company in a maintenance report.

#### 5.3 Determination of Sludge Removal

In order to determine the need for sludge removal in the wastewater treatment system, a settling test should be carried out at maintenance intervals. For this settling test, the SV30 is measured. The SV30 is the sludge volume occupied by 1000 ml of activated sludge after a settling period of 30 minutes. It is a measure of the amount of sludge present in the wastewater treatment system.

Measurement of the SV30 is carried out in a 1000 ml graduated cylinder.

The following points must be observed during this measurement:

- A. Turn ventilation on if not active and allow to mix for a short time
- B. Submerge the scoop into the tank and remove sludge sample
- C. Fill the graduated cylinder with the sludge sample up to the 1000 ml mark
- D. Let the cylinder containing the sample stand in a place free from vibrations for 30 minutes
- E. Read the sludge level and carry out sludge removal if this is > 900 ml/l
- F. After emptying the tank have to be filled up with fresh water again

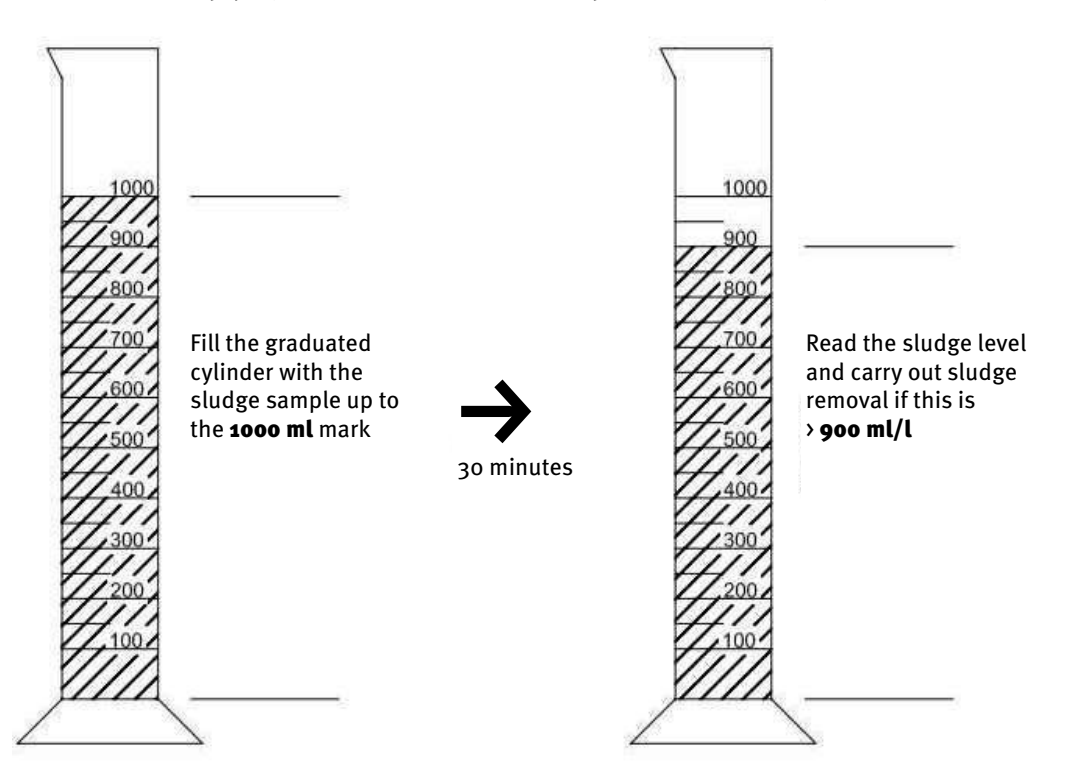

#### 5.4 Sludge Removal

Removing sludge from the wastewater treatment system should be carried out according to the following points:

- G. Remove the cover
- H. Remove the deposits on the water surface and on all visible surfaces (baffle, sample container, siphon)
- I. Wash down the visible surfaces
- J. Insert the suction hose into the wastewater treatment tank until it reaches the floor **(CAUTION: air admittance valves on the ground must not be damaged!)**
- K. Aspirate until about 30 cm of wastewater and sludge remain in the wastewater treatment system

Technical problems of system operation (failure of a unit) are visually displayed.

#### 6.1 System Behaviour after switching off the Power Supply

If the system is disconnected from the mains (e.g. power failure), the control program and the counted operating hours are retained due to the memory of the control system. The red LED will light up. When the system is supplied with power again, it will self-start.

**NOTE:** If the system is disconnected from the mains for more than 24 hours, cleaning of the existing wastewater is not or is only possible to a very limited extent.

#### 6.2 Fault Message in the Display

Faults are shown as text or as numbered codes on the liquid crystal display. The operating control lamp then lights up red.

The numbered fault codes are explained below:

- A. Power failure (system is de-energised)
- B. Power returned (system is supplied with power again)
- C. Compressor has overcurrent
- D. Compressor power supply too low
- E. Manual operation

The displays no. 2 (power returned) and no. 5 (manual mode) are not faults in the proper sense. These are only registered as fault messages for better time limitations of any faults that occur and for monitoring manual activities on the control system.

#### Table 2: Fault Causes and Troubleshooting

| Display                               | Possible cause                                                                                                    | Remedy                                                                                                    |
|---------------------------------------|----------------------------------------------------------------------------------------------------|----------------------------------------------------------------------------------------------------|
| Mains failure<br>No display, no light | <ul> <li>Power failure</li> <li>System turned off</li> <li>There is no voltage<br/>at the control cabinet</li> </ul> | <ul> <li>Check the power supply to the system and to the control system</li> <li>Turn system back on</li> <li>Check supply to the control cabinet</li> <li>Wait for resumption of power supply</li> </ul> |
| No display, light is green            |                                                                                                    | • Turn system off and back on again after 10 seconds                                                                                                    |
| Mains returned                        | <ul> <li>Power available<br/>again</li> </ul>                                                                        |                                                                                                    |
| Set the clock                         | <ul> <li>Internal clock/date<br/>not set</li> </ul>                                                                  | • Set date and time via menu item                                                                                                    |
| Compressor<br>**overcurrent**         | Short-circuit                                                                                                    | • Check supply to the control cabinet                                                                                                    |
| Compressor **current<br>too low**     | <ul> <li>Compressor does not<br/>work / is not<br/>receiving power</li> </ul>                                        | • Check the compressor in manual mode                                                                                                    |
| Manual operation                      | <ul> <li>System was<br/>activated manually<br/>in manual mode</li> </ul>                                             |                                                                                                    |

#### 6.3 Unusual Water Levels - Fixing a Fault

| Observation                                                            | Possible cause                                                                                                    | Remedy                                                                                                    |
|------------------------------------------------------------------------|----------------------------------------------------------------------------------------------------|----------------------------------------------------------------------------------------------------|
| The water level in<br>the activation tank<br>is unusually high         | <ul> <li>System is running in holiday mode</li> <li>System runs continually in cycle pause</li> <li>Control system settings are incorrect</li> <li>The drain siphon is clogged</li> <li>The air hose to the drain siphon is leaking</li> <li>System has been flooded from external water source and not allowing water to drain from the system</li> <li>Control system is defective</li> </ul> | <ul> <li>End holiday mode</li> <li>Have the control system settings checked by the maintenance technician</li> <li>Allow tank to be pumped out and clean siphons</li> <li>Seal hose connections</li> <li>Wait out flooding</li> <li>Get in touch with maintenance company</li> </ul> |
| The system smells,<br>the treated water<br>is cloudy or<br>discoloured | <ul> <li>Too little air is entering the system</li> <li>Single-sided ventilation due to defective<br/>air admittance valves</li> </ul>                                                                                                    | <ul> <li>Have service company increase ventilation time</li> <li>Check the ventilation, get in touch with<br/>maintenance company</li> </ul>                                                                                                    |
| Ventilation is<br>onesided or large<br>air bubbles appear<br>at points | <ul> <li>Membrane unit is defective</li> <li>Seal leaky air admittance valves</li> </ul>                                                                                                    | <ul> <li>Get in touch with maintenance company</li> <li>Get in touch with maintenance company</li> </ul>                                                                                                    |

6

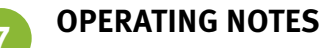

Essentially, the system should only be supplied with materials that correspond to domestic wastewater in their characteristics.

Biocides, materials with a toxic effect or materials that are not biologically compatible or degradable must not enter the system, as these lead to biological process problems. The following, in particular, should not be introduced into the system:

- Rainwater from roofs and courtyards,
- Extraneous water (e.g. drain water)
- Residues from livestock in solid or liquid form,
- Industrial or agricultural wastewater, as far as it is not comparable to domestic wastewater,
- Chemicals, pharmaceuticals, mineral oils, solvents,
- Cooling water,
- Coarse materials in the form of food scraps, plastics and hygiene products, face wipes, coffee filter papers, bottle caps and other household items,
- Milk and dairy products
- Drain water from swimming pools,
- Large amounts of blood.

In the case of large amounts of fats or vegetable oils, it is recommended that the fatty wastewater is pretreated in one of the grease traps upstream of the wastewater treatment system (Caution: No faeces may be introduced into the grease trap!).

7

The following is a list of individual substances which must not be disposed of via the wastewater treatment system:

| Solid or liquid substances that do not<br>belong in the sink or in the toilet:   | What it does:                                                                | Where it should go:          |
|----------------------------------------------------------------------------------|------------------------------------------------------------------------------|------------------------------|
| Ash                                                                              | Does not decompose                                                           | Dustbin                      |
| Chemicals                                                                        | Contaminates wastewater                                                      | District collection point    |
| Disinfectants                                                                    | Kills bacteria                                                               | Do not use                   |
| Paints                                                                           | Contaminates wastewater                                                      | District collection point    |
| Frying fat                                                                       | Accumulates in pipes and leads to blockages                                  | Dustbin                      |
| Adhesive plasters                                                                | Clogs pipes                                                                  | Dustbin                      |
| Cigarette ends                                                                   | Accumulates in the system                                                    | Dustbin                      |
| Condoms                                                                          | Causes blockages                                                             | Dustbin                      |
| Corks                                                                            | Accumulates in the system                                                    | Dustbin                      |
| Medication                                                                       | Contaminates wastewater                                                      | Pharmacy                     |
| Engine oil                                                                       | Contaminates wastewater                                                      | District collection point    |
| Oily waste                                                                       | Contaminates wastewater                                                      | District collection point    |
| Plant protection products                                                        | Contaminates wastewater                                                      | District collection point    |
| Paintbrush cleaner                                                               | Contaminates wastewater                                                      | District collection point    |
| Cleaning agents, except those which are chlorine-free (environmentally friendly) | Contaminates wastewater, corrodes pipes and seals                            | District collection point    |
| Razorblades                                                                      | Causes risk of injury for workers in sewers and wastewater treatment systems | Dustbin                      |
| Drain cleaner                                                                    | Corrodes pipes and seals, contaminates wastewater                            | District collection point    |
| Pesticides                                                                       | Contaminates wastewater                                                      | District collection point    |
| Panty liners/Sanitary towels                                                     | Leads to blockages, non-degradable plastic film spoil water                  | Dustbin                      |
| Cooking oil                                                                      | Leads to deposits and pipe blockages                                         | District collection point    |
| Food leftovers                                                                   | Leads to blockages, attracts rats                                            | Dustbin                      |
| Wallpaper paste                                                                  | Leads to blockages                                                           | District collection point    |
| Textiles (eg. nylon tights, cloths,<br>handkerchiefs, etc.)                      | Clogs pipelines, can cripple a pumping station                               | Charity shop                 |
| Thinner                                                                          | Contaminates wastewater                                                      | District collection point    |
| Bird sand, cat litter                                                            | Leads to deposits and pipe blockages                                         | Dustbin                      |
| Cotton buds/Face wipes                                                           | Clogs the system                                                             | Dustbin                      |
| Toilet blocks                                                                    | Contaminates wastewater                                                      | Do not use                   |
| Nappies                                                                          | Clog pipes                                                                   | Dustbin                      |
| Cement water                                                                     | Creates deposits, becomes concrete                                           | Send to a specialist company |

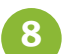

EC DECLARATION OF CONFORMITY

| Manufacturer: | Otto Graf GmbH        |
|---------------|-----------------------|
|               | Carl-Zeiss-Straße 2-6 |
|               | D-79331 Teningen      |

hereby declares that the product **one2clean** small sewage treatment system complies with the following Directives:

- **2006/42/EC** Directive of the European Parliament and of the Council, dated 17 May 2006, on machinery, and amending Directive 95/16/EC.
- **2006/95/EC** "Directive of the Council relating to electrical equipment designed for use within certain voltage limits"

The following harmonised standards have been applied:

EN 60204-1Electrical equipment of machines Part 1: General requirementsEN ISO 13849-1Safety of machines - Safety-related parts of control systems - Part 1: General principles for design

This EC declaration of conformity becomes invalid if the product is modified without consent.

Teningen, 22.02.14

Arne Schröder (Product Management Team Leader)

# Declaration of performance one2clean

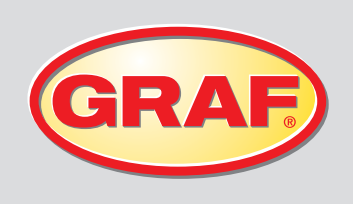

Nr. 008/Translation

| 1. | Unique identification code of the product-type                                                                                                    | EN 12566-3: Small wastewater treatment system                                                                                                    |
|----|----------------------------------------------------------------------------------------------------|----------------------------------------------------------------------------------------------------|
| 2. | Type, batch or serial number or any other element<br>allowing identification of the construction product as<br>required pursuant to Article 11(4)             | one2clean 3-18 Inhabitants<br>Type size and serial number on control cabinet type plate                                                                       |
| 3. | Intended use or uses of the construction product, in<br>accordance with the applicable harmonised technical<br>specification, as foreseen by the manufacturer | Cleaning domestic wastewater in a volume of up to 150 l per inhabitant and day with a maximum pollution load of 0.06 kg/BOD $_{\rm 5}$ per inhabitant and day |
| 4. | Name, registered trade name or registered trade mark<br>and contact address of the manufacturer as required<br>pursuant to Article 11(5)                      | Otto Graf GmbH Kunststofferzeugnisse<br>Carl-Zeiss-Str. 2-6<br>79331 Teningen<br>Germany                                                                      |
| 5. | System or systems of assessment and verification of constancy of performance of the construction product as set out in Annex V                                | System 3                                                                                                    |

6. The notifying authority PIA (Prüfinstitut für Abwassertechnik GmbH) - NB 1739 - tested the cleaning performance of the wastewater treatment system. The Carat tank were tested for stability, leaks, durability and fire behaviour, see number 7. The fire behaviour of the Carat XL tank was tested by the Hoch test institute - NB 1508.

| 7. Declared performance |                                                      |                           |
|-------------------------|------------------------------------------------------|---------------------------|
|                         | Performance                                          | Test report No.           |
| Treatment efficiency    | $\begin{array}{llllllllllllllllllllllllllllllllllll$ | PIA2013-181B14            |
| Watertightness          | Passed                                               | PIA2008-WD-AT0805-1027b   |
| Crushing resistance     | Passed                                               | PIA2008-ST-AT0804-1019    |
| Durability              | Passed                                               | PIA2008-ST-AT0710-1020+DH |
| Reaction to fire        | Class E                                              | PIA2013-FR-1306-1039      |

8. The performance of the product identified in points 1 and 2 is in conformity with the declared performance in point 7. This declaration of performance is issued under the sole responsibility of the manufacturer identified in point 4.

Signed for and on behalf of the manufacturer by:

i.V. Arne Schröder Team leader, product management

Teningen, 22.01.2014

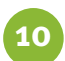

- Programmable logic microcontroller
- T3,15A fuse (internal)
- Wide-range 100-240 VAC/50-60 Hz power supply
- Real-time clock with 5 min/a deviation, battery back-up
- Logbook, non-volatile
- Cable break monitoring for compressors by measuring output currents
- Operating/error message display with LED (green/red)
- Operating temperature range: o°C to +55°C
- Permissible temperature range outside of operation: -20°C to +85°C
- Relative humidity: 10% to 95%, no condensation
- Degree of protection IP54, front side (with properly glued front foil)
- 4-key control panel
- Display: 2 lines of 16 characters with backlighting (blue)
- Outputs:
  - 230 VAC 50Hz compressor (standard),
  - 2x 24 VDC step motors/solenoid valves for compressed air flow

# WARRANTY CERTIFICATE

Otto Graf GmbH Kunststofferzeugnisse

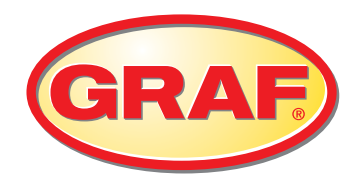

Dear Sir or Madam,

Congratulations on the purchase of a quality product from Otto Graf GmbH. Herewith we confirm a 10 years' warranty on the underground rainwater tank

### **CARAT RS**

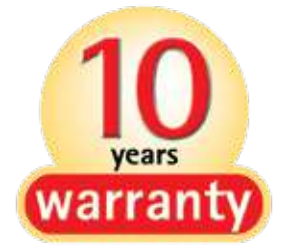

#### Warranty clause

Above mentioned 10 years' warranty only refers to the underground tanks and not to individual parts or accessories, even if included in the package price.

Within the warranty period we offer free material replacement, further indemnifications are excluded. In order to grant warranty services we require correct handling, assembly and installation according to the installation manual. The warranty is only valid with the proof of purchase. Please also refer to our general business conditions.

Teningen, March 2016

Otto GRAF GmbH Carl-Zeiss-Str. 2-6 79331 Teningen Germany www.graf.info

# WARRANTY CERTIFICATE

Otto Graf GmbH Kunststofferzeugnisse

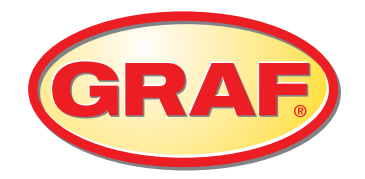

Dear Sir or Madam,

Congratulations on purchasing a quality product from Otto Graf GmbH. Herewith we confirm a

### **2-YEAR WARRANTY**

on the small wastewater treatment system one2clean you have purchased.

The warranty applies to the purifying technology only. Accessories and optional add-ons are not covered by the warranty. During the warranty period, Otto Graf GmbH provides free material replacement; but services extended beyond this are not covered.

### Warranty conditions

The warranty applies under the following conditions:

- The waste water treatment system must be installed and commissioned by a specialist firm. Companies trained by Graf UK are recognised as Accredited Service Providers. If a recognised Accredited Service Provider signs off and services the system, 1 extra year of warranty will be added.
- 2. Maintenance must be carried out in accordance with the logbook and approved by a specialist. In the case of warranty claims, all maintenance reports must be submitted on request.
- **3.** Worn parts and any defects or damage resulting from improper operation of the system, maintenance not being carried out, faults caused by the customer and unauthorised changes to the system are not covered by the guarantee.
- **4.** Costs incurred by installing or replacing parts, shutting down the system etc. are not included in the warranty.

Graf UK Limited Regen House Beaumont Road Banbury OX16 1RH 11. WARRANTY CERTIFICATI

Teningen, March 2016
| 12 | 12 | NOTES |
|----|----|-------|
|----|----|-------|

**12. NOTES** 

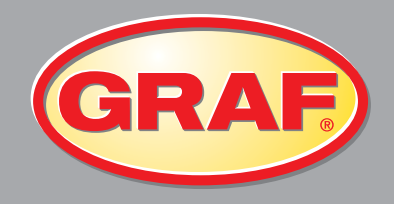

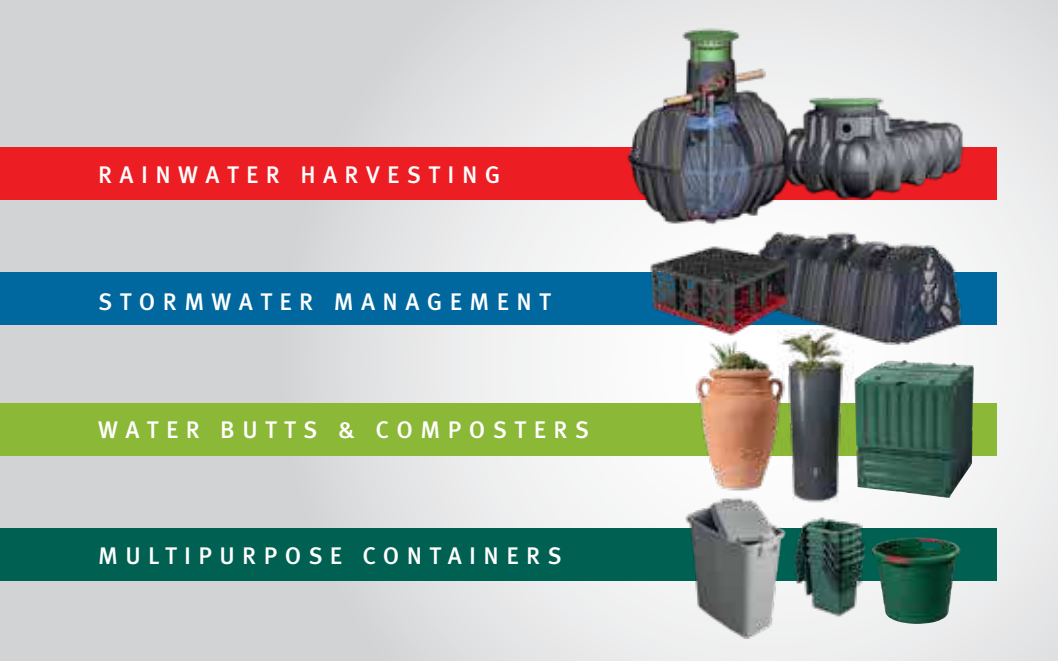

## Graf UK Ltd

Regen House Beaumont Road Banbury Oxfordshire OX16 1RH

T: 01608 661500 F: 01295 211333 E: info@grafuk.co.uk www.grafuk.co.uk Graf UK Ltd (Scotland) 220 Blairtummock Road Queenslie Industrial Estate Glasgow G33 4ED

T: 0141 465 1540 F: 01295 211333 E: info@grafuk.co.uk www.grafuk.co.uk

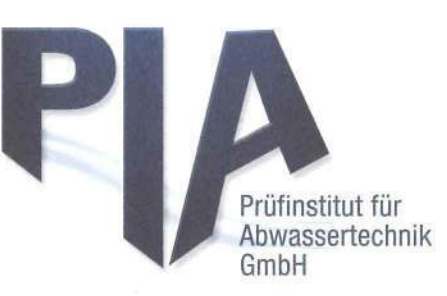

## PERFORMANCE RESULTS

Otto Graf GmbH

Carl-Zeiss-Str. 2 - 6, 79331 Teningen, Germany

EN 12566-3

Small wastewater treatment systems for up to 50 PT

Small wastewater treatment system one2clean SBR plant in one two-zone polypropylene tank

Test report PIA2014-216B14.01.e

| Nominal organic daily load*<br>Nominal hydraulic daily load           | 0.27<br>0.75                                   | kg/d<br>m³/d                                                           |                                                                              |
|-----------------------------------------------------------------------|------------------------------------------------|------------------------------------------------------------------------|------------------------------------------------------------------------------|
| Material                                                              | polypropylene                                  |                                                                        |                                                                              |
| Treatment efficiency (nominal sequences)                              | COD<br>BOD5<br>SS<br>NH4-N**<br>Ntot**<br>Ptot | Efficiency<br>94.2 %<br>98.0 %<br>96.3 %<br>98.3 %<br>87.0 %<br>80.2 % | Effluent<br>43 mg/l<br>7 mg/l<br>14 mg/l<br>0.5 mg/l<br>7.9 mg/l<br>1.6 mg/l |
| Electrical consumption $*at a test influent of > 300 mg/(BOD-(mean))$ | 0.63                                           | kWh/d                                                                  |                                                                              |

\*\*determined for temperatures ≥ 12°C in the bioreactor

Performance tested by:

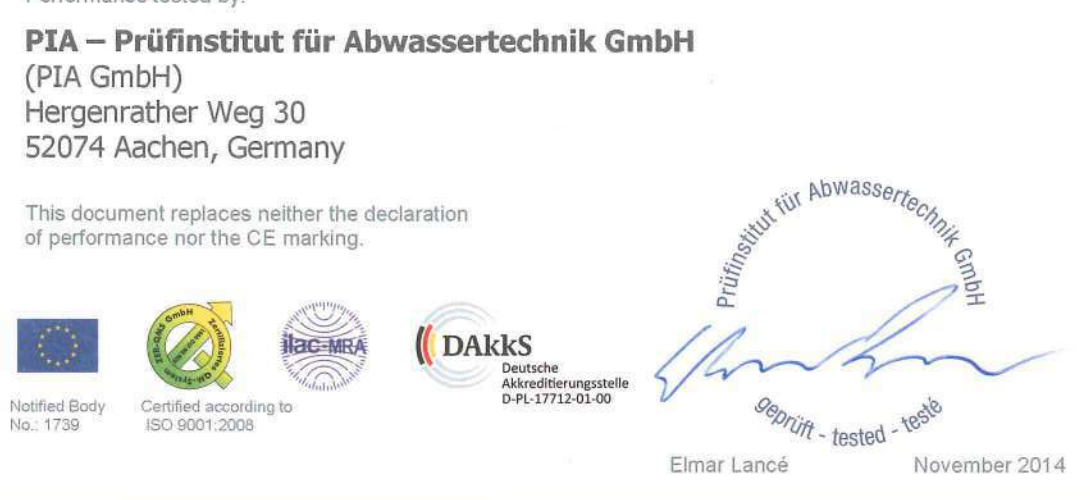